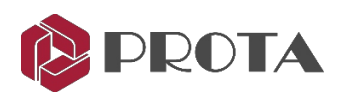

# ProtaStructure® 2021

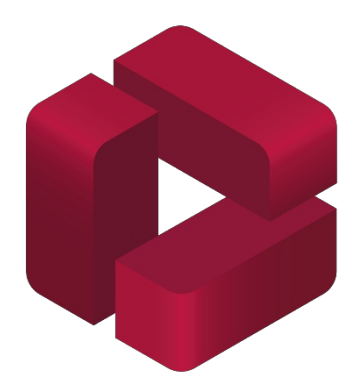

## Darba uzsākšanas rokasgrāmata

Lai saņemtu atbalstu un apmācību, lūdzu, sazinieties ar mums

Atbalsts : info@bimsoft.lv

www.protasoftware.com www.bimsoft.lv

#### Saturs

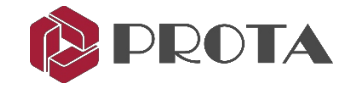

| 1.  | levads                                            | 3  |
|-----|---------------------------------------------------|----|
| 2.  | Lietotāja saskarne                                | 3  |
| 3.  | Sākumlapa                                         | 7  |
| 4.  | Jauna projekta uzsākšana                          | 8  |
| 5.  | lestatījumi                                       | 10 |
| 6.  | Atlases metodes                                   | 12 |
| 7.  | Zoom & Pan metodes                                | 12 |
| 8.  | Modelēšanas asis                                  | 12 |
| 9.  | Asis / Grid rīks                                  | 13 |
| 10. | External Reference rasējums                       | 16 |
| 11. | DXF imports                                       | 18 |
| 12. | Taisnleņķa asu ģenerators                         | 21 |
| 13. | Kolonu veidošana                                  | 22 |
| 14. | Sienu veidošana                                   | 24 |
| 15. | Siju veidošana                                    | 25 |
| 16. | Siju veidošana izmantojot dinamiskos snap punktus | 28 |
| 17. | Plakņu veidošana                                  | 30 |
| 18. | Skatījumu izveide                                 | 33 |
| 19. | Stāvu ievietošana un ēkas parametru definēšana    | 34 |
| 20. | Sienu bibliotēka un sienu ievietošana             | 36 |
| 21. | Ēku analīze                                       | 38 |
| 22. | Materiāli                                         | 39 |
| 23. | Slodzes kombinācijas                              | 40 |
| 24. | Ēku analīzes modeļa opcijas                       | 41 |
| 25. | Analīzes veikšana                                 | 42 |
| 26. | Aksiālās slodzes salīdzināšanas atskaite          | 43 |
| 27. | Analīzes modelis un rezultātu attēlošana          | 44 |
| 28. | Kolonnu un sienu projektēšana                     | 47 |
| 29. | Siju dizains                                      | 49 |
| 30. | Plakņu analīze un projektēšana                    | 53 |
| 31. | Projektēšanas statuss                             | 56 |
| 32. | Daudzuma ekstrakcijas tabulas                     | 57 |
| 33. | Projekta preferences                              | 57 |
| 34. | Pārskatu pārvaldnieks                             | 58 |
| 35. | Tērauda modelis                                   | 60 |
| 36. | Tērauda kolonnu izveide                           | 62 |
| 37. | Tērauda kolonnu izveide                           | 64 |
| 38. | Tērauda kopņu izveide                             | 65 |
| 39. | Kopturu izveide                                   | 67 |
| 40. | Vēja saišu veidošana                              | 69 |
| 41. | Sienu latojumu veidošana                          | 72 |
| 42. | Kolonnu savienojuma izveide                       | 73 |
| 43. | Ēku analīze                                       | 74 |
| 44. | Tērauda dizains                                   | 75 |
| 45. | Projekta statuss                                  | 77 |
| 46. | Kopsavilkums                                      | 78 |

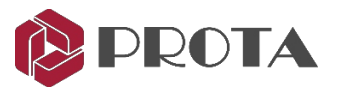

## 1. levads

Paldies, ka izvēlējāties Prota Structure. Šīs rokasgrāmatas mērķis ir ātri uzsākt darbu ar ProtaStructure. Jums vajadzētu uzsākt modelēt, analizēt un pārskatīt vienkārša modeļa rezultātus apmēram 1 stundas laikā.

## 2. Lietotāja saskarne

ProtaStructure 2021 ir ar mūsdienīgu un efektīvu lietotāja saskarni. ProtaStructure lietotāja saskarne sastāv no:

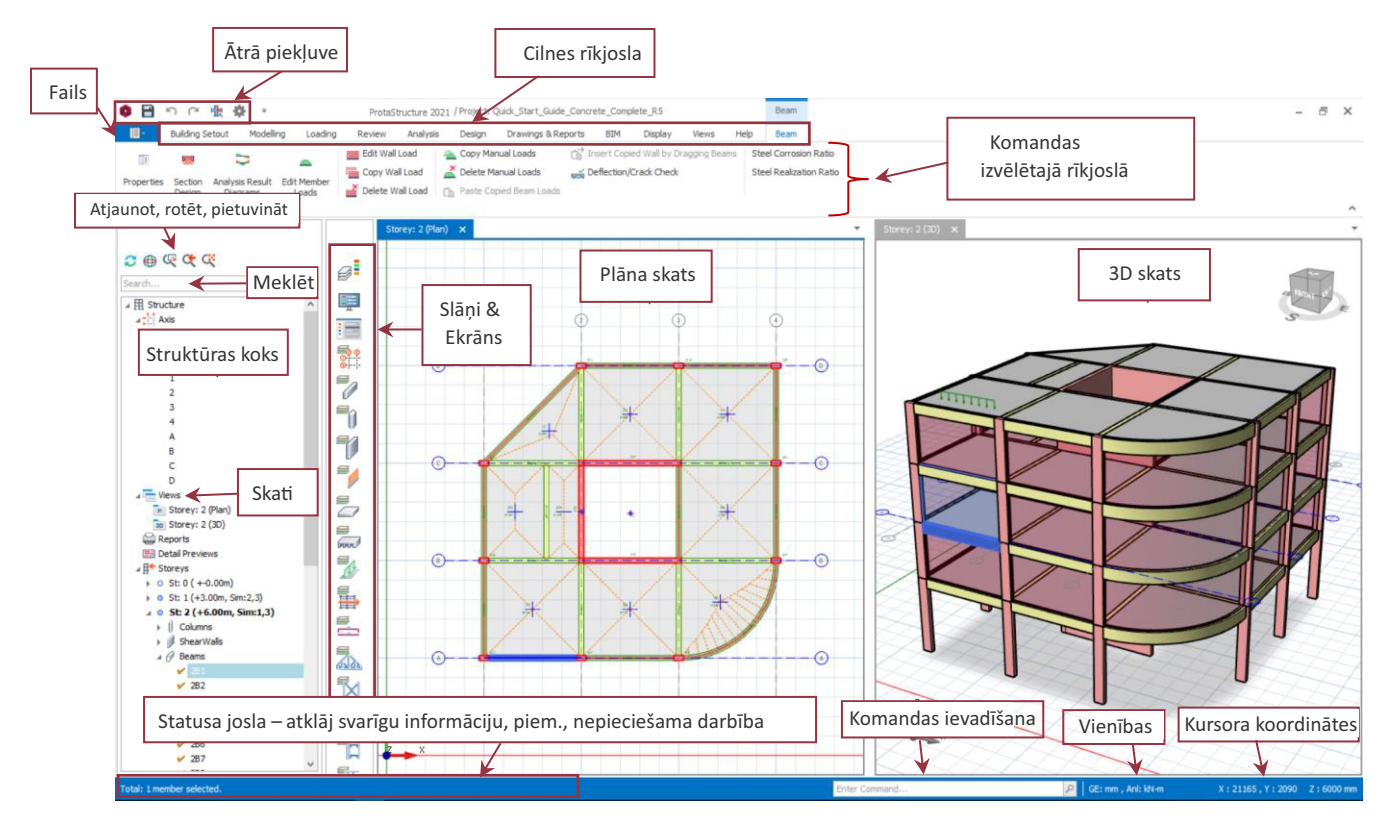

#### Ribbon lietotāja saskarne

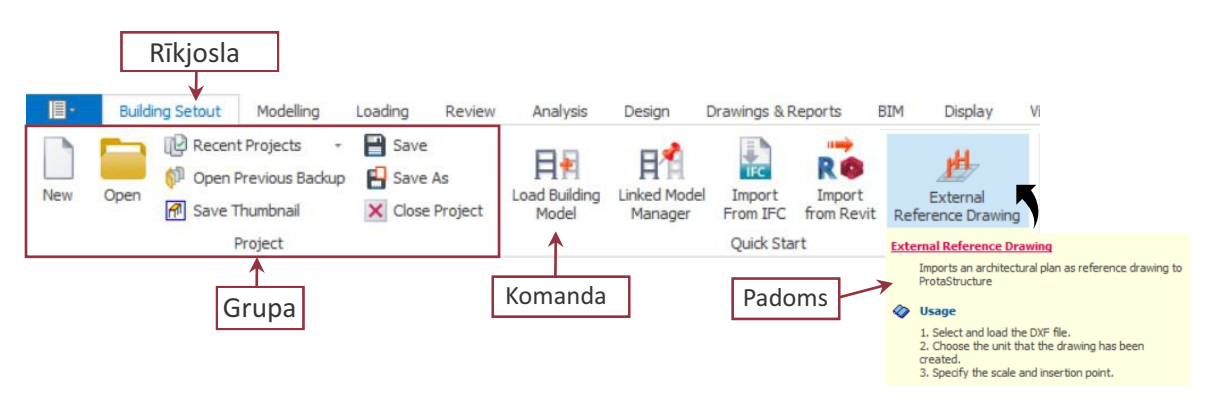

Novietojot peles kursoru virs komandas, tiks parādīts rīka padoms, kurā paskaidrots, kā lietot funkciju.

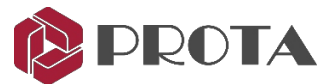

Parasti jūs izveidojat modeli, strādājot Ribbon joslā no kreisās uz labo pusi: **Building Setout**  $\rightarrow$  **Modelling**  $\rightarrow$  **Loading**  $\rightarrow$  **Review**  $\rightarrow$  **Analysis**  $\rightarrow$  **Design**  $\rightarrow$  **Drawings & Report**.

#### Views

| Rev   | iew Analysis    | Design        | Drawin | gs & Repor | ts BIM                     | Display           | Views               | Help |
|-------|-----------------|---------------|--------|------------|----------------------------|-------------------|---------------------|------|
| Reset | Tile Horizontal | Tile Vertical | Smart  | Plan       | 3D<br>3D Physical<br>Model | 3D Rebar<br>Model | Analytical<br>Model |      |
|       | Winde           | ow            |        |            | Creat                      | te View           |                     |      |

Izveidojiet tik daudz skatu, cik nepieciešams, piemēram, plānu. Skatus var kārtot, izmantojot viedo logu izkārtojuma opcijas.

Interfeiss ir saderīgs ar vairākiem monitoriem. Ja vēlaties maksimāli izmantot ekrāna skatu, vienkārši pārvietojiet vienu no skatiem uz citu ekrānu.

#### Struktūras koka meklēšanas opcija

Struktūras koka meklēšanas lodziņā ierakstiet objekta iezīmi un ļaujiet ProtaStructure to atrast jums.

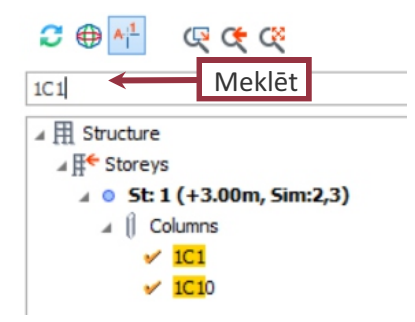

#### Ātrās piekļuves rīkjosla

Ātrās piekļuves rīkjoslā tiek parādītas biežāk lietotās komandas. Jebkuru komandu var pievienot ātrās piekļuves rīkjoslai, ar peles labo pogu noklikšķinot uz komandas

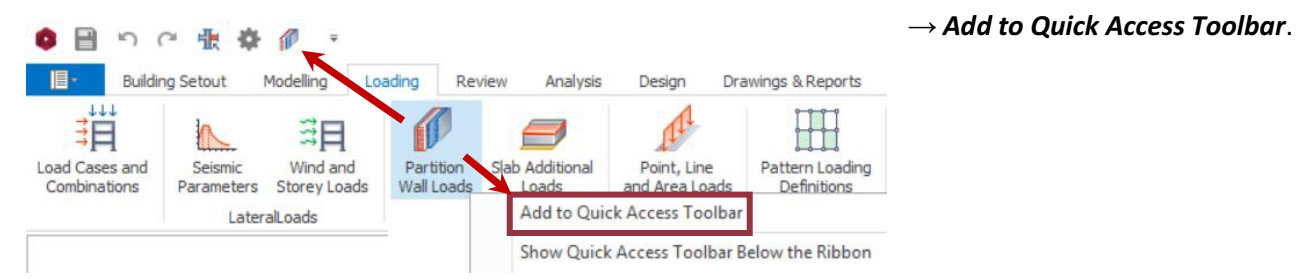

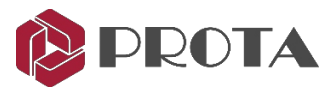

## Displeja iestatījumi

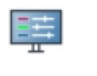

| Colors<br>Grid<br>Line Type<br>Object Span | Background Style:<br>Top Color:                                             | Solid v White v | Colors         | Izvēlieties fona krāsu un dažādus aktīvos<br>modelēšanas objektus                              |
|--------------------------------------------|-----------------------------------------------------------------------------|-----------------|----------------|------------------------------------------------------------------------------------------------|
| orject of naz                              | Selection Color:<br>Highlight Color:                                        | 240, 0, 0 ¥     | Grid           | lestata asu režģi,<br>ļauj viegli modelēt                                                      |
|                                            | Insertion Point Color:                                                      | Red V           | Line Type      | lestata līnijas mērogu                                                                         |
|                                            | Insertion Line Color:<br>Insertion Line Thickness:<br>Axis Indicator Color: | 2 V<br>Orange V | Object<br>Snap | Izvēlieties objekta piesaistes,<br>Start/End/Corner, perpendikuli vai<br>taisnleņķa asis, u.c. |

## Aktīvo logu iestatījumi un vizuālā izpēte 🔚

| Active Windows Settings and V<br>Visual Interrogation<br>Scene Settings<br>Entity Edges | fisual Interrogation <u>Criteria for recoloring:</u> None Section and Material                                                                                    | Visual<br>Interrogation | statuss, materiālu veidi, sija ar sienas slodzēr<br>Tas ir būtisks vizuālais rīks, lai pārbaudītu un<br>apstiprinātu modeļa ievadi un rezultātu.                                 |  |  |
|-----------------------------------------------------------------------------------------|----------------------------------------------------------------------------------------------------|-------------------------|----------------------------------------------------------------------------------------------------|--|--|
| Nisbility Filters<br>Column Plan Display<br>Beam Plan Display<br>Slab Plan Display      | Column Sections<br>Beam Sections<br>Wall Thidmess<br>Slab Thidmess<br>Materials                                                                                   | Scene<br>settings       | Kontrolējiet skatus un ļaujiet ieslēgt / izslēgt<br>virzošos režģus un koordinātu asis utt.                                                                                      |  |  |
| FE Contours<br>Animation                                                                | Loads<br>Beam Wall Loads<br>Slab Additional Dead Loads<br>Slab Live Loads                                                                                         | Visibility<br>Filters   | Filtrējiet konkrēto stāvu, asi vai elementu.                                                                                                    |  |  |
|                                                                                         | Beams with User Defined Loads<br>Beams using F.E. Slab Loads<br>Beams Using F.E. Slab Analysis Results<br>Column Nodal Loads                                      | Column Plan<br>Display  | Ļauj kolonnas sienas aksiālos, momenta un<br>bīdes spēkus parādīt plāna skatā.                                                                                                   |  |  |
|                                                                                         | Members with Temperature Difference Design Design Status Pile Capacity Status Joint Shear Check Member Performance Status Seismic Isolators Seismic Isolator Type | Beam Plan<br>Display    | Ļauj ar krāsu kodētu starpsienu, slodzes<br>vērtību un augstumu parādīt plāna skatā.<br>Turklāt jūs varat parādīt kopējo lietotāja<br>noteikto slodzi un sijas augstuma atzīmes. |  |  |
|                                                                                         | Seismic Isolator Lateral Stiffness Seismic Isolator Axial Stiffness OK                                                                                            | Slab Plan<br>Display    | Ļauj plāna skatā rādīt visas slodzes vērtības.                                                                                                    |  |  |
|                                                                                         |                                                                                                    | FE Contours             | Parāda FE kontūras, kas eksportētas no FE analīzes pēcapstrādes.                                                                                                    |  |  |
|                                                                                         |                                                                                                    | Animation               | Animējiet, pagriežot modeli 3D skatā.                                                                                                    |  |  |

PADOMS: Katram modelēšanas logam var būt atsevišķi skata iestatījumi.

Piemēram, jūs varētu vēlēties krāsot plaknes slodzes plāna skatā un tajā pašā laikā redzet krāsu noformējumu 3D skatā.

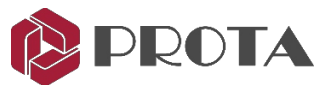

| Active Windows Settings and V | isual Interrogation       |                    |              |
|-------------------------------|---------------------------|--------------------|--------------|
| Visual Interrogation          |                           |                    | 0 0 0 0      |
| Scene Settings                | Display Style:            | Flat 👻             |              |
| Entity Edges                  |                           |                    |              |
| Hiddenline Properties         | Camera Projection:        | Perspective        |              |
| Visibility Filters            | Shadow Drawing Mode:      | None 👻             | # * *        |
| Column Plan Display           | Realistic Shadow Quality: | Low (Faster)       |              |
| Beam Plan Display             | Ground Plane Distance:    | 0.02               |              |
| Slab Plan Display             |                           |                    | 4 + · · ×    |
| Animation                     |                           |                    |              |
|                               | Enable Anaglyph 3D        |                    |              |
|                               | Animate Camera            |                    | * * *        |
|                               |                           |                    |              |
|                               | Compass                   | Planar Reflections | 0 <b>0</b> 0 |
|                               | ✓ Coordinate Axis         | Grid               |              |
|                               | Bounding Box              |                    |              |
|                               |                           |                    | x            |

PADOMS: cilnē Scene Settings Grid ļauj ieslēgt / izslēgt pelēko taisnstūra režģi fonā. Coordinate Axis ļauj ieslēgt / izslēgt koordinātu simbolu.

## Slāņa rīkjosla (zem Display Tab)

| Layers and Color Settings | ġ,                   | ieslēdziet / izslēdziet slāņus un mainiet nosaukumu, krāsu,<br>carspīdīgumu, līnijas tipu, līnijas biezumu, fonta stilu un teksta augstumu. |
|---------------------------|----------------------|----------------------------------------------------------------------------------------------------|
| Axis Layer Group          | 0 0<br>0             | ieslēgt / izslēgt asu slāni                                                                                                    |
| Column Layer Group        | <b>-</b>             | ieslēgt / izslēgt kolonnu slāni                                                                                                    |
| Wall Layer Group          | Ĩ                    | ieslēgt / izslēgt sienu slāni                                                                                                    |
| Partition Wall Layer      | -                    | ieslēdziet / izslēdziet nodalījuma / ķieģeļu sienas slāni                                                                                   |
| Beam Layer Group          |                      | ieslēgt / izslēgt stara slāni                                                                                                    |
| Slab Layer Group          |                      | ieslēgt / izslēgt slab slāni                                                                                                    |
| Ribbed Slab Layer Group   | and a start          | ieslēgt / izslēgt ribbed slab slāni                                                                                                    |
| Slab Load Layer Group     |                      | ieslēgt / izslēgt slab slodzes slāni                                                                                                    |
| Slab Strip Layer Group    |                      | ieslēgt / izslēgt slab sloksnes slāni                                                                                                    |
| Reinforcement Layer       |                      | ieslēgt / izslēgt slab pastiprinošais slānis                                                                                                |
| Steel Member Layer        |                      | ieslēdziet / izslēdziet tērauda elementus - kopnes, stiprinājumus                                                                           |
| Ghost Axis Layer Group    | <b>1</b> 00<br>01-1- | ieslēgt / izslēgt <b>ghost</b> ass slāni                                                                                                    |
| Plane Definition Layer    |                      | ieslēgt / izslēgt plaknes definīcijas slāni                                                                                                 |

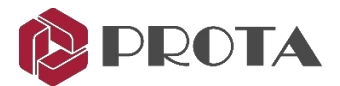

| Text Layer Group    | S ABC  | ieslēgt / izslēgt tekstu               |
|---------------------|--------|----------------------------------------|
| Footing Layer Group | s<br>L | ieslēdziet / izslēdziet pamatnes slāni |

## 3. Sākuma lapa

Pēc ProtaStructure palaišanas parādīsies "Sākuma lapa".

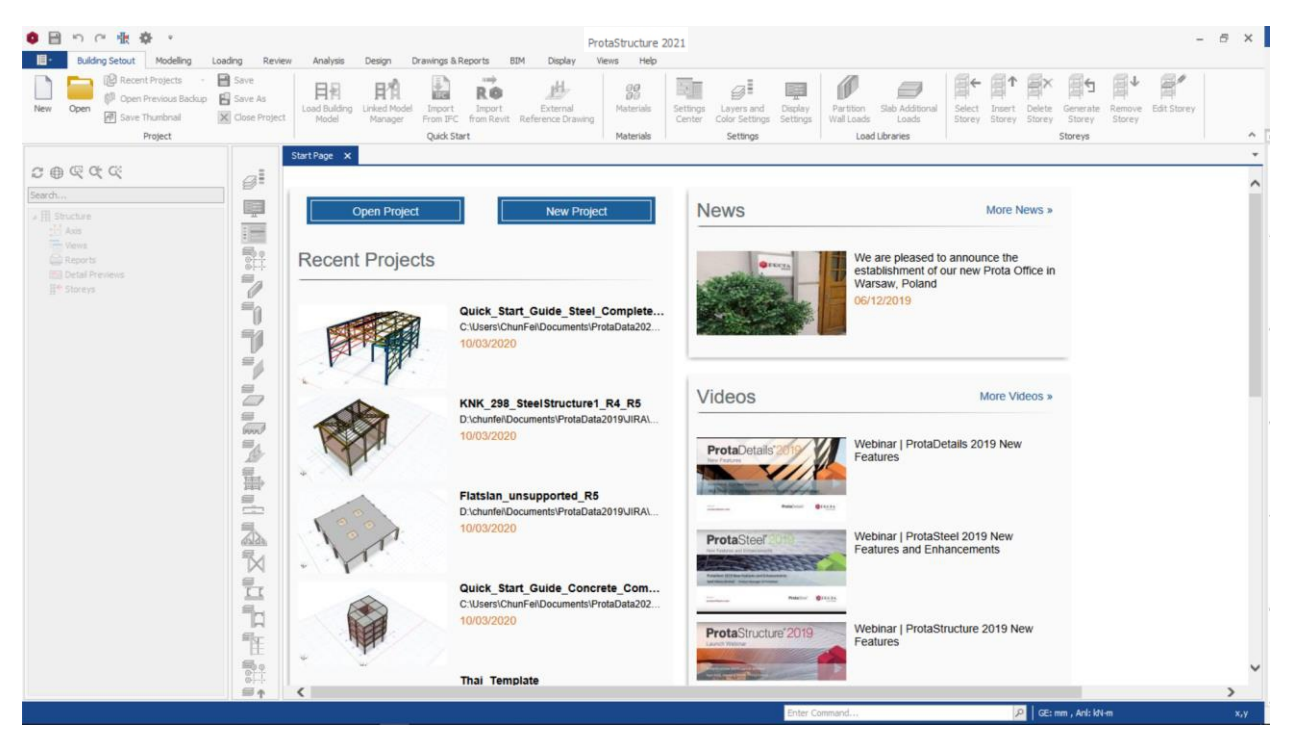

Sākuma lapa satur šādas funkcijas:

- Atvērt esošo projektu
- Uzsāciet jaunu projektu
- Lasiet Prota Jaunumus un skatieties Prota Video
- Izmantojiet resursus Prota palīdzības centrā
- Izlasiet svarīgo paziņojumu un lejupielādējiet jauno programmatūras atjauninājumu
- Apskatīt abonēšanas statusu

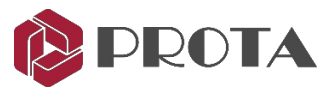

## 4. Uzsākt jaunu projektu

#### > Spiediet Open Project un parādīsies Start Page

#### Funkciju skaidrojums:

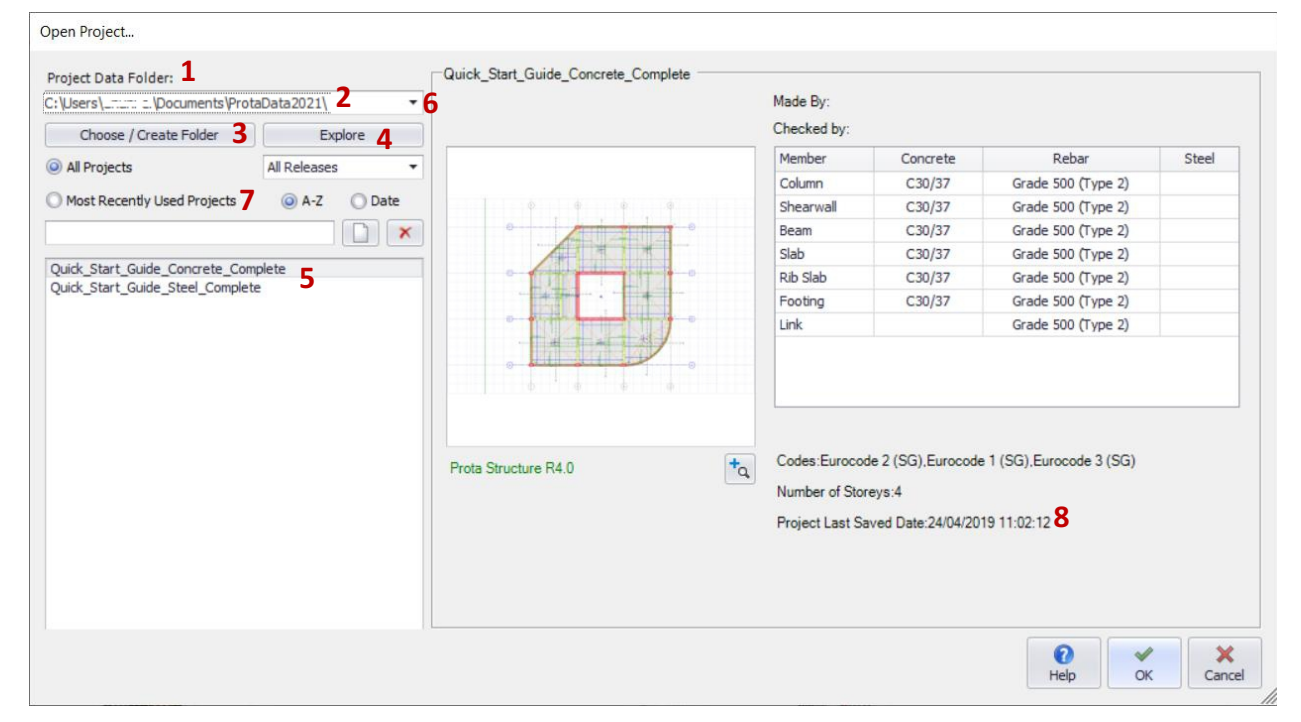

Project Data Folder ir galvenā mape, kurā tiek glabāti projekta modeļi.
 Projekta modelis sastāv no vairākiem failiem, kas saglabāti vienā mapē ar nosaukumu Project folder.
 Tas ir izveidots kā apakšfolderis zem Project Data Folder.

Projekta mapes nosaukums vienmēr būs izveidots tieši tāds pats kā projekta nosaukums.

- 2. Pēc noklusējuma sadaļā My Documents tiks instalēta datu mape ar nosaukumu ProtaData2021.
- 3. Ja nepieciešams, varat norādīt citu atrašanās vietu, noklikšķinot uz Choose/Create Folder.
- 4. Noklikšķinot uz Explor, Windows Explorer tiks atvērta pašreizējā projekta datu mape.
- 5. Šajā datu mapē saglabātos esošos projektus varat atvērt, atlasot projektu sarakstu. Pēc projekta izvēles labajā pusē tiks parādīts projekta priekšskatījums. Veicot dubultklikšķi uz projekta nosaukuma vai noklikšķiniet uz OK, tiks atvērts projekts.
- 6. Noklikšķiniet uz dropdown izvēlnes, kas atrodas tieši zemāk, lai parādītu pēdējās datu mapes.
- 7. Atzīmējiet sadaļu Most Recently Used Projects, lai ātri redzētu nesen atvērto projektu sarakstu.
- 8. Varat izlasīt Project Last Saved Date, lai ātri atrastu saglabāto projektu.

Padoms: lepriekšējās ProtaStructure modeļa versijas var atvērt tieši PS 2021:

- > Pirmkārt, jums jāizvēlas pareizais **Data Folder** spiežot **Choose/Create Folder**.
- > Pārlūkojiet līdz vajadzīgajai datu mapei (piezīmju datu mape ir main folder, nevis projekta mape).
- Pēc tam jūs varēsiet redzēt projektu un to atvērt.
- > Jums tiks piedāvāts saglabāt modeli ar citu nosaukumu.
- Pēc konvertēšanas projekts tiks atvērts.
- > Lūdzu, ņemiet vērā, ka jaunākus projektus nevar atvērt vecākās ProtaStructure versijās.

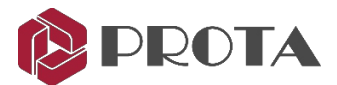

- > Spiest New Project 🔲 un ierakstiet projekta nosaukumu, kā parādīts, atstarpēm izmantojot rakstzīmi '\_'.
- > Iezīmēt Singapore (EuroCode) veidni.

| New Project                   |                    |             |             |
|-------------------------------|--------------------|-------------|-------------|
| Project Code: Quick_Start_(   | uide               |             |             |
| (Available                    | Characters: A-Z, a | a-z, 0-9, _ | .,-)        |
| Templates                     |                    |             |             |
| Search                        |                    |             |             |
| Ireland (Eurocode)            |                    |             | ^           |
| Malaysia (BS8110)             |                    |             |             |
| Malaysia (EC2, EC8-DCH)       |                    |             |             |
| Malaysia (EC2, EC8-DCL)       |                    |             |             |
| Malaysia (EC2, EC8-DCM)       |                    |             |             |
| Malaysia (Eurocode)           |                    |             |             |
| Philippines (ACI318, NSCP2015 |                    |             |             |
| Poland (Eurocode)             |                    |             |             |
| Singapore (CP65)              |                    |             |             |
| Singapore (Eurocode)          |                    |             |             |
| Thailand (ACI318, IBC)        |                    |             |             |
| Turkey (TS500, TBEC2018)      |                    |             |             |
| Turkey (TS500, TEC2007)       |                    |             |             |
| UK (BS8110)                   |                    |             |             |
| UK (Eurocode)                 |                    |             | ~           |
| Templates:                    | O Projects         |             |             |
| D:\chunfei\Docume             | nts\ProtaData202   | 20\         | ×           |
| 7<br>Help                     |                    | ✓<br>OK     | ×<br>Cancel |

Veidnes tiek izmantotas, lai ātri izveidotu noklusējuma modeļa parametrus, piemēram, dizaina kodus, materiālus īpašības, dalībnieku dizaina iestatījumi utt. Varat arī izvēlēties kopēt iestatījumus no esoša projekta, izvēloties "**Projects**".

#### ≻ Spiest OK

Tagad galvenajā modelēšanas apgabalā fonā tiks parādīts taisnstūra režģu komplekts.

Šie režģu atstatums pēc noklusējuma ir 1 m, un galvenā režģa krāsa ik pēc 5 m ir tumšāka.

Maina to ar Display Setting pogu 🧮

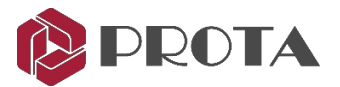

## 5. lestatījumu centrs

Setting Center var piekļūt, noklikšķinot uz Settings ikonas Quick Access Toolbar vai cilnē Displey Tab.

| •   | ) رًا<br>Buildi | ng Setout Modelling | Loading Review                   | Analysis               | Design                  | Drawings & F       | leports I                  | ProtaStructu<br>BIM Display   | re 2021 / Project:<br>Views Help | uick_Star          | t_Guide                      |                     |
|-----|-----------------|---------------------|----------------------------------|------------------------|-------------------------|--------------------|----------------------------|-------------------------------|----------------------------------|--------------------|------------------------------|---------------------|
| New | Open            | Recent Projects     | Save<br>Save As<br>Close Project | Load Building<br>Model | Linked Model<br>Manager | Import<br>From IFC | R©<br>Import<br>from Revit | External<br>Reference Drawing | <b>90</b><br>Materials           | Settings<br>Center | Layers and<br>Color Settings | Display<br>Settings |
|     |                 | Project             |                                  |                        |                         | Quick Sta          | rt                         |                               | Materials                        |                    | Settings                     |                     |

The Settings Center centralizes all the default settings of the program including analysis, design and detailing and Units & format settings.

| Options                                    |                                                               |                                        |
|--------------------------------------------|---------------------------------------------------------------|----------------------------------------|
| Search Settings                            | General                                                       | Language Settings                      |
| 🛛 💽 ProtaStructure Environment             | Don't Check Model During Member Insertion                     | Display Language: English 🗸            |
| View & Save                                | Angle Step: 5.0 °                                             | Report Language: English               |
| Display Settings                           | Length Step: 100 mm                                           |                                        |
|                                            | Member Section Eccentricity Step: 25 mm                       | Plan View Direction (Project Based)    |
| Project Preferences                        |                                                               | ◯ Top                                  |
| unit and Format     Harring Label          | AutoSave                                                      |                                        |
| Codes                                      | Autobarc                                                      |                                        |
| 1 Lateral Loading                          | Automatic Save Interval: 0 🗘 minutes                          | Number of Backups to Save: 3 C         |
| 🕅 Lateral Drift & Bracing                  | (Automatic Save Option will be Disable when Interval is '0'.) | Automatic Update Frequency: Weekly 🗸 🗸 |
| 🕨 🗍 Column & Shearwall                     | Prompt for Automatic Saving                                   |                                        |
| ▶ Ø Beam                                   | ✓ Backup Structural Model                                     |                                        |
| Slab                                       | - Tooltip Preferences                                         | Member Tooltip Window                  |
| Stairs                                     | Show Tool Tips                                                | ✓ Display Icon                         |
| Retrofit Wall                              | Tool tip Delay (sec.): 1.0                                    | Display Member Type                    |
| Get Settings     Analytical Model Settings | Show Detailed Tool Tips                                       | ✓ Display Member Label                 |
|                                            | Tool tip Delay (sec.): 1.0                                    | ✓ Display Basic Properties             |
| Scales                                     |                                                               | ✓ Display All Properties               |
| Rebar                                      | Theme Selection                                               | ]                                      |
|                                            | Theme: Office 2013                                            |                                        |
| Template Management                        |                                                               |                                        |
|                                            |                                                               |                                        |
|                                            |                                                               |                                        |
|                                            |                                                               |                                        |
| L                                          |                                                               | OK Cancel                              |
|                                            |                                                               | Califer                                |

Piemēram, sākotnēji uzsākot projektu, ieteicams pārskatīt Automatic Save Interval View & Save logā. Pēc noklusējuma "0" nozīmē, ka tas ir atspējots.

- > Mainiet Automatic Save Interval uz 10 minūtēm, lai pārliecinātos, ka modelis ir automātiski saglabāts.
- > Atzīmējiet **Prompt for Automatic Saving**, lai iestatītu automātiskās saglabāšanas darbību fonā.

#### Saglabājamo Backup skaits

Saglabājamo kopiju skaits attiecas uz automātisku dublējumu, kas izveidots katru stundu. Piemērs: 1. dublējuma fails tiks izveidots 9:00 rītā, 2. dublējums 10:00 un 3. dublējums 11:00. 12:00 dublējums pārrakstīs 1. dublējumu un cikls turpināsies.

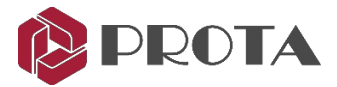

Dublētos ZIP failus var atrast mapē ar nosaukumu "Backup" **Project Data Folder**. Failu nosaukumā būs datums un laiks (piemērs parādīts zemāk).

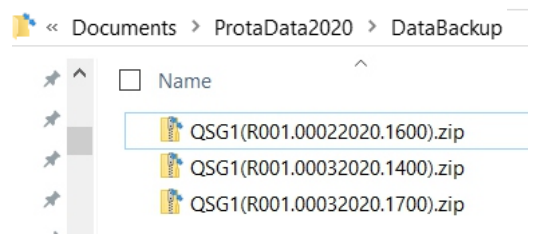

#### Projekta veidne

Uzsākot jaunu projektu, tiek parādītas pieejamās veidnes, un jums jāizvēlas viena. Šīm veidnēm var piekļūt vēlreiz, izmantojot cilni **Building Setout.** 

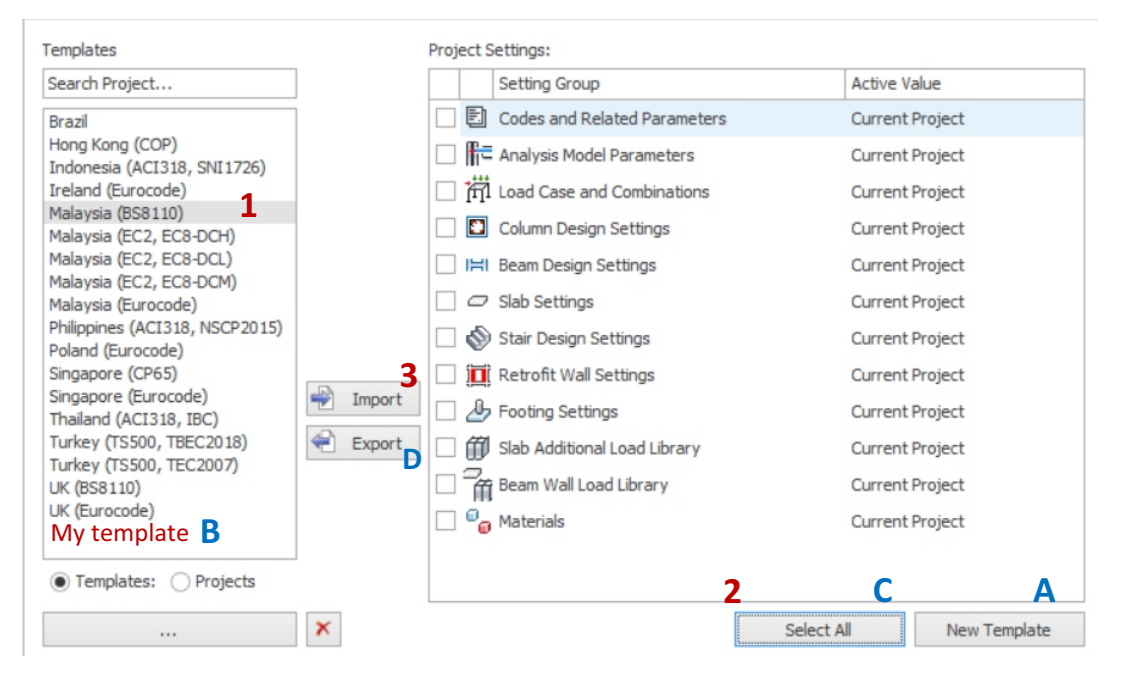

#### Esoša templeita importēšana (skatiet iepriekš 1,2,3. darbību)

Pašreiz atvērtā projekta veidni var mainīt, atlasot citu veidni un importēt to.

#### > Template (1) $\rightarrow$ Select All (2) $\rightarrow$ Import (3)

Visi importētās veidnes iestatījumi tiks piemēroti pašreizējam projektam.

#### Eksportēt jaunu Template (skatīt A,B,C,D darbību)

Pašreizējā projekta iestatījumus varat saglabāt kā savu veidni, eksportējot to:

- > New Template (A)  $\rightarrow$  Nosauciet  $\rightarrow$  OK  $\rightarrow$  Tiks izveidota jaunā veidne (B)
- ➤ Select jaunais templeits (B) → Select All (C) → Export (D)

Veidne tiks veiksmīgi eksportēta, un nākamajā reizē, kad sāksiet jaunu projektu, to varēs izmantot atkārtoti.

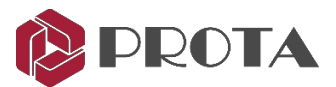

## 6. Atlases metodes

Atlasīšana tiek veikta, izmantojot atlases pogu 🔖 rīkjoslā Member.

- Kreisais klikšķis uz vienības, lai to atlasītu. Structure Tree arī ir iezīmētas atlasītās vienības.
- Lai atlasītu vairākas vienības, turiet nospiestu taustiņu CTRL, kamēr tās atlasāt.
- Jūs varat atlasīt vienības tieši no Structure Tree.

Varat vilkt ar peli, lai piekļūtu citām atlases opcijām:

- Velciet no kreisās uz labo, lai izveidotu taisnstūra figūru.
   Atlaižot peles pogu, tiks atlasītas visas vienības, kas pilnībā atrodas lodziņā.
- Līdzīgi velciet no labās uz kreiso pusi, un tiks atlasītas visas vienības, kas šķērso tās robežas.

Ja ar peles labo pogu noklikšķināsiet uz atlasītajām vienībām, parādīsies izvēlne, kas ļauj rediģēt un veikt citus uzdevumus, kas saistīti ar šo vienību, piemēram, Properties, Delete utt.

Nospiežot ESC, tiks atcelta visu vienību atlase.

#### 7. Tālummaiņas un panoramēšanas metodes

Noderīgas funkcijas ir:

| Zoom Window    | CTRL+W | ightarrow Tuviniet apgabalu, kas noteikts, velkot taisnstūri.                        |
|----------------|--------|--------------------------------------------------------------------------------------|
| Zoom Previous  | CTRL+O | → Tuviniet iepriekšējo skatu.                                                        |
| Zoom Extents 🔍 | CTRL+E | $\rightarrow$ tuvina atlasītās vienības. Ja nav izvēlēta neviena, tad parādīs visas. |
| Zoom Limits 🔍  | CTRL+L | $ ightarrow$ tuvina, lai parādītu režģu robežas. $\ .$                               |

| Jūs atklāsiet | , ka var izmantot peles ritenīti, lai: :           |
|---------------|----------------------------------------------------|
| Zoom in       | → ritiniet peles ritenīti <b>uz augšu</b>          |
| Zoom out      | ightarrowritiniet peles ritenīti <b>uz leju</b>    |
| Pan (move)    | ightarrow turiet nospiestu peles riteni un velciet |

## t

### 8. Modelēšanas asis

Pats pirmais solis modeļa izveidē ir asu noteikšana. Pēc tam asu krustojumi kļūst par mezgliem, kuri locekļi ir ievietoti. Tāpēc ir svarīgi, lai asis tiktu izveidotas pareizi. Asis var modelēt trīs veidos:

- 1. Axis toolbar lai izveidotu asis individuāli
- 2. External Reference Drawing importēt visas asis no dxf rasēšanas faila.
- 3. Orthogonal Axis Generator ātri izveidot asu sistēmu.

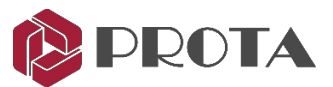

## 9. Asu rīks

Atsevišķu asu modelēšana ir vienkārša, izmantojot programmas dinamiskās ievades.sis diridu (DIS).

> Spiediet Grid <sup>~</sup> cilnē Modelēšana.

Asim ir vairākas ievietošanas metodes:

| Axis ×            | <b>Single Segment</b> ļauj jums izveidot taisnas asis<br>noklikšķinot uz ass sākuma un beigu punkta. |
|-------------------|----------------------------------------------------------------------------------------------------|
| Length:           | <b>Multi-segment</b> asis ļauj izveidot vienu asi ar vairākiem jebkuras formas segmentiem.           |
| Insertion Method: | <b>Curve Axis</b> var izveidot, norādot rādiusu.                                                     |

- > Pārliecinieties, vai ir atlasīts Single Segment
- > Novietojiet peles kursoru uz jebkura pelēkā režģa krustojuma, un tiek parādīts "Grid Intersection"

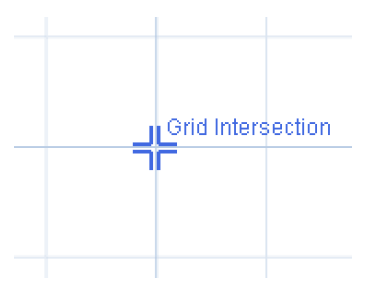

Noklikšķiniet ar kreiso taustiņu (un atlaidiet), lai apstiprinātu sākuma punktu.
 Pārvietojot peles kursoru, tiks parādīta *rubberband*, lai norādītu beigu punktu.

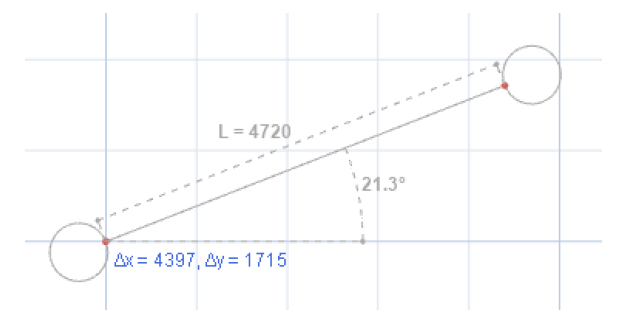

Gumijas lentes darbības laikā tiks parādīts garums (L) un vietējais leņķis. Turklāt tiks parādīts arī relatīvais attālums  $\Delta x \& \Delta y$  attiecībā pret vietējo UCS.

- > Nospiediet F2, lai iespējotu ass garuma (L) ievadīšanu, izmantojot dinamiskās ievades sistēmu (DIS).
- > Nospiediet **TAB**, lai pārietu uz nākamo leņķa ievadi.

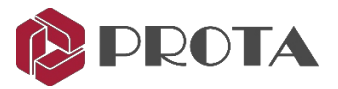

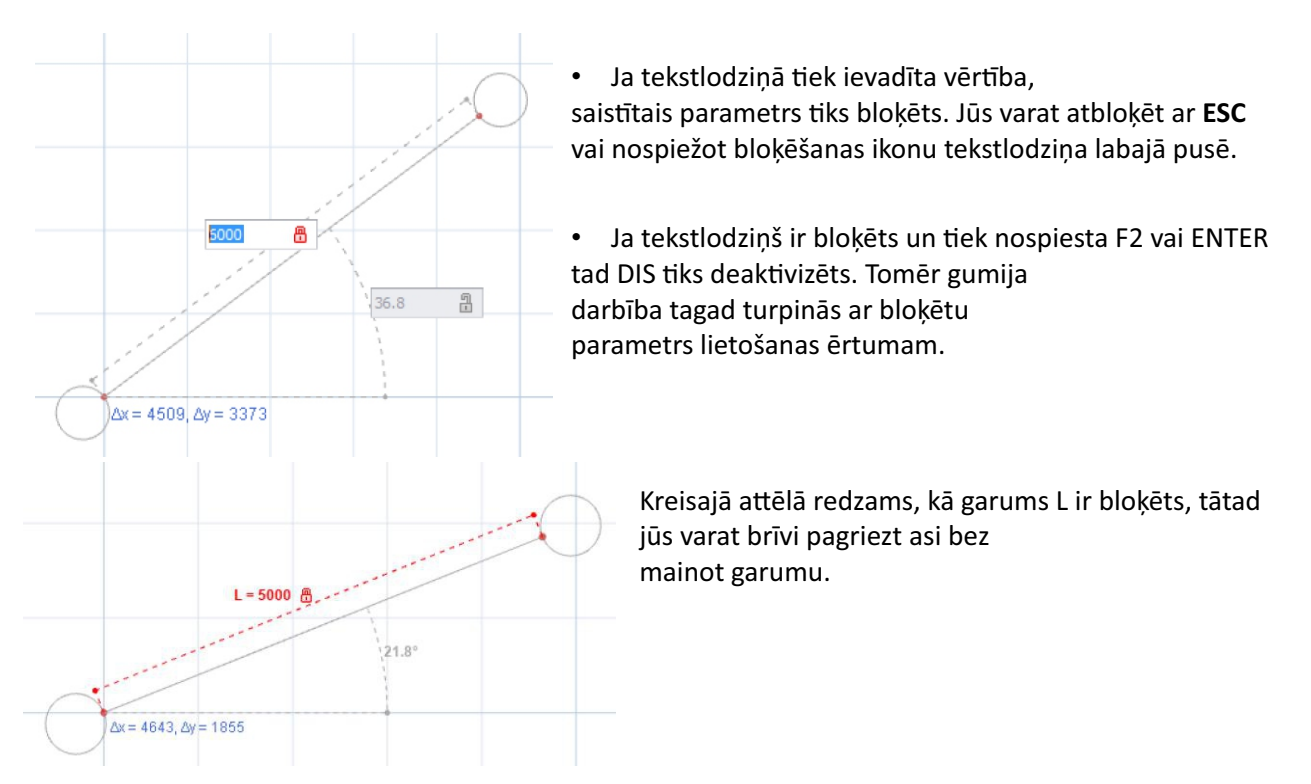

- Ja abi tekstlodziņi ir bloķēti, nospiežot taustiņu ENTER, darbība un kandidāts tiks pieņemti punkts tiks automātiski izvēlēts.
- Jebkurā no tekstlodziņiem varat izmantot saīsnes apzīmējumu Garums <Leņķis vai DeltaX, DeltaY (bez nepieciešamības pārslēgties pēc TAB.)

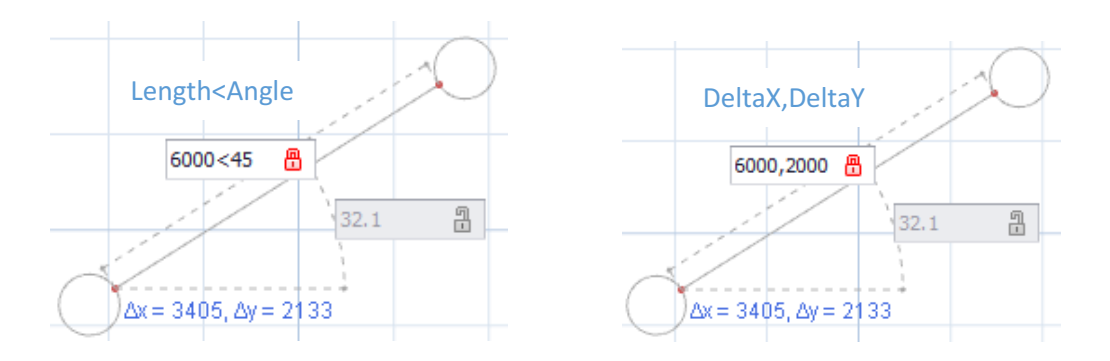

- > Pēc garuma un / vai leņķa norādīšanas, ar ENTER vai kreiso peles taustiņu, tiks pieņemts beigu punkts.
- > Mēģiniet ievietot vairāku segmentu asi 🚬 nepārtraukti definējot punktus.

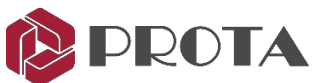

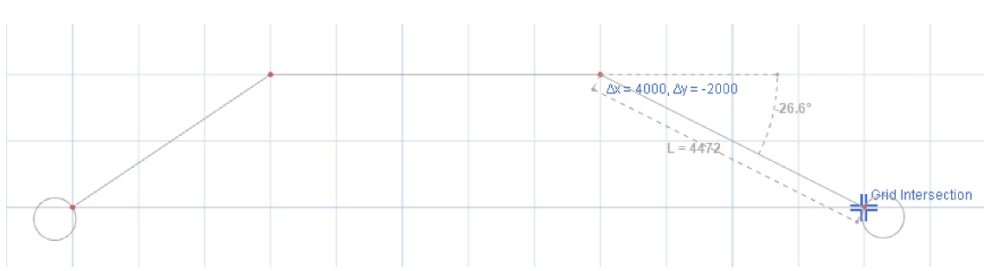

- Izmantojiet F2, TAB, ENTER, lai definētu galamērķa punktus, kā minēts iepriekš.
- Nospiežot ESC, tiks izveidota gudra atgriešanās. Ja parametri ir bloķēti, vispirms DIS tiek atbloķēts, tad darbība tiek atcelta. Ja ir aktivizēta nepārtraukta izvēles komanda, **ESC** noņems punktus.
- > Ar peles labo pogu noklikšķiniet, lai beigtu darbību un ievietotu asi.

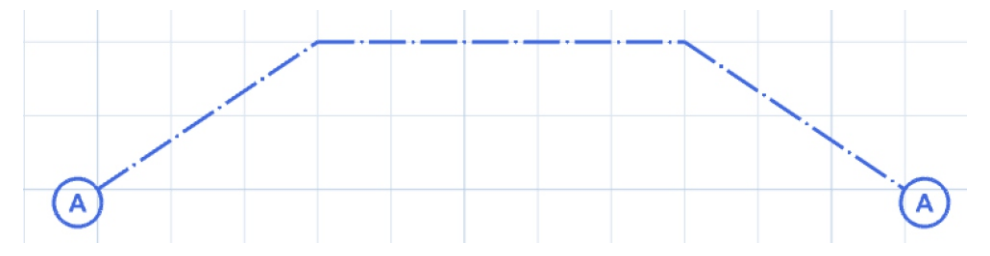

- Kad tiek parādīts ass rekvizītu dialogs, jūs esat asu izveides režīmā. Aizveriet to, ja vēlaties ass izveidošanu pabeigt. Tas attiecas uz visiem Properties logiem.
- Jevietojiet līknes asi, noklikšķinot uz līknes ass ikonas.
- Noklikšķiniet uz 1. punkta un pēc tam uz 2. punkta.

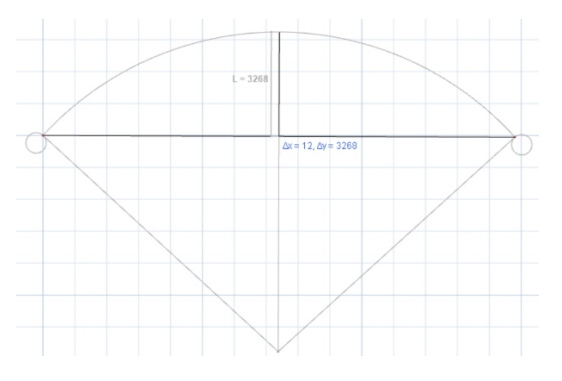

- > Pārvietojiet peles kursoru uz 3. punktu, kas norādīs līknes nobīdes garumu.
- > Kreisais klikšķis, lai apstiprinātu 3. punktu> Tiks izveidota līknes ass.

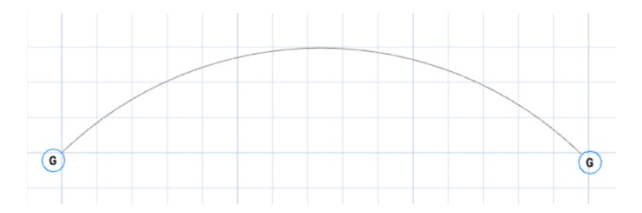

• Varat arī nospiest F2, lai manuāli norādītu nobīdes garumu.

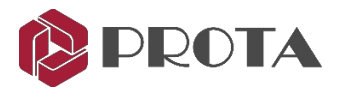

## 10. Ārējo atsauču rasējums

Piezīme: Šī sadaļa ir paredzēta informācijai. DXF zīmējums ir nepieciešams, ja vēlaties izmēģināt šo funkciju.

**ProtaStructure Jauj ielādēt ārējos DXF rasējumus un parādīt tos kā neredzamas atsauces slāņus.** zem jūsu modeļa. *External Reference Drawing pogu var atrast izvēlnē Quick Start.* 

| 目-  | Build | ing Setout                                                                                                    | Modelling                                 | Loading               | Review        | Analysis                 | Design                 | Orawings & Rep     | orts          | BIM                     | Display      | Views                     | Help |           |
|-----|-------|----------------------------------------------------------------------------------------------------|-------------------------------------------|-----------------------|---------------|--------------------------|------------------------|--------------------|---------------|-------------------------|--------------|---------------------------|------|-----------|
| New | Open  | Precent<br>Precent<br>Precen | Projects +<br>Previous Backup<br>humbnail | Save<br>Save<br>Close | As<br>Project | Merge Building<br>Models | Linked Mode<br>Manager | Import<br>From IFC | Import<br>DXF | R C<br>Impor<br>from Re | t<br>evit Re | External<br>eference Drav | wing | Materials |
|     |       | F                                                                                                    | roject                                    |                       |               |                          |                        | Quick              | Start         |                         |              |                           |      | Materials |

Šis rīks ļauj piešķirt DXF rasējumus dažādiem stāstiem. Īpašības - vienība, necaurredzamība, mēroga koeficients, un nobīdi var iestatīt atsevišķi katram importētajam failam. Viss kopums tiks saglabāts kopā ar projekta datiem un tos var atjaunot tad, kad projekts tiks atkal atvērts.

Svarīgi! Atsauces DXF failiem jābūt neskartiem, lai tad, kad projekts tiks ielādēts, atjaunotu ārējo rasēšanas slāni.

| Storey       | Reference [ | Drawing                                                                                                    |           |                                                                                                    |            |              |                  |         |
|--------------|-------------|----------------------------------------------------------------------------------------------------|-----------|----------------------------------------------------------------------------------------------------|------------|--------------|------------------|---------|
| Active       | Storey N    | File Path                                                                                                    | Unit      | Use Colors                                                                                                    | Opacity    | Scale Factor | Offset           |         |
| $\checkmark$ | 1           | C:\Users\User\Documents\SAMPLES_DXF\Architectural\DURULTUCU MİMAR.                                                           | . mm      | ~                                                                                                    | -          | 1.0          | X = -247.66, Y = | -708.32 |
| $\checkmark$ | 2           | C:\Users\User\Documents\SAMPLES_DXF\Architectural\DURULTUCU MİMAR.                                                           | mm        | <ul> <li>Image: A start of the start of the start of</li></ul> |            | 1.0          | X = 0, Y = 0     |         |
|              | 4           | $\label{eq:c:Users} \end{tabular} C: \end{tabular} User \end{tabular} DXF \end{tabular} Architectural \end{tabular} Plan \\$ |           | <ul> <li>Image: A start of the start of the start of</li></ul> |            | 1.0          | X = 0, Y = 0     |         |
|              |             |                                                                                                    | mm        |                                                                                                    |            |              |                  |         |
|              |             |                                                                                                    | cm<br>m   |                                                                                                    |            |              |                  |         |
|              |             |                                                                                                    |           | 1                                                                                                    |            |              |                  |         |
|              |             |                                                                                                    |           |                                                                                                    |            |              |                  |         |
|              |             |                                                                                                    |           |                                                                                                    |            |              |                  |         |
|              |             |                                                                                                    |           |                                                                                                    |            |              |                  |         |
|              |             | Please dick "A                                                                                                    | dd" but   | top to add a                                                                                                    | new exter  | nal 📪        |                  |         |
| +            | Add         | Remove A Move Import reference dra                                                                                           | wing file | e for a selecte                                                                                                    | ed storey. |              | ×                | ×       |
| DXF          |             | DXF                                                                                                    |           |                                                                                                    |            | Help F       | OK               | Cancel  |

#### **Pievienot**

Noklikšķiniet **Add**, lai atlasītu un ielādētu DXF failu. Fails tiks pārveidots par 2D rasējumu. ProtaStructure tieši pēc ielādes. Tomēr tas nebūs redzams, kamēr nav atzīmēts **Active**.

#### Active

Active kontrolē ārējā rasējumu redzamības statusu.

#### Vienība

Lūdzu, tūlīt pēc faila ielādes tabulas vienības kolonnā atlasiet pareizo DXF faila vienību. Rasejums tiks nekavējoties mērogots.

#### Stāvu Nr

The imported file will be assigned to the active story initially. You can use the ' it to any other story. Only one drawing can be attached to a specific story.

#### Izmantojiet krāsas

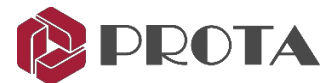

Ja šis lauks ir atzīmēts, tiks izmantotas failā noteiktās krāsas, ja tas nav atzīmēts, tiek parādīts melnbalts rasējums.

#### Necaurredzamība

Šis parametrs kontrolē krāsu necaurredzamību. Šis lauks tiek lietots tikai tad, ja ir atlasītas rasējuma krāsas.

#### **Mēroga faktors**

Šis faktors mērogo visu rasējumu.

#### Pārvietot un nobīdīt

Noklikšķiniet uz pogas *Move* un plāna skatā izvēlieties divus punktus, lai pārvietotu ārējo rasējumu. Ievades funkcionalitāti (hit F2) var izmantot arī šeit. Nobīdes vērtība starp diviem izvēlētajiem punktiem tiks parādīta tabulas slejā 'Offset'.

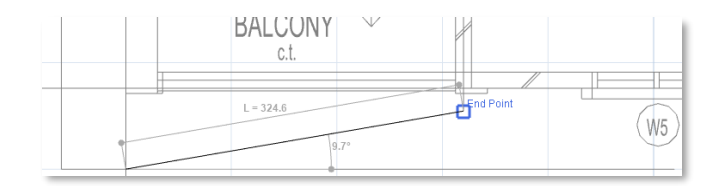

#### Imports

Atlasīto atsauces zīmējumu var importēt piešķirtajā stāstā. Šajā gadījumā interfeiss 'Import DXF' tik ielādēts ar iepriekš definētām Storey un failu vienību vērtībām šajā gadījumā. Šajā režīmā rasējumu var importēt virs modeļa.

Pilnu modeli var izstrādāt no nulles, izmantojot 'External Reference Drawing' un opciju Import.

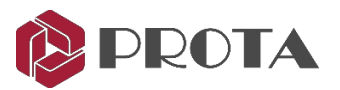

## 11. DXF imports

Piezīme: Šī sadaļa ir paredzēta informācijai. DXF rasējums ir nepieciešams, ja vēlaties izmēģināt šo funkciju.

DXF importēšanai ProtaStructure ir pieejamas trīs iespējas, kurām var piekļūt no QuickStart Menu, Import DXF poga :

- 1. Stāvu plāns
- 2. 3D Physical Model
- 3. 3D Analytical Model

| <u>I</u> - | Buildi | ng Setout                      | Modelling                                | Loading               | Review        | Analysis                 | Design                 | Drawings & Rep        | orts          | BIM Di                     | isplay Views He               | lp        |
|------------|--------|--------------------------------|------------------------------------------|-----------------------|---------------|--------------------------|------------------------|-----------------------|---------------|----------------------------|-------------------------------|-----------|
| New        | Open   | P Recent<br>P Open P<br>Save T | Projects +<br>revious Backup<br>numbnail | Save<br>Save<br>Close | As<br>Project | Merge Building<br>Models | Linked Mode<br>Manager | el Import<br>From IFC | Import<br>DXF | Ro<br>Import<br>from Revit | External<br>Reference Drawing | Materials |
|            |        | P                              | roject                                   |                       |               |                          |                        | Quick                 | Start         |                            |                               | Materials |

Ja importējat zīmējumu, kuru koordinācijas nolūkos vēlaties izmantot arī pārklājumam pret savu modeli, lūdzu, izmantojiet opciju *External Reference Drawing*.

Lūdzu, ņemiet vērā, ka dalībnieku definīcijas dažādās programmatūrās parasti ievērojami atšķiras.

**ProtaStructure** izmanto režģa sistēmas, lai varētu izveidot augstas precizitātes strukturālo modeli no fiziskā no fiziskiem elementiem analīzes, projektēšanas un detalizācijas vajadzībām. Tā kā DXF nav ar datiem bagāts formāts, ne vienmēr ir iespējams uztvert visu modelēšanas informāciju, piemēram, savienojamību, sadaļas Mēs tos ģenerējam no primitīvajiem datiem, kas nolasīti no faila. Tomēr jums var nākties rediģēt un pilnveidt rediģējiet un pilnveidojiet informāciju tālāk, kad tā būs pieejama ProtaStructure.

#### Grīdu rasējumu importēšana

Stāvu plānus var importēt un pārveidot par 3D modeļa elementiem.

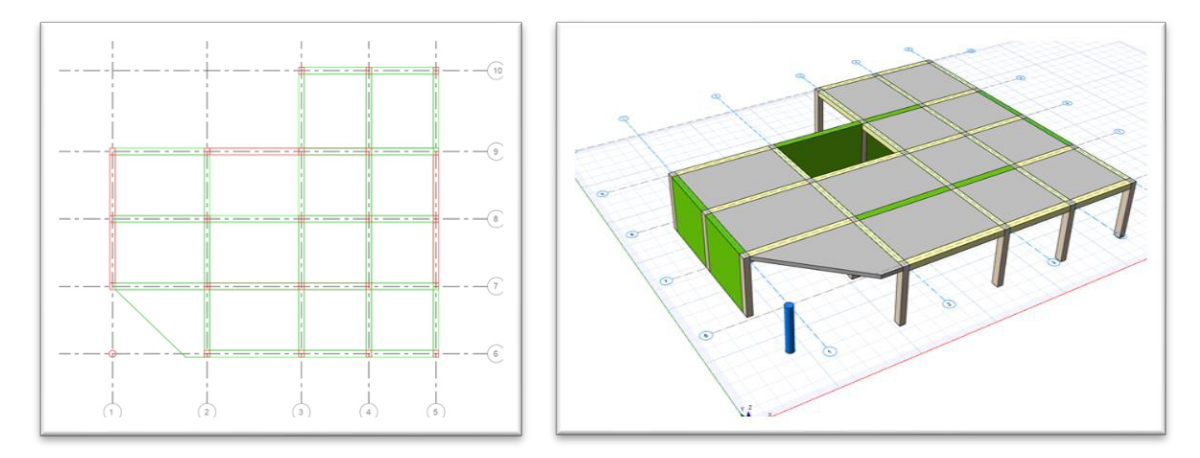

DXF > ProtaStructure

DXF importēšanas modulis nolasa primitīvus CAD objektus un pārveido tos par struktūras elementiem kā režģus, kolonnas, sijas un stabus. Zemāk esošajā tabulā parādītas atbalstītās CAD vienības 2D rasējumā.

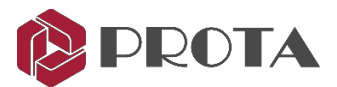

| Struktūras loceklis | Atbalstītais CAD vienības tips |
|---------------------|--------------------------------|
| Grid                | Polyline, line                 |
| Column              | Polyline, line, circle, block  |
| Shearwall           | Polyline, line                 |
| Beam                | Polyline, line                 |
| Slab                | Polyline                       |
| Pile                | Polyline, circle               |

Padoms: Grid definīcijas nav obligāta. Ja tās netiek sniegtas, tad tiks ģenerētas automātiski, ņemot vērā visus importētos strukturas locekļus.

Lūdzu, atlasiet DXF failu, izmantojot pogu "Load DXF". Fails tiks nolasīts nekavējoties.

| DXF Imp | oort           |                     |                         |                          |           |                          | ×        |
|---------|----------------|---------------------|-------------------------|--------------------------|-----------|--------------------------|----------|
| C:\Use  | rs (User (Docu | ments\SAMPLES_DXF\  | Irregular_Flat_Slab.dxf |                          |           |                          | Load DXF |
| Import  | Type : Floo    | or Plan 🗸           | Assign Layers           | Settings                 |           |                          |          |
| Add     | Member         | Layer               | Text Layer              | Unit of File :           | mm 🗸      | Min. Beam Length :       | 2000 mm  |
| ~       | Grid           | AXIS, AXIS2, 🗸      | AXIS, AXIS2, 👻          | Connectivity Tolerance : | 500 mm    | Max. Beam Width :        | 1000 mm  |
|         | Column         | COLUMN, CO V        | 1                       | Storey :                 | 1 4       | Default Beam Height :    | 400 mm   |
|         | Beam           | BEAM, BEAMT V       |                         | Storev Height :          | 3000 mm   | Default Slab Thickness : | 250 mm   |
|         | Slab           | SLABEDGE, S 🗸       |                         | buildy neight i          | 0000 1111 | Defeult Dile Length .    | 15000    |
|         | Pile           | PILE                |                         |                          |           | Default Pile Length :    | 15000 mm |
|         |                | Add / Replace : Add | ~                       |                          |           |                          |          |
| L       |                |                     |                         |                          |           | Import                   | Close    |

#### Slāņi

Katrs dalībnieka tips ir jādefinē savā DXF faila slānī.

Failā esošie slāņi tiek meklēti pēc atslēgvārdiem, lai atrastu slāņus, kurus var izmantot vienībām, definējot strukturas locekļus ProtaStructure.

Slāņa noteikšana tiek veikta automātiski pēc DXF faila ielādes.

Ja slāņi konkrētam dalībnieka tipam netiek atpazīti, lūdzu, izmantojiet izvēlni, lai slāņus piešķirtu manuāli.

Katram dalībnieka tipam varat veikt vairāku slāņu atlasi. Lai iespējotu šī dalībnieka veida importēšanu, jāizvēlas vismaz viens slānis.

Jebkurā laikā varat izmantot pogu "Assign Layers", lai visus slāņus atiestatītu uz programmas atrastajiem slāņiem.

Teksta slānis ir nepieciešams tikai, lai režģa marķējumu saistītu ar režģiem.

#### **Pievienot/Aizvietot**

Lai novērstu neatbilstības, grīdas plāna importēšanai ir atspējota pievienošanas / aizstāšanas funkcionalitāte. Locekļi tiks pievienoti esošajam modelim. Esošie modeļa dalībnieki (ja tādi ir) netiks noņemti.

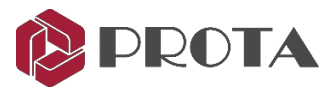

#### Faila vienība

Lūdzu, atlasiet ielādētā DXF faila vienību.

#### Savienojuma pielaide

Šī pielaide palīdz ProtaStructure pareizi piešķirt režģus šķērssienām, sijām un kolonnām, pat ja režģu mezgli atrodas ārpus šo dalībnieku ģeometriskās definīcijas robežām.

Savienojuma pielaidei jābūt lielākai par attālumu, ko mēra no sijas vai sienas robežas līdz režģa krustojumam.

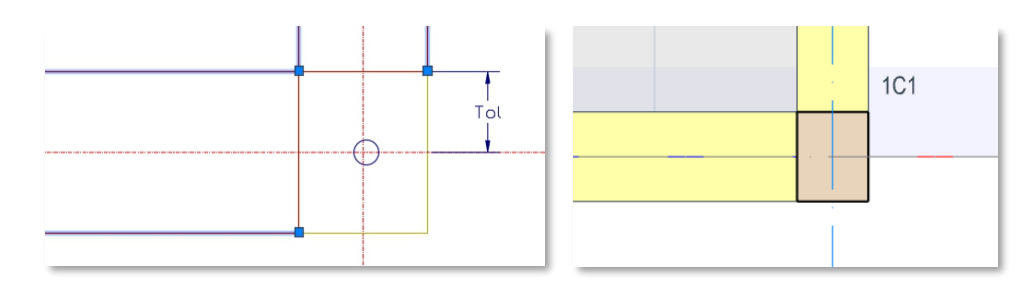

DXF > ProtaStructure

#### Informācija par stāvu

Atlasiet Stāvu, kurā tiks ģenerēts modelis. Atverot veidlapu, tiks izvēlēts pašreizējais stāvs.

Ja no 2D stāvu plāniem izveidosiet pilnu modeli, vispirms jums būs jāizveido stāvi. Iespējams, ka tam būs vieglāk izmantot arī komandu **Import External Reference**. Tas palīdz pārvaldīt visus rasējumus no viena interfeisa un saites uz DXF importēšanas saskarni.

#### Minimālais stara garums

DXF līnijas entītijas garumam jābūt lielākam par šo vērtību, lai varētu veidot staru.

#### Maks. stara garums

Importa modulis pārbauda visas paralēlās līnijas attiecībā uz iespējamo staru kūļa veidošanos. Attālumam starp divām paralēlām līnijām jābūt mazākam par šo vērtību, lai izveidotu staru.

#### Noklusējuma stara augstums

Sijas sekcijas tiks ģenerētas, izmantojot izmērīto stara platumu un šo vērtību.

#### Noklusējuma plaknes biezums

Šo parametru var izmantot, lai piešķirtu noklusējuma biezumu importētajām plāksnēm.

#### Noklusētais pāļu garums

Šo parametru var izmantot, lai piešķirtu noklusējuma garumu importētajiem pāļiem.

3D fiziskā modeļa un 3D analītiskā modeļa importēšanu, lūdzu, skatiet Prota palīdzības centrā.

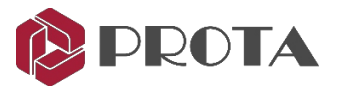

## 12. Taisnleņķa asu ģenerators

Sāksim jauno modeli ar nepieciešamo modeļu asu izveidošanu. Mēs definēsim vairākas asis vienā piegājienā, izmantojot taisnleņķa ass ģeneratoru.

- > Select visas esošās jūsu izveidotās asis → nospiediet Delete (vai ar peles labo pogu noklikšķiniet → Delete
- > Atveriet cilni Modelling> atlasīt Orthogonal Axis Generator

Skatiet apakšējo statusa joslu; parādītais teksts norāda, kā rīkoties.

Pick the Reference Point (Lower/Left) of the Axis Group...

> Izvēlieties Intersection netālu no sākuma (kā parādīts zemāk)

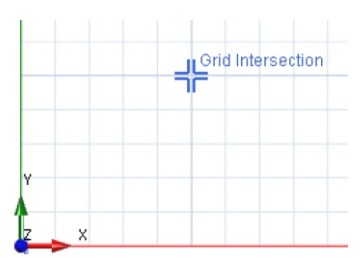

Parādīsies ortogonālā ass ģenerators. 1. virziena asis ir novietotas horizontāli ar alfabēta etiķetēm (palielinātas no apakšas uz augšu). 2. virziena asis ir vertikāli izlīdzinātas ar ciparu etiķetēm (palielinātas no kreisās uz labo).

> Pieņemiet visas default vērtības ievadēs un noklikšķiniet OK

| Orthogonal Axis Generator                                                |                                                            |   | • | 2   | 3   | ۲ |
|--------------------------------------------------------------------------|------------------------------------------------------------|---|---|-----|-----|---|
| -GridInsertion<br>Reference Point - x:<br>Insertion Angle:               | 5000 mm - y: 5000[mm                                       |   |   |     |     |   |
| -Dir-1 Axes<br>Axis Label:<br>Axis Spacing(s):<br>Axis Extension Length: | A Step: 1<br>5000*3<br>2000 mm                             |   |   |     |     | © |
| Dir-2 Axes<br>Axis Label:<br>Axis Spacing(s):<br>Axis Extension Length:  | 1         Step:         1           5000*3         2000 mm | • |   |     |     |   |
|                                                                          | ✔         ★           Help F1         OK         Cancel    | • | 0 | (2) | (3) |   |

Tiks izveidotas horizontālas un vertikālas asis ar atstarpi 5m.

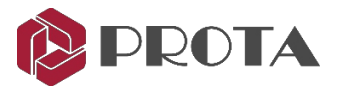

## 13. Kolonu veidošana

Ι

- ≻ Izvēlieties RC kolonnas ikonu 🗍
- > Izmantojiet noklusējuma izmēru b1 un b2, un ekscentriskums e2 un e2 ir parādīts zemāk

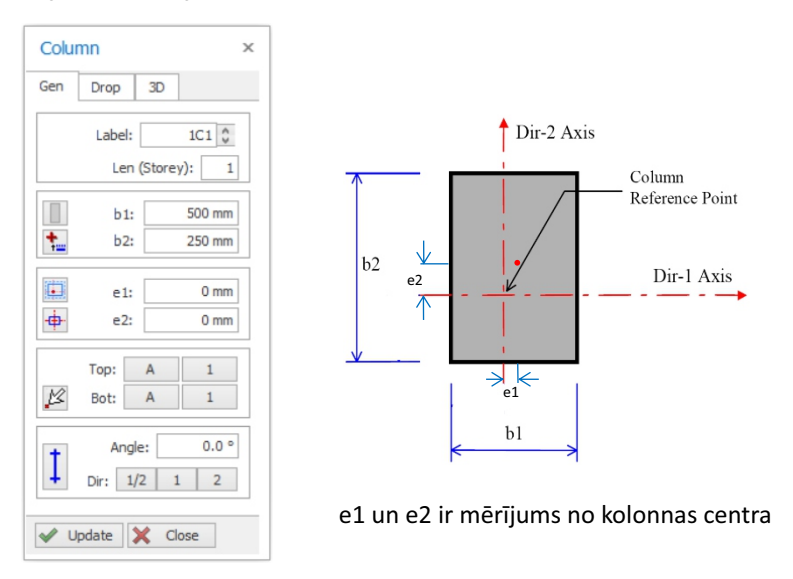

Section Manager ikona ļauj piekļūt citiem sadaļu veidiem, piemēram, apļveida, "L", "T".

**Column End Condition:** kolonnu beigas ir fiksētas pēc noklusējuma. Varat uzlikt eņģes augšpusē un / vai apakšā, secīgi noklikšķinot uz šīs ikonas.

| Database | Project |   | General | Properties    |           |          |                |           |     |
|----------|---------|---|---------|---------------|-----------|----------|----------------|-----------|-----|
| Concrete |         | ~ |         | Section Name: | 500x250-C |          | Material Color | 192, 192, | 192 |
|          |         |   | В       |               |           | 500.0 mm |                |           |     |
|          |         |   | н       |               |           | 250.0 mm |                |           |     |
|          |         |   | a       |               |           | 0.0 °    |                |           | £   |
| P        |         |   |         |               |           |          |                | +         | Н   |
|          |         |   |         |               |           |          | 2              | В         |     |
| L        |         |   |         |               |           |          | Section A      | ngle: 0   |     |
|          |         |   |         |               |           |          | Mirror A       | bout: X-X | Y-Y |
| (0)      |         |   |         |               |           |          | Materials      |           |     |

- Ievietojiet kolonnas, noklikšķinot uz intersection of axes
- > Vairākas kolonnas var ievietot, velkot lodziņu ap asu krustpunktu

Izmantojot 2 metodes, izveidojiet 10 nos. kolonnu pozīcijā, kas parādīta zemāk.

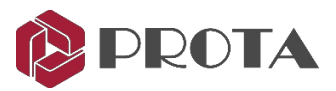

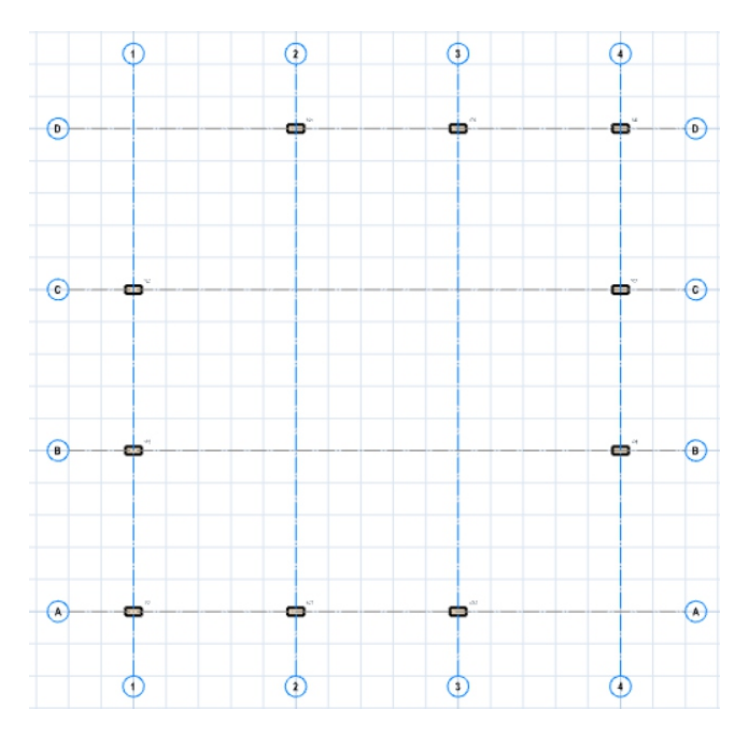

> Close kolonnu rekvizītus.

PADOMS: Kad esat izveidojis dalībnieku, vienmēr aizveriet dalībnieka rekvizītus.

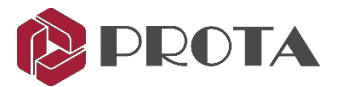

## 14. Walls Creation

- > Spiediet uz Wall ikonas 🖉 parādīsies sienas īpašības
- Izmantojiet noklusējuma sienas biezumu b = 250 mm & e = 0 mm

Parametri ir paskaidroti zemāk redzamajā diagrammā

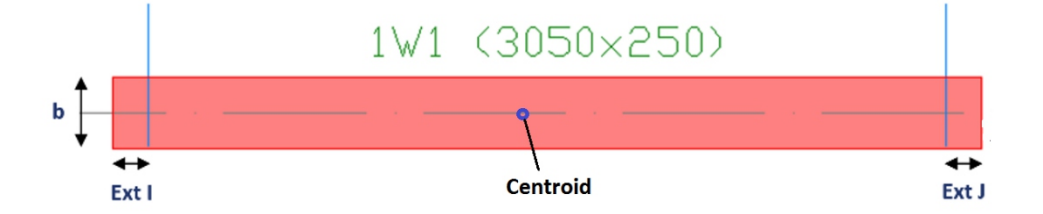

e mēra no sienas viduslīnijas līdz tās centroidai. e = 0 nozīmē, ka sienas viduslīnija sakrīt ar sienas centrālo daļu.

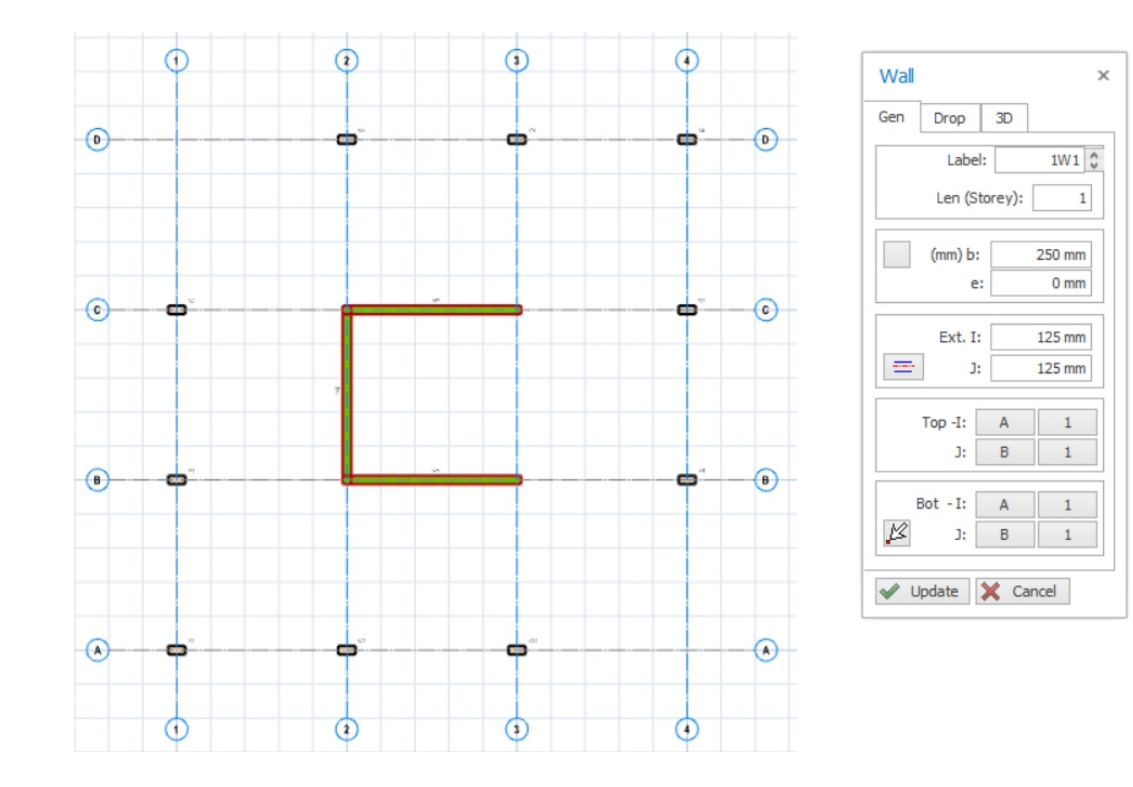

> levietojiet 3 nos. sienas, vienkārši noklikšķinot uz sienas sākuma un pēc tam.

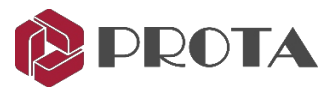

## 15. Siju veidošana

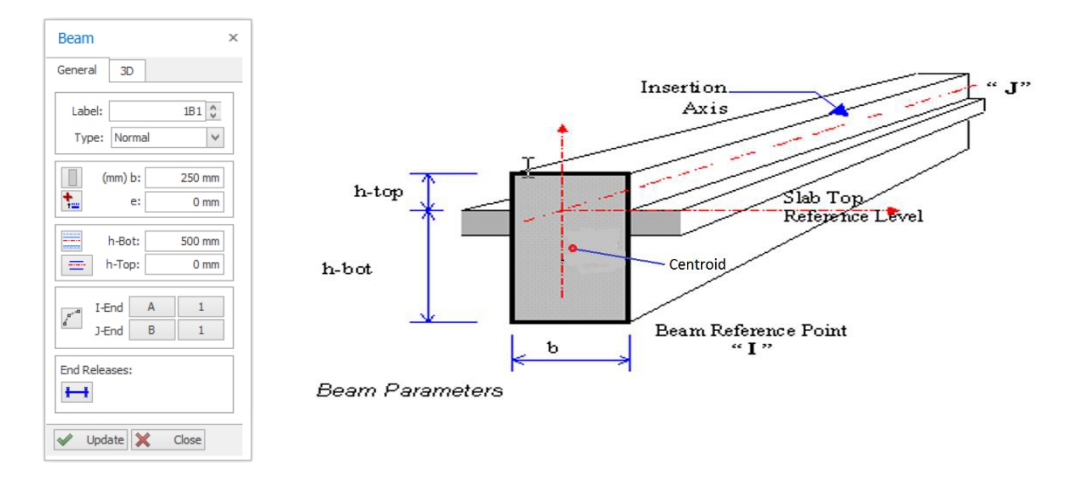

> Spieidet uz **Beam** ikonas **2** & siju īpašības parādīsies

*e* mēra no stara viduslīnijas līdz tā šķērsgriezuma laukumam.
 *e* = 0 nozīmē, ka staru kūļa viduslīnija sakrīt ar tās centrālās zonas laukumu
 Sijas gala stāvoklis: Sijas gala stāvoklis: Sijas galus pēc noklusējuma nosaka.

- Sijas īpašībās izmantojiet noklusējuma vērtības b = 250 mm & h-Bot = 500 mm (kā parādīts iepriekš).
- > Lai izveidotu siju, noklikšķiniet uz asu krustpunkta, lai sāktu un pēc tam beigtu gaismu.

levērojiet, ka jūs varat turpināt nepārtraukti veidot sijas no iepriekšējās sijas.

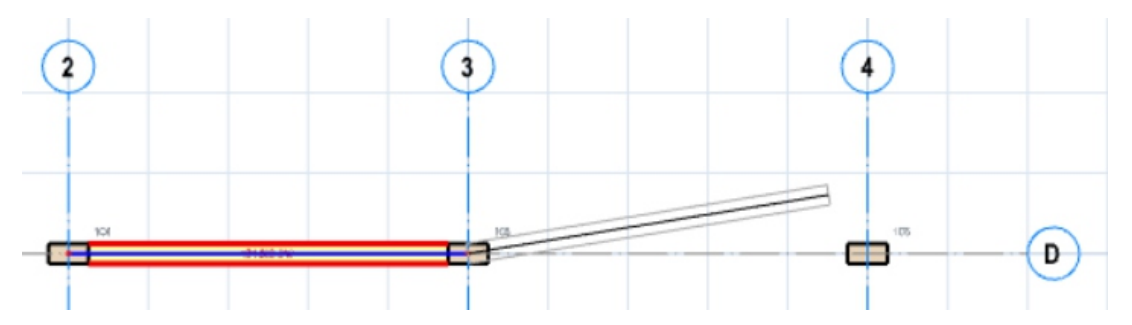

> Ar peles labo pogu noklikšķiniet, lai beigtu sijas ievietošanu pēc 2 siju ievietošanas, kā parādīts iepriekš

Vairākas sijas var ievietot arī, velkot lodziņu, kas aptver apgabalu, kurā vēlaties ievietot sijas. Starp kolonnām un sienām automātiski tiks izveidotas sijas.

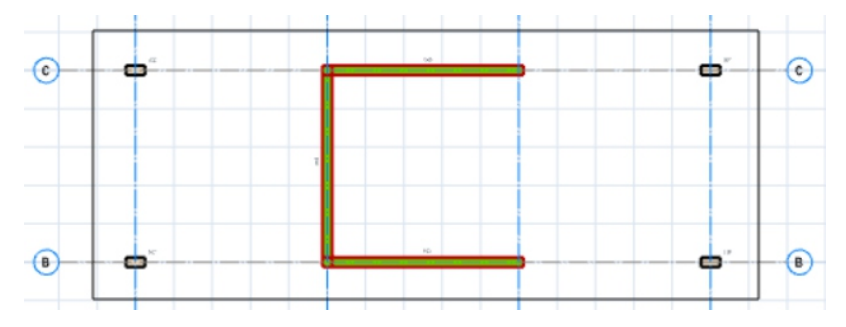

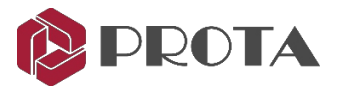

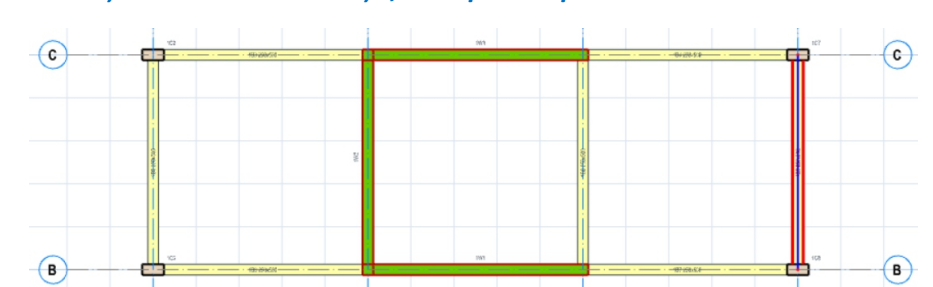

> Noklikšķiniet un velciet lodziņu, kas aptver iepriekš redzamās kolonnas un sienas.

Tiks izveidotas septiņas (7) jaunas sijas.

> levietojiet pārējās sijas ar jebkuru metodi, kā parādīts zemāk

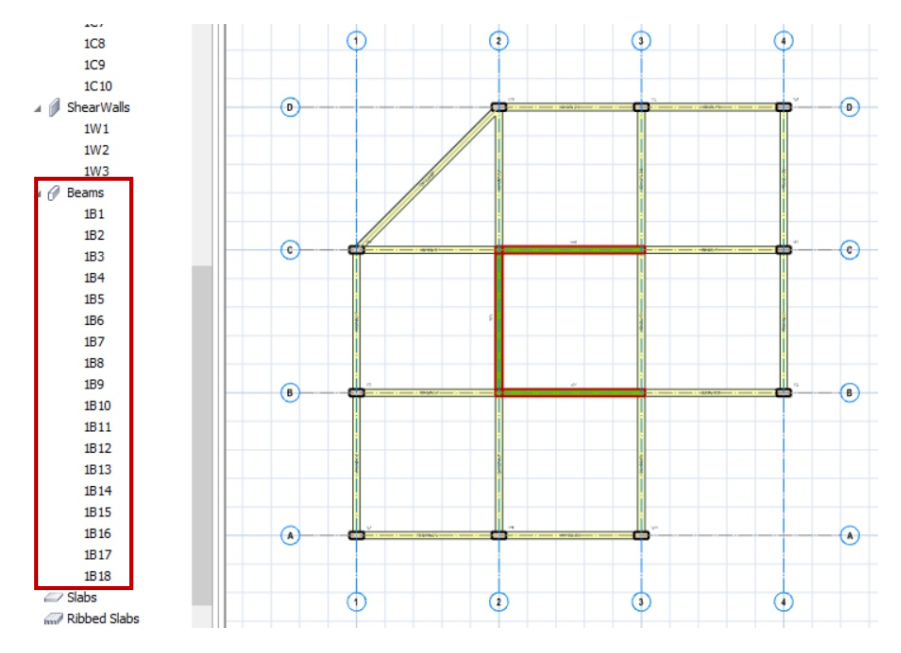

Struktūras kokā pārbaudiet mapi Beams, lai pārliecinātos, ka kopumā esat ievietojis 18 sijas.

Tagad modeļa apakšējā labajā stūrī mēs ievietosim liektu Beam.

- Noklikšķiniet uz līknes stara ievietošanas ikonas Beam Properties dialoglodziņā
- > Noklikšķiniet uz asu A / 3 krustojuma un pēc tam uz B / 4 asu krustpunkta (ti, sijas sākuma un beigām)

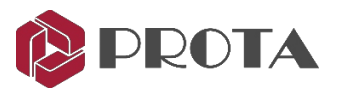

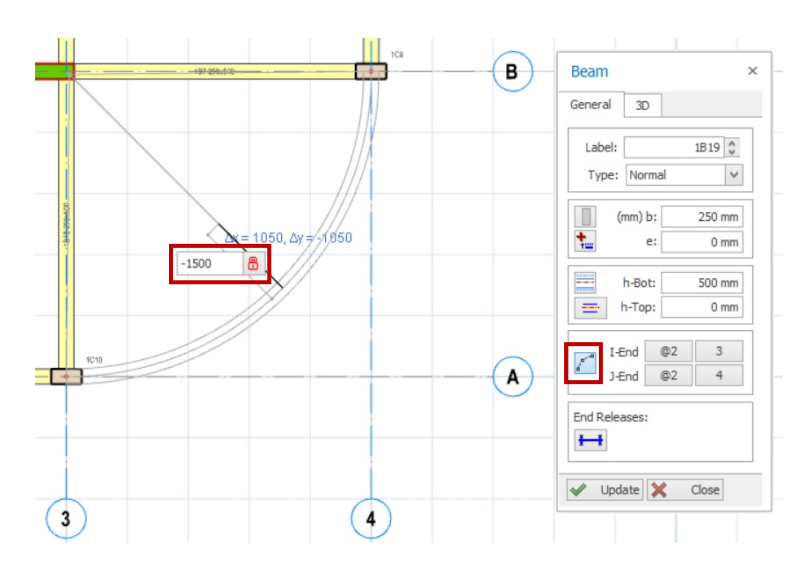

Līknes rādiusu jūs definējat, vienkārši pārvietojot peles kursoru, un līknes priekšskatījums parādīsies automātiski.

#### > Nospiediet F2, lai noteiktu rādiusu līdz -1500 mm, un nospiediet ENTER

Tiks ievietots līknes stars (segmenti tiek izveidoti automātiski). Pārbaudiet Struktūras koku, vai esat izveidojis 19 sijas.

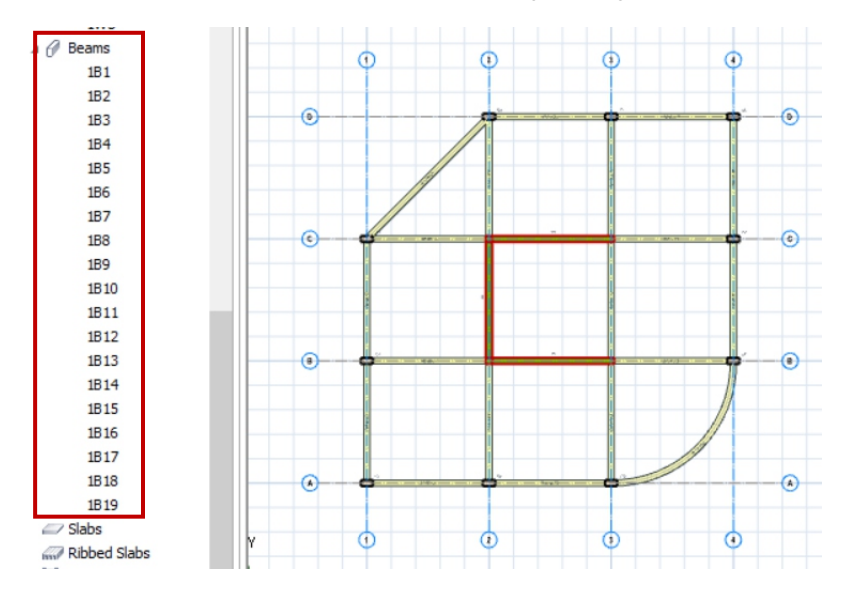

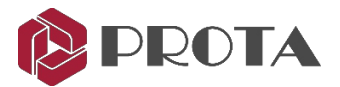

## 16. Siju izveide, izmantojot dinamiskos snap punktus

Piezīme: Šī sadaļa nav obligāta, un tā nav daļa no galīgā modeļa, taču jūs varat to izmēģināt.

Sekundārās sijas var viegli ievietot, izmantojot dinamiskos fiksācijas punktus (bez asu izveidošanas).

> Noklikšķiniet uz ikonas **Beam** un novietojiet kursoru uz galvenā staru kūļa malas (izvairieties no ass).

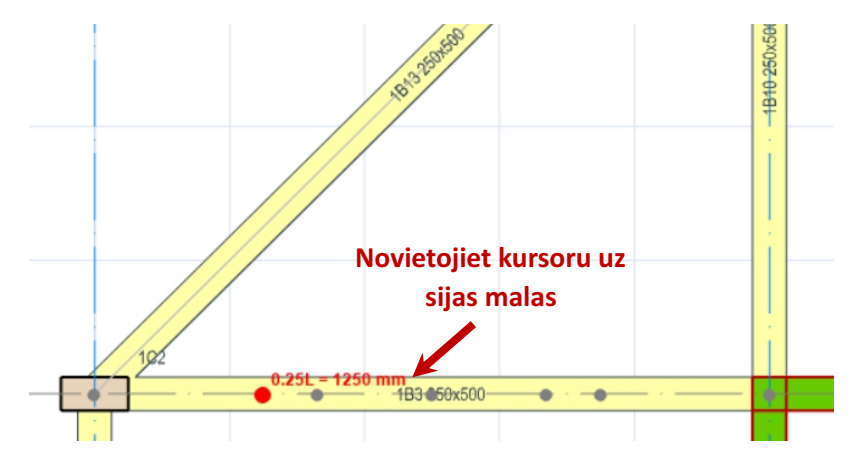

levērojiet, ka 0,25L, 0,33L, 0,5L, 0,67L, 0,75L snap punkti tiks parādīti, kad kursors tiek novietots uz stara.

> Noklikšķiniet uz 0.67L kā sekundārā stara sākuma punkta.

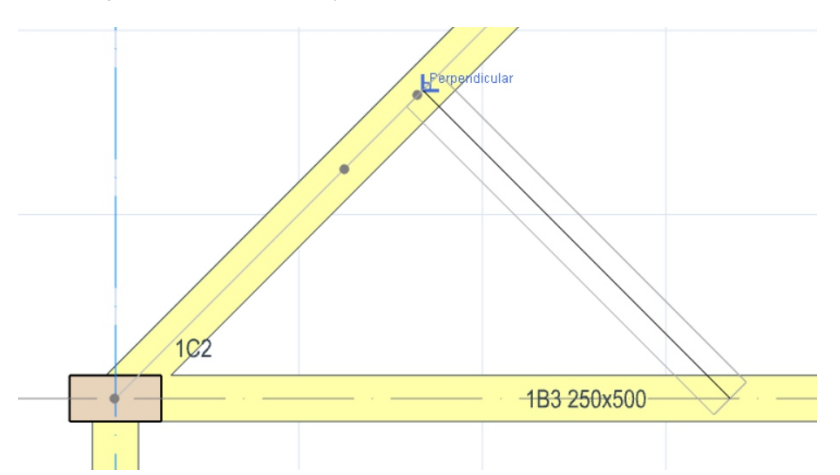

Novietojiet kursoru uz mērķa stara.

levērojiet, ka parādīsies 0,25L, 0,33L, 0,5L, 0,67L, 0,75L un perpendikulārais punkts.

> Atlasiet vajadzīgo punktu kā sekundārā stara beigu punktu, un tiks izveidots jauns stars.

Nospiežot F2, kamēr kursors atrodas kādā no fiksācijas punktiem, ļaus ievadīt precīzu attālumu no stara sākuma.

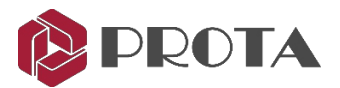

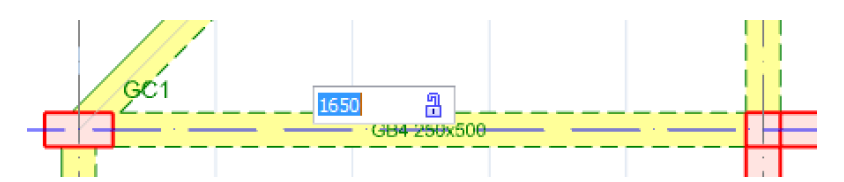

Nospiežot **CTRL** taustiņu, kamēr kursors ir novietots uz primārā staru kūļa, tiks parādīts 100 mm pieauguma attālums. Noklikšķiniet ar kreiso taustiņu, lai izvēlētos vēlamo attālumu (vienlaikus turot nospiestu taustiņu CTRL).

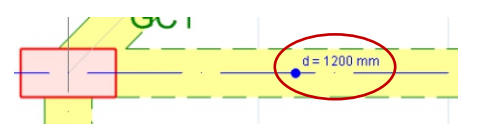

#### Ērts padoms, lai noregulētu kolonnu un siju stāvokli

Kolonnas un stara pozīciju (ekscentriskumu) var pielāgot, vienkārši atlasot to un pēc tam nospiežot tastatūras bulttaustiņus, lai pārvietotos vēlamajā virzienā.

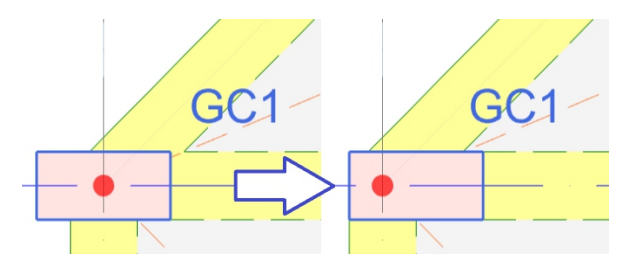

- Atlasiet kolonnu Gc1
- ➤ Nospiediet bultiņas labo taustiņu →, lai pārvietotu kolonnu pa labi.

Soli, ar kuru loceklis tiek pārvietots, var iestatīt sadaļā **Building Setaout**  $\rightarrow$  **Settings Center**  $\rightarrow$  $\rightarrow$  **View & Save**  $\rightarrow$  **Member Section Eccentricity Step** (pēc noklusējuma 25 mm)

Options

| Search Settings P                       | General                                     |        |
|-----------------------------------------|---------------------------------------------|--------|
| ProtaStructure Environment              | ☑ Don't Check Model During Member Insertion |        |
| View & Save                             | Angle Step:                                 | 5.0 °  |
| Display Settings                        |                                             |        |
| ProtaDetails Environment                | Length Step:                                | 100 mm |
|                                         | Member Section Eccentricity Step:           | 25 mm  |
| <ul> <li>Project Preferences</li> </ul> |                                             |        |
| 💷 Unit and Format                       |                                             |        |

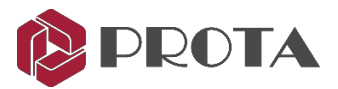

## 17. Plaknes izveide

| Slab x                                                                              |                       |                                                                                                    |
|-------------------------------------------------------------------------------------|-----------------------|----------------------------------------------------------------------------------------------------|
| General Loads                                                                       | A                     | Spiediet uz <b>Type</b>                                                                                                    |
| Label: 1S1 🔅<br>Type: 1                                                             |                       | Visi iespējamie plakņu veidi parādīsies uznirstošajā izvēlnē.                                                                                                    |
| h:     120 mm       Rel.Level:     0 mm       Con.Cov:     25 mm       Label:     • | €<br>1<br>2<br>3<br>4 | Plātne no 1. līdz 12. attiecas uz tabulas BS 8110 un 3.14 tabulu<br>tiek izmantots plātnes konstrukcijā, kas pastiprināta, pamatojoties uz<br>koeficienta metode.<br>1. Līdz 12. Tips neietekmē plātņu slodzes aprēķinu<br>atbalsta sijas. |
| Angle: 0.0 ° Insertion A, 2, B, 1 Beam Region Contemport                            | 6                     | Vienvirziena plakne. Plakņu slodze būs tikai<br>pārnest uz 2 atbalsta sijām tikai<br>laiduma virziens.<br>Vienvirziena laiduma virziens jānorāda                                                                                           |
| ✔ Update 🗙 Close                                                                    | 9                     | Leņķa ievades lodziņš Angle: 0.0 °                                                                                                    |

> Spiediet uz **Slab** ikonas *un parādīsies plātnes rekvizītu dialoglodziņš* 

Marķējošās ikonas aktivizē plaknes marķējumu un kontrolē plaknes marķējumu pozīciju.

levietošanas metode: Pēc noklusējuma ir atlasīts "**Beam Region**". Tas nozīmē, ka plāksne tiks ievietota apgabalā, kuru ierobežo sijas.

➤ Atlasiet Plaknes tipu kā 1.

Lai būtu vieglāk izveidot šo modeli, sākotnēji visām plāksnēm atstāsim plāksnes veidu kā 1. Kad tie ir izveidoti un kad mēs esam gatavi noformēt plātni, ir funkcija automātiski iestatīt pareizo katras katras plātnes tipu (aplūkots vēlāk).

Ievadiet plātnes biezumu h = 200 mm un betona segumu = 30 mm

Cilnē Slodzes ievadiet Pakalpojuma beigu slodze = 1,2 kN / m2 un levietotā slodze = 3 kN / m2
 Dažādus pakalpojumu neaktīvās slodzes veidus var definēt, izmantojot bibliotēku
 Building Setout -> Slab Additional Loads library.

Lai izveidotu plakni, novietojiet kursoru apgabalā, kuru ierobežo sijas @GL 3,4, C, D, un noklikšķiniet ar peles kreiso taustiņu.

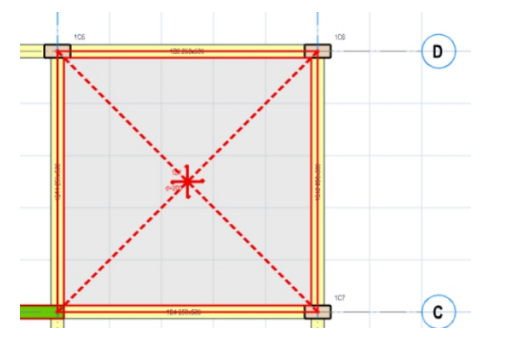

Tiks ievietota pirmā plakne.

Izejas līnija parāda pietekas apgabala slodzi, kas tiek automātiski aprēķināta uz atbalsta sijām.

Pēc noklusējuma plāksnes slodzes aprēķins tiek veikts automātiski uz atbalsta sijas, izmantojot ražas līnijas metodi.

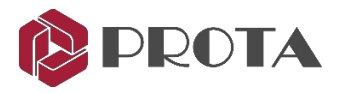

> Lai izveidotu zemāk redzamo izkārtojumu, izveidojiet vēl 7 plaknes.

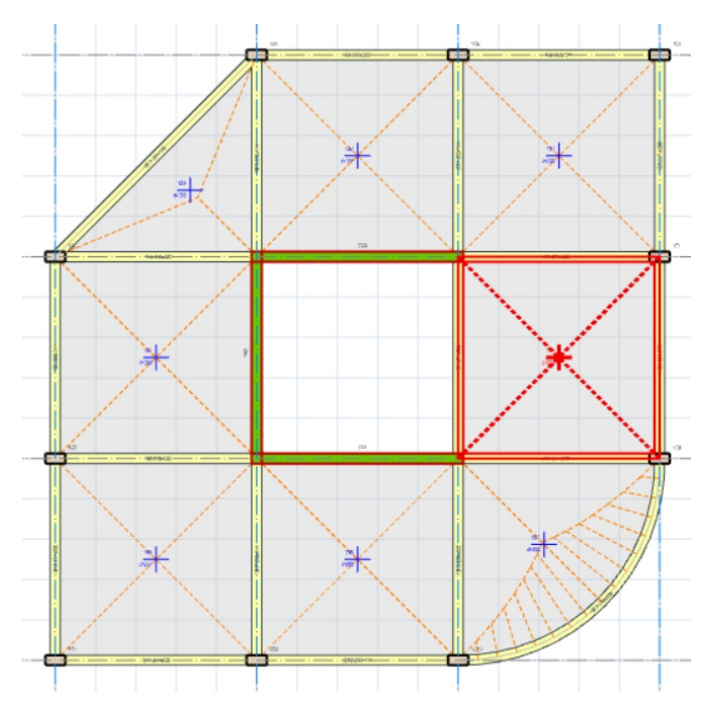

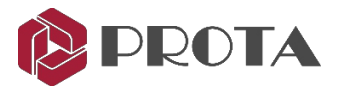

#### Polyline plakne / kolonnas mala

Piezīme. Šī sadaļa nav obligāta, un tā nav daļa no gala modeļa.

Plaknes malu līniju var izmantot, lai izveidotu neregulāras plātņu formas.

- \succ Noklikšķiniet uz Polyline Slab / Column Edge zem Modeling 🛅
- Noklikšķiniet nepārtraukti, lai noteiktu konsoles plātnes malu.

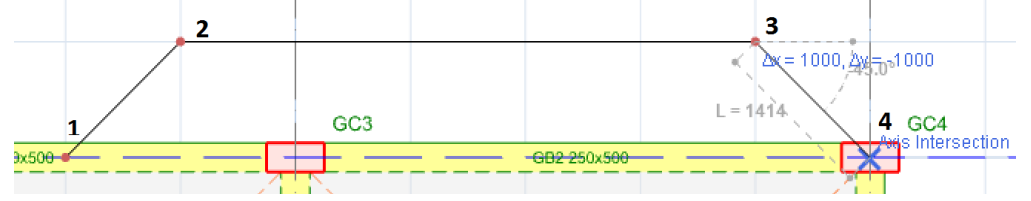

Malu līniju rasēšanas metode ir līdzīga vairaku segmentu asu rasēšanai.

> Pēc pēdējā punkta noklikšķiniet ar peles labo pogu un izvēlieties **Finish**. Tiks uzzīmētas plātnes malu līnijas.

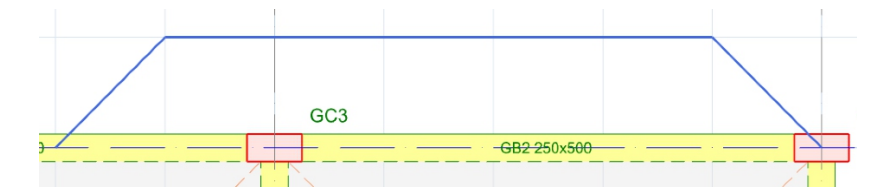

- > Spiediet uz Slabikonas  $\rightarrow$  Pārliecienities, lai Type = 1 ir atzīmēts.
- > Pie Insertion pārliecinieties, lai Beam Region ir atzīmēts.
- > Noklikšķiniet jebkurā vietā plaknes malas līnijā, un tiks izveidota jauna plakne.

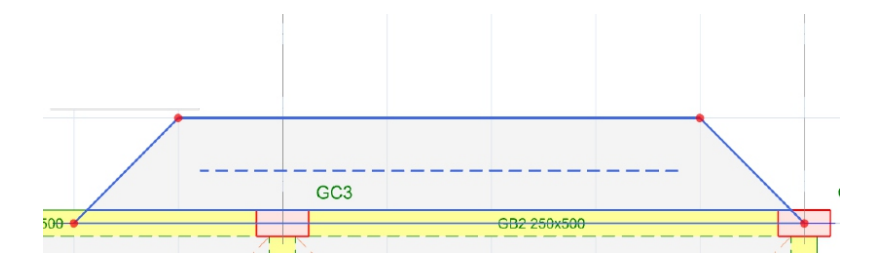

Piezīme: Parastai konsolveida plaknei īpašībās ieteicams izmantot 12. tipu (nevis plakņu malu līnijas).

PADOMS: Plātnes / kolonnas malu līnija ietver arī apli, loku un taisnstūri un iespēju pārveidot par atvērumu.
Pēc slēgtas formas līnijas uzzīmēšanas → Select → labais taustiņš → Convert uz kolonnu vai atvērumu (hole).

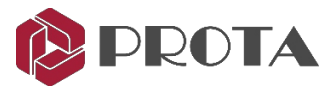

## 18. Skatījumu izveide

Grafiskais redaktors atbalsta vairākus logus; tas ļauj jums izveidot dažādus skatus atsevišķos logos. Views komandas var izmantot, lai izveidotu jaunus skatus un sakārtotu skatus.

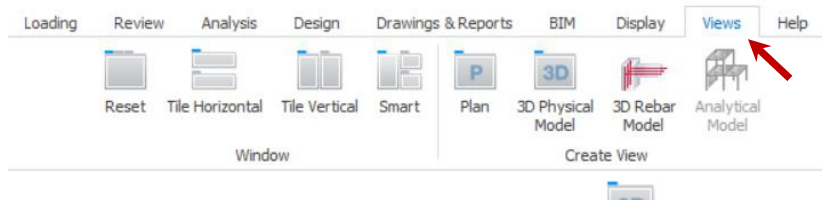

Tas izveidos 3D fiziskā modeļa skatu.

> Spiediet Tile Vertically → Tas izkārtos plānu un 3D skatu blakus.

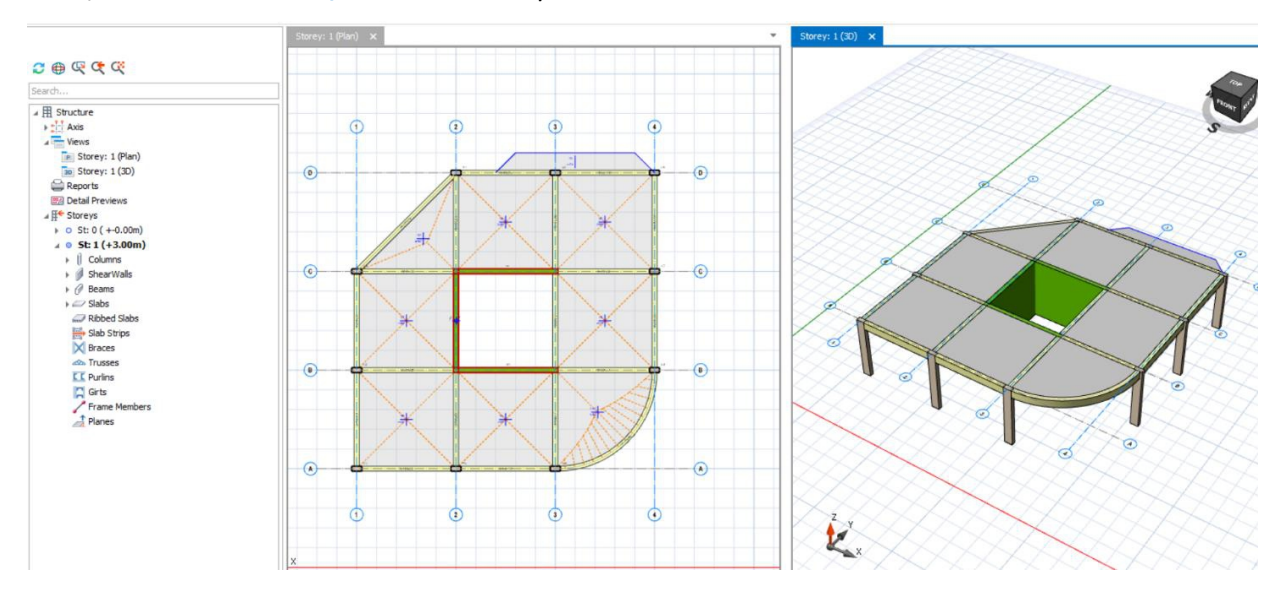

3D skatā var atlasīt un modificēt esošos dalībniekus vai modelēt jaunus dalībniekus tāpat kā plāna skatu.

#### Piezīme. Alternatīvi, ar peles labo pogu noklikšķiniet uz Views, lai radītu jaunus skatus.

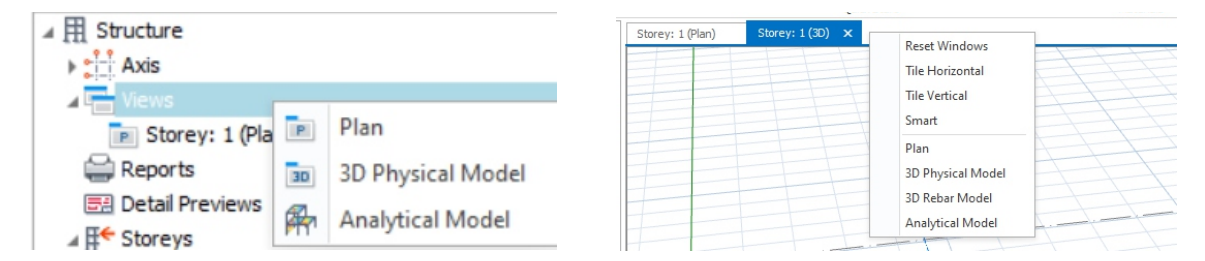

- > 3D skatā atlasiet līknes staru. Ievērojiet, ka plāna skatā tiks atlasīts tas pats dalībnieks.
- ➤ Ar peles labo pogu noklikšķiniet (lai piekļūtu konteksta izvēlnei) → Properties.
- Mainiet stara h-bot dziļumu līdz 600 mm.
- > Noklikšķiniet uz Update un Close stara īpašības.

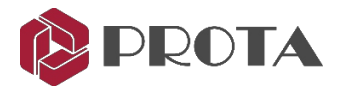

## 19. Stāvu ievietošana un ēkas parametru definēšana

Galīgais modelis būs 4 stāvu ēka. Tagad mēs ievietosim pārējos stāvus.

```
\succ Ejiet uz Building Setout \rightarrow Storeys \rightarrow Insert Storey.
```

> Vai labais peles taustiņš uz **Storey** un izvēlēties **Insert Storey** ÷ Select Storey E+ Select Storey • • St: 0 ( +-0.00m) Υ Insert Storey **₽**^ • • St: 1 (+3.00m) Add New Storey Remove Storey E5 **Generate Storey** ₽× Delete Members in Storey Delete Storey ₹+ **Remove Storey** Generate Storey ᠳ E Edit Storey Edit Storey

> Ievadiet Total No. of Storeys =  $4 \rightarrow OK$ 

| Add Storey                                                                                                    |
|----------------------------------------------------------------------------------------------------|
| Total No. of Storeys: 4<br>To add storeys to the top of the building, enter a number greater than the current total. To insert<br>an intermediate storey, enter a number less than current total. |

➤ Kad tiek lūgts apstiprināt → Izvēlieties Yes

Tas automātiski ievieto 2., 3. un 4. stāvu. Tagad mēs rediģēsim stāvu informāciju.

- > Tajā pašā nolaižamajā izvēlnē Storey izvēlieties Edit Storey, lai atvērtu dialoglodziņu Edit Storey.
- > Ar CTRL taustiņu atlasiet 1., 2. un 3. stāvu. Pēc tam klikšķiniet uz "Define selected storeys as similar".

| Edit | Storey                                      |         |               |               |           |             |            |                                                    |                      |                   |                        |                 |  |
|------|---------------------------------------------|---------|---------------|---------------|-----------|-------------|------------|----------------------------------------------------|----------------------|-------------------|------------------------|-----------------|--|
|      | Info                                        | Storey  | h<br>(mm)     | Level<br>(mm) | Label     | Description | D1<br>(mm) | D2<br>(mm)                                         | Wall 1<br>(k N/m2)   | Wall2<br>(k N/m2) | Imp. Load<br>Reduction | Similar Storeys |  |
|      | $\checkmark$                                | 1       | 3000          | 3000          | G         |             | 15000      | 15000                                              | 0.00                 | 0.00              | 0.00                   | 2,3             |  |
|      |                                             | 2       | 3000          | 6000          | 1         |             | 15000      | 15000                                              | 0.00                 | 0.00              | 0.00                   | 1,3             |  |
| +    |                                             | 3       | 3000          | 9000          | 2         |             | 15000      | 15000                                              | 0.00                 | 0.00              | 0.00                   | 2,1             |  |
|      |                                             | 4       | 3000          | 12000         | R         |             | 15000      | 15000                                              | 0.00                 | 0.00              | 0.00                   |                 |  |
| _Ir  | nposed                                      | LoadRed | duction Apply | Si            | milar Sto | rey         | ıs Similar | Effective Top                                      | o Storey No: 4       | <b>v</b>          | lst Storey Bottom Le   | vel: 0 mm       |  |
| 15   |                                             |         |               |               |           |             |            | No.of Rigid Basements: 0 Foundation Depth: 1100 mm |                      |                   |                        |                 |  |
| 14   | Reset                                       |         |               |               |           |             |            |                                                    | Footing Label: F     |                   |                        |                 |  |
|      | Assume Roof as Normal Storey                |         |               |               |           |             |            |                                                    | Footing Description: |                   |                        |                 |  |
| Stor | Storey Label that defined this floor level. |         |               |               |           |             |            |                                                    |                      |                   | Help F1 0              | K Cancel        |  |

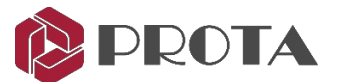

Tas nozīmē, ka 1., 2. un 3. stāvs tagad būs identisks. Tā kā 1. stāvā mēs jau esam ievietojuši dalībniekus, šie dalībnieki tiks automātiski nokopēti 2. un 3. stāvā. Izmaiņas līdzīgā stāvā automātiski tiks piemērotas visiem līdzīgiem stāviem.

Lai stāvi būtu identiski, tiem jābūt arī vienādam stāvu augstumam. Īstā projektā STO1 ir pirmais stāvs, un tam būs mazāks stāvu augstums, un tāpēc to nevajadzētu padarīt līdzīgu.

> Sadaļā Labels mainiet dalībnieka marķējumu uz tādu, kā parādīts iepriekš, piem. "G" ST01, "R" St04.

Tas nozīmē, ka ST01 dalībnieki tiks marķēti ar GB1, GC1 utt.

> Noklikšķiniet OK, lai izietu un pamanītu, ka 3D skatā tagad ir redzams 1., 2. un 3. stāvs ar identiskiem locekļiem.

4. stāvā (jumts) nav dalībnieku, tāpēc mēs ģenerēsim (kopēsim) dalībniekus šajā stāvā.

> Tajā pašā Nolaižamajā izvēlnē izvēlieties Generate Storey.

| source Storey:                                                                                |                                                 | Target Storey:                                                                                |  |  |  |  |
|-----------------------------------------------------------------------------------------------|-------------------------------------------------|-----------------------------------------------------------------------------------------------|--|--|--|--|
| o Storey: 1 (+3.00m)<br>o Storey: 2 (+6.00m)<br>o Storey: 3 (+9.00m)<br>o Storey: 4 (+12.00m) | -                                               | x Storey: 1 (+3.00m)<br>o Storey: 2 (+6.00m)<br>o Storey: 3 (+9.00m)<br>o Storey: 4 (+12.00m) |  |  |  |  |
| Replace Existing                                                                              | Colums, Walls and Bear<br>Generated             | ms at the Same Insertion in Target Storey                                                     |  |  |  |  |
|                                                                                               | ✓ Slab Loads                                    | ✓ Slab Openings                                                                               |  |  |  |  |
| Columns                                                                                       |                                                 | ✓ Slab Strips                                                                                 |  |  |  |  |
| <ul> <li>Columns</li> <li>Shearwalls</li> </ul>                                               | ✓ Slabs                                         |                                                                                               |  |  |  |  |
| <ul> <li>Columns</li> <li>Shearwalls</li> <li>Beams</li> </ul>                                | <ul> <li>Slabs</li> <li>Ribbed Slabs</li> </ul> | Model Lines                                                                                   |  |  |  |  |

- > Sadaļā Source Storey atlasiet 1. stāvu un pēc tam 4. stāvu kā Target Storey.
- > Noklikšķiniet OK, un dalībnieki tiks kopēti no pirmā stāva uz jumtu.
- > Noklikšķiniet uz Aizvērt un pārbaudiet, vai dalībnieki patiešām ir izveidoti 4. stāvā.
- > Pārslēdzieties uz 4. stāva rādīšanu plāna skatā, struktūras kokā veicot dubultklikšķi uz 4. stāva.
- > Izveidojiet jaunu plāksni pār pacēlāja serdi, jo tas ir jumta līmenis.
- > Nospiediet ESC, lai noņemtu visu iepriekš atlasīto dalībnieku atlasi.
- > Ar peles labo pogu noklikšķiniet jebkurā vietā plāna skatā, lai atvērtu konteksta izvēlni.
- ➤ Atlasiet Member Tables → Slab Table

Plātņu tabula ļauj skatīt un mainīt grupas plātņu parametrus.

| I↔I<br>TTTT | Measure                |   |                   |
|-------------|------------------------|---|-------------------|
|             | Member Tables          |   | Axis Table        |
| 5           | Arrange All Steel Bars | 1 | Column Table      |
|             |                        |   | Wall Table        |
|             |                        |   | Beam Table        |
|             |                        |   | Slab Table        |
|             |                        |   | Ribbed Slab Table |

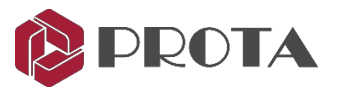

- > Noklikšķiniet uz galvenes q (tiešā slodze), un visas kolonnas tiks iezīmētas.
- > Augšdaļā noklikšķiniet uz ikonas Column Wise Edit.
- ➢ Ievadiet 0,75 kN / m2 → nospiediet taustiņu ENTER (visas plātņu dzīvās slodzes vērtības tiks mainītas)
- > Aizveriet plāksnes tabulu.

| Slab Tabl | е      |           |                    |                       |                   |               |                        |                   |              |       |
|-----------|--------|-----------|--------------------|-----------------------|-------------------|---------------|------------------------|-------------------|--------------|-------|
| All St    | oreys  | Member    |                    | Search 📝 🖨            | X Close           |               |                        |                   |              |       |
| Slab      | Туре   | h<br>(mm) | g-self<br>(k N/m2) | Additional Dead Loads | g-Dead<br>(kN/m2) | q<br>(k N/m2) | Concrete Cover<br>(mm) | Angle<br>(Degree) | Label Vertex | Do No |
| ⊿ Sto     | rey: 4 |           |                    |                       |                   |               |                        |                   |              |       |
| RS3       | 1      | 200       | 5.00               | Enter Value           | 1.20              | 3.00          | 30                     | 0.00              | 0: Center    |       |
| RS4       | 1      | 200       | 5.00               | Enter Value           | 1.20              | 3.00          |                        |                   |              |       |
| RS5       | 1      | 200       | 5.00               | Enter Value           | 1.20              | 3.00          | q (k N/m2)             |                   |              |       |
| RS6       | 1      | 200       | 5.00               | Enter Value           | 1.20              | 3.00          | 0.75                   |                   |              |       |
| RS7       | 1      | 200       | 5.00               | Enter Value           | 1.20              | 3.00          | 0.75                   |                   |              |       |
| RS8       | 1      | 200       | 5.00               | Enter Value           | 1.20              | 3.00          |                        |                   |              |       |
| RS9       | 1      | 200       | 5.00               | Enter Value           | 1.20              | 3.00          |                        |                   | ~            |       |
| RS10      | 1      | 200       | 5.00               | Enter Value           | 1.20              | 3.00          |                        |                   | OK Can       |       |
| RS11      | 1      | 200       | 5.00               | Enter Value           | 1.20              | 3.00          |                        |                   | Can          | .ci   |

### 20. Sienu bibliotēka un slodze

Pievienojot sienas slodzes, varat iestatīt iepriekš definētās slodzes un pēc tam tās izmantot.

```
> Ejiet uz Building Setout \rightarrow Partition Wall Loads \checkmark
```

| oad Name                 | Color | Layer Name |   | Unit Weight (kN/m3) | Layer Thickness (mm) | Load Value (kN/m2) |   | - and            |
|--------------------------|-------|------------|---|---------------------|----------------------|--------------------|---|------------------|
| 00 Brick Wall - Malaysia | -     | Brick      | ~ | 20.00               | 130                  | 2.60               |   | M                |
| 0 Brick Wall - Malaysia  |       |            |   |                     |                      |                    |   |                  |
| 0 Brick Wall - Singapore |       |            |   |                     |                      |                    |   |                  |
| 0 Brick Wall - Singapore |       |            |   |                     |                      |                    |   |                  |
| 0 Brick Wall             |       |            |   |                     |                      |                    |   |                  |
| ternal Wall              |       |            |   |                     |                      |                    |   |                  |
| 0 Block Wall             |       |            |   |                     |                      |                    | 0 | Edit Materials   |
| 0 Block Wall             |       |            |   |                     |                      |                    | a | Edit References. |
|                          |       |            |   |                     |                      |                    |   |                  |
|                          |       |            |   |                     |                      |                    |   |                  |

Noklusētie sienas veidi tiek automātiski iestatīti, taču jūs varat pievienot jebkuru jaunu lietotāja definētu sienas tipu.

> Spiediet Cancel lai izietu.

Tagad mēs ievietosim ķieģeļu malu slodzi uz sijām St01

- Padariet plāna skatu aktīvu, noklikšķinot uz tā.
- > Veiciet dubultklikšķi uz ST01 struktūras kokā, lai tas būtu aktīvs.
- ➤ Atlasiet Beam → spiediet Edit Wall Load Edit Wall Load
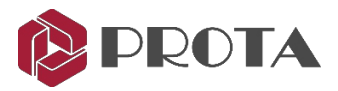

| Load Combination Editor (Wall Load) |                                                                                                  |                                                                                                    |                                                                                                    |
|-------------------------------------|--------------------------------------------------------------------------------------------------|----------------------------------------------------------------------------------------------------|----------------------------------------------------------------------------------------------------|
|                                     | 5<br>5 m                                                                                         | Wall Openings Define Wal Length Manualy Wal Length: 5.0 m Edit Openings Wall Openings: None                                                                                                    | <b>Padomi</b><br>Daļēju sienu var ievadīt, pārbaudot<br>" <b>Define Wall Length Manually</b> "              |
| Point d c 0                         |                                                                                                  |                                                                                                    |                                                                                                    |
| 1 0.000 0.00 0.00                   | 200 Brick Wall - Singapore 🗸 🗸                                                                   |                                                                                                    | > levadiet Wall Lenath                                                                                      |
| 2 0.000 0.00 0.00                   | Reference X: 0.0 m                                                                               |                                                                                                    |                                                                                                    |
| 3 5.000 0.00 0.00                   | Dead Load - G: 0.0 kN/m                                                                          |                                                                                                    |                                                                                                    |
| 4 5.000 0.00 0.00                   | Wall Linit Weight:     5.0 kl/km2       Wall Height:     \$.0 m       Wall Thickness:     0.25 m |                                                                                                    | <ul> <li>Starta pozīcijai</li> <li>Logus un durvis sienās var ievietot ar</li> <li>Edit Openings</li> </ul> |
|                                     |                                                                                                  | Image: Weight of the second second |                                                                                                    |

Varat arī izvēlēties staru → Ar peles labo pogu noklikšķiniet → Rediģēt sienas slodzi

- > Atlasiet 200 Brick Wall Singapore
- ➢ levadiet Wall Height = 3.00 m → Noklikšķiniet uz jebkura cita lodziņa, lai diagramma tiktu atsvaidzināta → OK

Pārbaudiet 3D skatu un ņemiet vērā, ka sienas slodze tiek kopēta arī uz STO2 un STO3, jo tie ir līdzīgi. Tagad mēs kopēsim ķieģeļu sienas slodzi uz visām perimetra sijām.

- > Pārliecinieties, vai ir atlasīta sija ar sienas slodzi  $\rightarrow$  ar peles labo pogu noklikšķiniet  $\rightarrow$  Kopēt sienas slodzi.
- > Atlasiet visus perimetra starus, turot nospiestu CTRL, vienlaikus atlasot sijas.

Varat arī vilkt lodziņu, lai atlasītu perimetra sijas (nav svarīgi, vai ir atlasītas kolonnas).

### ➤ Labais taustiņš → Paste Copied Beam Loads

> Atlasīt **Yes** lai kopētu slodzes

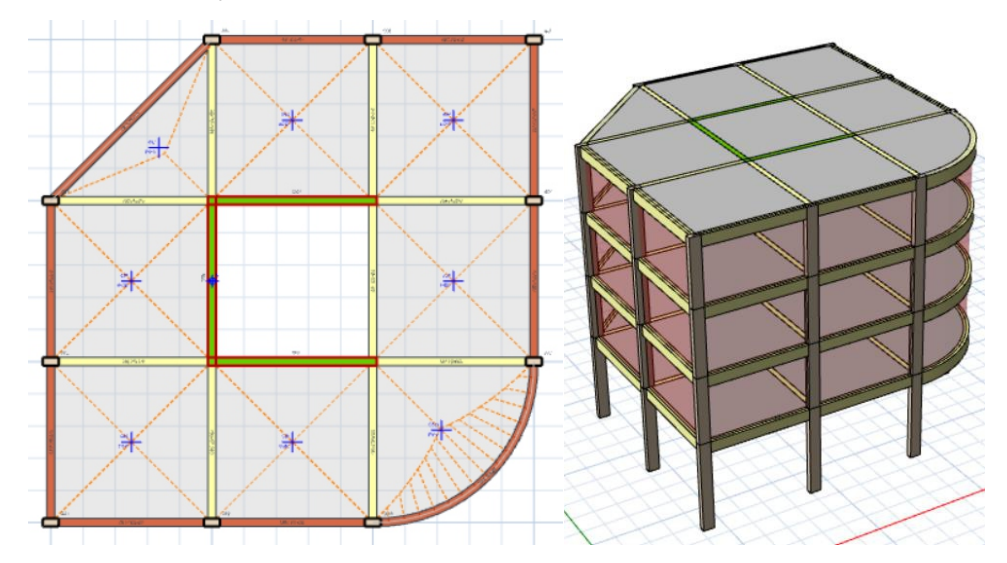

Pārbaudiet 3D skatu, lai pārliecinātos, vai visas sienas slodzes ir ievietotas pareizi. Tagad modelis ir pabeigts, un mēs esam gatavi veikt analīzi.

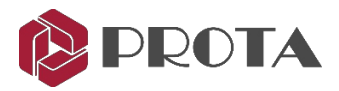

## 21. Ēku analīze

| -Analysis Mod      | lel Options       | Analysis                                                       | Post-Analysis   | Mode                       | el Export        | Reports   |  |  |
|--------------------|-------------------|----------------------------------------------------------------|-----------------|----------------------------|------------------|-----------|--|--|
|                    |                   |                                                                |                 |                            |                  |           |  |  |
| Project Parameter  | s and Loadi       | ng                                                             |                 |                            |                  |           |  |  |
|                    |                   |                                                                | _               |                            |                  |           |  |  |
|                    |                   |                                                                | - <b>1</b>      |                            |                  | 詞         |  |  |
|                    | Projec            | Project Parameters Loading Wind and Store<br>Combinations Load |                 |                            | nd Storey<br>oad |           |  |  |
| Naterials (Default | )                 |                                                                |                 |                            |                  |           |  |  |
|                    | ~                 |                                                                |                 |                            |                  |           |  |  |
|                    | 1                 | Material                                                       | Re              | Reinforcement Steel Grades |                  |           |  |  |
| Columns            | ns C30/37         |                                                                |                 | Grade 5                    | 600 (Type 2      | 2)        |  |  |
| Shearwalls         | Shearwalls C30/37 |                                                                |                 | Grade 5                    | 600 (Type 2      | 2)        |  |  |
|                    | Longitud          | dinal Web Ste                                                  | el              | Grade 5                    | 00 (Type 2       | 2)        |  |  |
|                    | Horizor           | ntal Web Stee                                                  | 21              | Grade 5                    | 00 (Type 2       | 2)        |  |  |
| Beams              |                   | C30/37                                                         |                 | Grade 5                    | 00 (Type 2       | 2)        |  |  |
| Dibbed Clabs       |                   | C30/37                                                         |                 | Grade 5                    | 00 (Type 2       | 2)        |  |  |
| Ribbed Slabs       |                   | C30/37                                                         |                 | Grade 5                    | 00 (Type 2       | 2)        |  |  |
| Foundations        |                   | C30/37                                                         |                 | Grade 5                    | 00 (Type 2       | 2)        |  |  |
| LING               |                   |                                                                |                 | Grade a                    | 00 (1 )pc 2      | -/        |  |  |
|                    |                   |                                                                |                 |                            | Edit Mate        | rials     |  |  |
| Unit Weid          | ht of Membe       | er:                                                            | 25.00 kN/m3 (0  | Column, D                  | efault)          |           |  |  |
| Unit We            | ight of Block     | 5:                                                             | 4.50 kN/m3      | containing c               |                  |           |  |  |
| Coeff. of Therr    | nal Expansio      | n: 0.0                                                         | 00005 1/*C      |                            |                  |           |  |  |
| coeffici men       | nar Expansio      |                                                                |                 |                            |                  |           |  |  |
|                    |                   |                                                                |                 |                            |                  |           |  |  |
| ng Model will be m | erged with t      | ne FE Founda                                                   | ition Model whe | n Building                 | Analysis is      | repeated. |  |  |
| -                  | -                 |                                                                |                 | -                          |                  |           |  |  |

 $\succ$  Ejiet uz Analysis → spiediet uz Building Analysis  $\exists \square \rightarrow Pre$ -Analysis

Pre-Analysis iestatījumos var definēt galvenos analīzes pieņēmumus:

- Project Parameters: pārskatīt vai modificēt analīzes parametrus, piemēram, projekta kodu un nosacīto horizontālo slodzi
- Load Combination: generējiet, pievienojiet vai mainiet slodzes kombinācijas.
- Wind and Storey Load: automātiski ģenerēt vēja slodzes, pārskatīt un ievadīt jebkuru sānu slodzi. Tiks aprēķinātas tikai automātiski radītas sānu slodzes, piemēram, nosacītās horizontālās slodzes tiks aprēķinātas un parādītas tikai pēc analīzes.
- Edit Materials : pārskatiet, pievienojiet vai mainiet ēkas betona un tērauda materiālu.

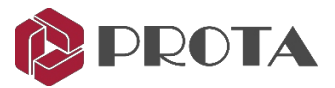

## 22. Materiāls

Tagad mēs definēsim šī projekta materiālus, izmantojot Building Analysis > Pre-Analysis

> Atlasīt **Edit Materials** 

| Default Materials | Concrete Columns     | C30/37        | Grade 500 (Type 2) | Rebar Diameters |
|-------------------|----------------------|---------------|--------------------|-----------------|
| Foundation Floor  | <br>Concrete Walls   | C30/37        | Grade 500 (Type 2) | Rebar Diameters |
|                   | Longitudinal Web Bar |               | Grade 500 (Type 2) | Rebar Diameters |
|                   | Horizontal Web Bar   |               | Grade 500 (Type 2) | Rebar Diameters |
|                   | Concrete Beams       | C30/37        | Grade 500 (Type 2) | Rebar Diameters |
|                   | Slabs                | C30/37        | Grade 500 (Type 2) | Rebar Diameters |
|                   | Rib                  | <u>C30/37</u> | Grade 500 (Type 2) | Rebar Diameters |
|                   | Links                |               | Grade 500 (Type 2) | Rebar Diameters |
|                   | Steel Columns        | <u>S275</u>   |                    |                 |
|                   | Steel Beams          | <u>\$275</u>  |                    |                 |
|                   | Truss Members        | <u>S235</u>   |                    |                 |
|                   | Purlin Members       | <u>S235</u>   |                    |                 |
|                   | Girt Members         | <u>S235</u>   |                    |                 |
|                   | Brace Members        | S235          |                    |                 |

Materiāli un stiegrojuma tērauda markas ir parādītas visiem elementu tipiem. *Default Material* tiek izmantots virsbūves grīdām. *Foundation Floor* kategorija tiek automātiski izveidota pamatam.

Ja konkrētam stāvam ir atšķirīgs materiāls, atlasot 🚔 ikonu, var pievienot atsevišķus materiāla iestatījumus. Šeit ir definētas arī tērauda stiegrojuma pakāpes un diametri.

> Atlasīt Column Concrete Grade  $\rightarrow$  C30/37  $\rightarrow$  Apply to all member in this Storey  $\rightarrow$  OK

| C16/20                      | General                                   |   |                   |
|-----------------------------|-------------------------------------------|---|-------------------|
| C20/25                      | Material Name                             | : | C30/37            |
| C25/30<br>C28/35            | Material Color                            | : | 192, 192, 192     |
| C30/37                      | Mechanical Properties                     |   |                   |
| C32/40<br>C35/45            | Modulus of Elasticity                     | : | 33000.0 N/mm2     |
| C40/50                      | Shear Modulus                             | : | 13750.0 N/mm2     |
| C50/60<br>C60/75            | Poisson's Ratio                           | : | 0.20              |
|                             | Thermal Expansion Coeff.                  | : | 0.00005000 (1/°C) |
|                             | Unit Weight                               | : | 25.000 kN/m3      |
|                             | Design Parameters                         |   |                   |
|                             | Characteristic Compressive Strength (Fck) | : | 30.00 N/mm2       |
|                             | Characteristic Tensile Strength (Fctk)    | : | 1.92 N/mm2        |
|                             | Material Coeff                            | : | 1.50              |
|                             |                                           |   |                   |
| Apply to all members of thi | x     x     smaterial dass in this storey |   | OK X Can          |

- > Atlasiet Steel Grade un parliecinieties Grade 500 (Type 2) tiek atlasīts un piemērots visiem dalībnieku tipiem.
- > Atlasiet **Diameter** un atlasiet vajadzīgo **rebar diameter** kas būs jāizmanto dalībnieka projektā.
- > Spiediet **OK** lai atgrieztos dialoglodziņā Building Analysis

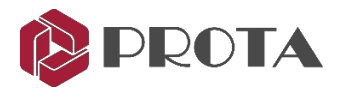

## 23. Slodzes kombinācijas

Tagad mēs automātiski ģenerēsim slodzes gadījumus un slodzes kombināciju.

> Atlasīt Loading Combination lai palaistu slodzes kombinācijas redaktoru.

| No Combination LL Red R/ | Ste |
|--------------------------|-----|

Varat manuāli pievienot jaunas slodzes kombinācijas un pēc tam ielādēt kombinācijas. Loading Generator lai automātiski iestatītu ielādes gadījumus un kombinācijas.

> Atlasīt Loading Generator un izmantojiet opcijas, kā parādīts zemāk, un noklikšķiniet OK

| Automatic Loading Editor                                                                                                    |                                                                                           | Automatic Loading Editor                                                           |                                                                                          |                                                                                  |
|----------------------------------------------------------------------------------------------------|-------------------------------------------------------------------------------------------|------------------------------------------------------------------------------------|------------------------------------------------------------------------------------------|----------------------------------------------------------------------------------|
| Create Different Combinations for Steel Member Use Cracked Sections in All Load Cases Vertical Load Combinations Horizontal Load Combinations | Design V.Load Case = 10<br>H.Load Case = 4<br>inations                                    | Create Different Combin<br>Use Cracked Sections in A<br>Vertical Load Combinations | ations for Steel Member Design<br>All Load Cases<br>Horizontal Load Combinations         | V.Load Case = 10<br>H.Load Case = 4                                              |
| Define Dead Loads (G)     Define Live Loads (Q)     Define Live Loads (Q)     Define Pattern Loads Automatically                              | Create Factored G Combination: No v Create Unfactored G+Q Combination Max. G Factor: 1.35 | Seismic Loading                                                                    | G +Q +E     O.9G +E     Apply 30% of Other     Direction Loading     Düşey Deprem Uygula | Create All Possible Combinations<br>for Symmetic Results<br>Use Cracked Sections |
| Load Templates                                                                                                    | Max. Q Factor: 1.5<br>Lateral Comb. Q Factor:                                             | Notional Loading                                                                   |                                                                                          | NGx, NQx, NGy, NQy Use Cracked Sections                                          |
| Direction Dependent Pattern Loading                                                                                                    |                                                                                           | Wind Loading                                                                       | legative Load Cases                                                                      | Use Cracked Sections                                                             |

Atsevišķi jūs varat izvēlēties, kuru kombināciju izmanto betona un tērauda projektēšanai.

Ja '**Use Cracked Sections**" ir atzīmēts, **Section Stiffness Factors** tiks piemērots šim slodzes gadījumam. Visas slodzes kombinācijas tiks automātiski ģenerētas, kā parādīts zemāk.

| -Delt | a Analysis                    |              |              |              |      | Totals |         |          |           |           |       |      |      |      |       |      |       |     |
|-------|-------------------------------|--------------|--------------|--------------|------|--------|---------|----------|-----------|-----------|-------|------|------|------|-------|------|-------|-----|
|       | Apply P-Delta Analysis        |              |              |              |      |        | Numb    | per of V | ertical L | oad Ca    | ses = | 1    | 10   |      |       |      |       |     |
| App   | proximate slenderness ched    | ks using mom | ent          |              |      |        | Num     | ber of L | ateral L  | oad Ca    | ses = |      | 4    |      |       |      |       |     |
| mag   | prification method will not b | e applied wh | en P-De      | lta          |      | N      | lumber  | of Therr | nal Load  | ding Ca   | ses = |      | 0    |      |       |      |       |     |
| ana   | iyas is performed.            |              |              |              |      | Nu     | mber of | Stage    | Constru   | iction Lo | ad =  |      | 0    |      |       |      |       |     |
| No    | Combination                   | LL Red       | R/C          | Steel        | G    | Q      | QP11    | QP12     | QP21      | QP22      | QP31  | QP32 | QP41 | QP42 | NGx   | NQx  | NGy   | NQ  |
| 1     | G+Q *F                        | ~            | ~            | ~            | 1.35 | 1.5    | 0       | 0        | 0         | 0         | 0     | 0    | 0    | 0    | 0     | 0    | 0     | -   |
| 2     | G+QP11 *F                     | ~            | ~            | ~            | 1.35 | 0      | 1.5     | 0        | 0         | 0         | 0     | 0    | 0    | 0    | 0     | 0    | 0     |     |
| 3     | G+QP12 *F                     | $\checkmark$ | $\checkmark$ | ~            | 1.35 | 0      | 0       | 1.5      | 0         | 0         | 0     | 0    | 0    | 0    | 0     | 0    | 0     |     |
| 4     | G+QP21 *F                     | ~            | $\checkmark$ | ~            | 1.35 | 0      | 0       | 0        | 1.5       | 0         | 0     | 0    | 0    | 0    | 0     | 0    | 0     |     |
| 5     | G+QP22 *F                     | <b>~</b>     | $\checkmark$ | ~            | 1.35 | 0      | 0       | 0        | 0         | 1.5       | 0     | 0    | 0    | 0    | 0     | 0    | 0     |     |
| 6     | G+QP31 *F                     | ✓            | $\checkmark$ | ~            | 1.35 | 0      | 0       | 0        | 0         | 0         | 1.5   | 0    | 0    | 0    | 0     | 0    | 0     |     |
| 7     | G+QP32 *F                     | ~            | $\checkmark$ | ~            | 1.35 | 0      | 0       | 0        | 0         | 0         | 0     | 1.5  | 0    | 0    | 0     | 0    | 0     |     |
| 8     | G+QP41 *F                     | ~            | $\checkmark$ | ~            | 1.35 | 0      | 0       | 0        | 0         | 0         | 0     | 0    | 1.5  | 0    | 0     | 0    | 0     |     |
| 9     | G+QP42 *F                     | ✓            | $\checkmark$ | ~            | 1.35 | 0      | 0       | 0        | 0         | 0         | 0     | 0    | 0    | 1.5  | 0     | 0    | 0     |     |
| 10    | G+Q+Nx                        | ~            | $\checkmark$ | ~            | 1.35 | 1.5    | 0       | 0        | 0         | 0         | 0     | 0    | 0    | 0    | 1.35  | 1.5  | 0     |     |
| 11    | G+Q-Nx                        | $\checkmark$ | $\checkmark$ | $\checkmark$ | 1.35 | 1.5    | 0       | 0        | 0         | 0         | 0     | 0    | 0    | 0    | -1.35 | -1.5 | 0     |     |
| 12    | G+Q+Ny                        | $\checkmark$ | $\checkmark$ | ~            | 1.35 | 1.5    | 0       | 0        | 0         | 0         | 0     | 0    | 0    | 0    | 0     | 0    | 1.35  | 1.  |
| 13    | G+Q-Ny                        | ~            | $\checkmark$ | ~            | 1.35 | 1.5    | 0       | 0        | 0         | 0         | 0     | 0    | 0    | 0    | 0     | 0    | -1.35 | -1. |

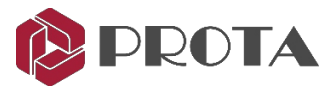

## 24. Ēkas analīzes modeļa opcijas

### ► Ejiet uz Model Options → Model → Material & Section Effective Stiffness Factors

un pārskatiet pieņēmumu, kā parādīts zemāk.

#### **Building Analysis**

| Pre-Analys                                                              | is                            | Model Options         | Analysi                                                       | s Post-A                                 | nalysis Mo                                                                                             | odel Export                                                                                  | Reports                                                                                                    |                                                               |
|-------------------------------------------------------------------------|-------------------------------|-----------------------|---------------------------------------------------------------|------------------------------------------|----------------------------------------------------------------------------------------------------|----------------------------------------------------------------------------------------------|----------------------------------------------------------------------------------------------------|---------------------------------------------------------------|
| Model                                                                   | Sh                            | earWall Model         | Slab Mod                                                      | el Setting                               | gs                                                                                                    |                                                                                              |                                                                                                    |                                                               |
|                                                                         |                               |                       |                                                               |                                          |                                                                                                    |                                                                                              |                                                                                                    |                                                               |
| Ma                                                                      | terial                        | and Section Effe      | ective Stiffr                                                 | ness Factors                             |                                                                                                    | Default Set                                                                                  | tings                                                                                                    |                                                               |
| Gener                                                                   | al —                          |                       |                                                               |                                          |                                                                                                    |                                                                                              |                                                                                                    |                                                               |
|                                                                         | Ste                           | orey Degrees of       | Freedom:                                                      | X/Y AND TO                               | RSION PERM                                                                                             | ITTED                                                                                        | ~                                                                                                    |                                                               |
|                                                                         |                               | Ri                    | gid Zones                                                     | NONE                                     |                                                                                                    |                                                                                              | ~                                                                                                    |                                                               |
|                                                                         |                               |                       |                                                               |                                          |                                                                                                    |                                                                                              |                                                                                                    |                                                               |
| active Materia                                                          | land                          | Section Stiffners Fac |                                                               |                                          |                                                                                                    |                                                                                              |                                                                                                    |                                                               |
| ective Materia                                                          | l and                         | Section Stiffness Fac | .tors                                                         |                                          |                                                                                                    | Dending                                                                                      |                                                                                                    | Territorial                                                   |
| ective Materia                                                          | l and                         | Section Stiffness Fac | Elasticity<br>Modulus                                         | Axial Area                               |                                                                                                    | Bending<br>Stiffness                                                                         | Shear Area                                                                                                    | Torsional<br>Constant                                         |
| ective Materia                                                          | l and                         | Section Stiffness Fac | Elasticity<br>Modulus<br>1.00                                 | Axial Area                               | In Plane                                                                                               | Bending<br>Stiffness<br>0.50                                                                 | Shear Area<br>0.50                                                                                                    | Torsional<br>Constant<br>1.00                                 |
| ective Materia<br>hearwalls (Sl                                         | l and                         | Section Stiffness Fac | Elasticity<br>Modulus<br>1.00                                 | Axial Area<br>0.50                       | In Plane<br>Out of Plane                                                                               | Bending<br>Stiffness<br>0.50<br>0.25                                                         | Shear Area<br>0.50<br>1.00                                                                                                    | Torsional<br>Constant<br>1.00                                 |
| ective Materia<br>hearwalls (SI<br>hearwalls (Fr                        | l and<br>nell)<br>rame)       | Section Stiffness Fac | Elasticity<br>Modulus<br>1.00                                 | Axial Area<br>0.50<br>0.50               | In Plane<br>Out of Plane<br>Major                                                                      | Bending<br>Stiffness<br>0.50<br>0.25<br>0.50                                                 | Shear Area<br>0.50<br>1.00<br>0.50                                                                                                    | Torsional<br>Constant<br>1.00                                 |
| ective Materia<br>hearwalls (Sl<br>hearwalls (Fr                        | l and<br>nell)<br>rame)       | Section Stiffness Fac | Elasticity<br>Modulus<br>1.00<br>1.00                         | Axial Area<br>0.50<br>0.50               | In Plane<br>Out of Plane<br>Major<br>Minor                                                             | Bending<br>Stiffness<br>0.50<br>0.25<br>0.50<br>0.50                                         | Shear Area<br>0.50<br>1.00<br>0.50<br>0.50                                                                                                    | Torsional<br>Constant<br>1.00<br>1.00                         |
| ective Materia<br>hearwalls (Sl<br>hearwalls (Fr<br>asement Wal         | nell)<br>ame)                 | Section Stiffness Fac | Elasticity<br>Modulus<br>1.00<br>1.00                         | Axial Area<br>0.50<br>0.50<br>0.80       | In Plane<br>Out of Plane<br>Major<br>In Plane                                                          | Bending<br>Stiffness<br>0.50<br>0.25<br>0.50<br>0.50<br>0.80                                 | Shear Area<br>0.50<br>1.00<br>0.50<br>0.50<br>0.50                                                                                                | Torsional<br>Constant<br>1.00<br>1.00                         |
| hearwalls (Si<br>hearwalls (Fr<br>ssement Wal                           | l and<br>nell)<br>ame)<br>lls | Section Stiffness Fac | Elasticity<br>Modulus<br>1.00<br>1.00                         | Axial Area<br>0.50<br>0.50<br>0.80       | In Plane<br>Out of Plane<br>Major<br>Minor<br>In Plane<br>Out of Plane                                 | Bending<br>Stiffness<br>0.50<br>0.50<br>0.50<br>0.50<br>0.80<br>0.50                         | Shear Area<br>0.50<br>1.00<br>0.50<br>0.50<br>0.50<br>1.00                                                                                        | Torsional<br>Constant<br>1.00<br>1.00                         |
| hearwalls (Si<br>hearwalls (Fr<br>asement Wal                           | nell)<br>ame)                 | Section Stiffness Fac | Elasticity<br>Modulus<br>1.00<br>1.00<br>1.00                 | Axial Area 0.50 0.50 0.80 0.25           | In Plane<br>Out of Plane<br>Major<br>Minor<br>In Plane<br>Out of Plane<br>In Plane                     | Bending<br>Stiffness<br>0.50<br>0.50<br>0.50<br>0.80<br>0.50<br>0.25                         | Shear Area 0.50 1.00 0.50 0.50 0.50 1.00 1.00 1.00                                                                                                | Torsional<br>Constant<br>1.00<br>1.00<br>1.00                 |
| hearwalls (Sl<br>hearwalls (Fr<br>asement Wal<br>labs                   | nell)<br>rame)                | Section Stiffness Fac | Elasticity<br>Modulus<br>1.00<br>1.00<br>1.00                 | Axial Area 0.50 0.50 0.80 0.25 1.00      | In Plane<br>Out of Plane<br>Major<br>Minor<br>In Plane<br>Out of Plane<br>Out of Plane<br>Out of Plane | Bending<br>Stiffness<br>0.50<br>0.50<br>0.50<br>0.80<br>0.50<br>0.25<br>0.25<br>0.25         | Shear Area<br>0.50<br>1.00<br>0.50<br>0.50<br>1.00<br>1.00<br>1.00                                                                                | Torsional<br>Constant<br>1.00<br>1.00<br>1.00                 |
| hearwalls (Si<br>hearwalls (Fr<br>asement Wai<br>labs<br>olumns<br>eams | l and<br>nell)<br>ame)<br>lls | Section Stiffness Fac | Elasticity<br>Modulus<br>1.00<br>1.00<br>1.00<br>1.00<br>1.00 | Axial Area 0.50 0.50 0.80 0.25 1.00 1.00 | In Plane<br>Out of Plane<br>Major<br>Minor<br>In Plane<br>Out of Plane<br>Out of Plane<br>Out of Plane | Bending<br>Stiffness<br>0.50<br>0.50<br>0.50<br>0.50<br>0.50<br>0.25<br>0.25<br>0.70<br>0.35 | Shear Area           0.50           1.00           0.50           0.50           0.50           0.50           0.50           1.00           1.00 | Torsional<br>Constant<br>1.00<br>1.00<br>1.00<br>1.00<br>1.00 |

### **Piezīmes:**

Stīvumu tabula tiks piemērota tikai slodzes gadījumiem, kad attiecīgajā slodzes lietu redaktorā • ir pārbaudītas 'Used Cracked Sections', izņemot seismiskās slodzes gadījumus, kad vienmēr tiek pieņemtas plaisas.

🗙 Cancel

V OK

- ٠ Katram seismiskajam kodam ir sava noklusējuma vērtību kopa. Ja ievadītā vērtība atšķiras no noklusējuma, redaktora krāsa kļūs oranža, lai informētu lietotāju.
- ٠ Ēkas analīze jāatkārto katru reizi, kad tiek mainīti efektīvie stingrības koeficienti.
- Lai novērstu lielu vērpes spēku primārajos staros sekundāro staru dēļ, globālais vērpes stingrības • stinguma koeficients pēc noklusējuma ir iestatīts uz 0,10 (10%).
- Atsevišķu dalībnieku stingrību var mainīt, izvēloties dalībnieku  $\rightarrow$  **Right**  $\rightarrow$  **Edit** -click • Section/Material  $\rightarrow$  Properties

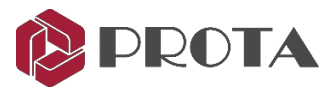

## 25. Analīzes veikšana

### > Ejiet uz Analysis tab

Pirms analīzes veikšanas vienmēr ieteicams pārbaudīt modeļa derīgumu.

> Spiest Building Model Check & izvēleties All Storeys & spiest Start

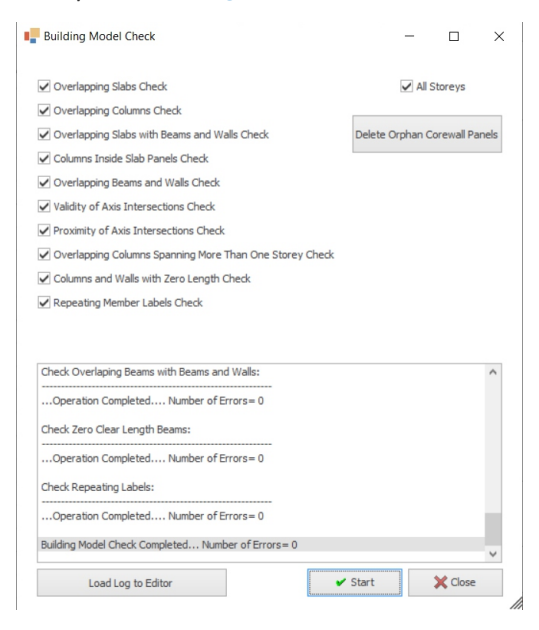

Ēkas modeļa pārbaudē tiks konstatētas visas modelēšanas kļūdas.

Brīdinājumi / kļūdas lielākoties ir pašsaprotami. Tiks precīzi norādīti ietekmētie locekļi.

Pārskatiet visus brīdinājumus / kļūdas un izlabojiet pirms turpināt analīzi.

Spiest Load Log to Editor, lai ērtības labad atvērtu brīdinājumu / kļūdu sarakstu atsevišķā Notepad ekrānā.

### > Spiesr Close lai izietu no pārbaudes

#### Tagad var veikt ēkas analīzi.

|                                                             | Model Options                                                                               | Analysis                                     | Post-Analysis                                           | Model Export        | Reports      |
|-------------------------------------------------------------|---------------------------------------------------------------------------------------------|----------------------------------------------|---------------------------------------------------------|---------------------|--------------|
|                                                             | R                                                                                           | Building                                     | Model Check                                             |                     |              |
| Building An                                                 | alysis and Design-                                                                          |                                              |                                                         |                     |              |
|                                                             | •                                                                                           | Buildi                                       | ng Analysis                                             | ×                   |              |
| An                                                          | alysis Type: Static                                                                         | Analysis                                     |                                                         |                     |              |
| Ana                                                         | alysis Date: Analysi                                                                        | s Type:                                      |                                                         |                     |              |
| Perfor<br>Mass Calc                                         | m Eigenvalue Analy<br>ulation and Number                                                    | of Modes inf                                 | formation can be s                                      | et using the 'Later | ral Loading' |
|                                                             |                                                                                             |                                              |                                                         |                     |              |
| ✓ Refres                                                    | h the Connectivity                                                                          | Information                                  | of All Members                                          |                     |              |
| Refres     Save F     Display                               | h the Connectivity                                                                          | Information<br>Wall Results                  | of All Members<br>for Multi-block Co                    | mbined Foundatio    | n Design     |
| <ul> <li>Refres</li> <li>Save F</li> <li>Display</li> </ul> | h the Connectivity<br>Foundation Column,<br>7 Analytical Model                              | Information<br>Wall Results                  | of All Members<br>for Multi-block Co                    | mbined Foundation   | n Design     |
| Refres     Save F     Display                               | h the Connectivity<br>Foundation Column;<br>γ Analytical Model                              | Information<br>Wall Results                  | of All Members<br>for Multi-block Co                    | mbined Foundation   | n Design     |
| Refres                                                      | h the Connectivity<br>Foundation Column,<br>y Analytical Model                              | Information<br>Wall Results<br>xial Load Cor | of All Members<br>for Multi-block Co<br>nparison Report | mbined Foundation   | n Design     |
| Refres     Save F     Save F     Display                    | h the Connectivity<br>Foundation Column,<br>y Analytical Model<br>A<br>Il be merged with th | Information<br>Wall Results<br>xial Load Cor | of All Members<br>for Multi-block Co<br>mparison Report | mbined Foundation   | n Design     |

#### > Spiest Building Analysis

Īpašvērtību analīzi var veikt, lai iegūtu struktūras dabiskās frekvences un režīma formas.

### Parādīsies Batch Design Options

Tas ļauj automātiski veikt kolonnas / sienas un siju dizainu pēc analīzes. Dariet to tikai tad, ja esat pārliecināts, ka rezultāts ir pareizs

- > Pārbaudiet Column/Wall Reinforcement Design
- > Pārbaudiet Beam Reinforcement Design
- > Izvēlieties Building Analysis lai analizētu modeli.

Analīze arī pārbaudīs nestabilitāti un lielas deformācijas. Analysis Summary Report beigās parādīsies analīzes kopsavilkuma ziņojums, kurā tiks apkopoti svarīgākie rezultāti.

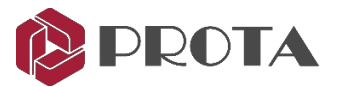

## 26. Aksiālās slodzes salīdzināšanas ziņojums

Svarīga analīzes pareizības pārbaude ir **Axial Load Comparison Report.** Šī atskaite apkopo visas slodzes, kas tiek pielietotas katrā stāvā, un parāda aksiālos spēkus kolonnās un bīdes starpsienās. Šīm vērtībām ir jāvienojas savā starpā ar 5% pielaides robežu. Ja tas nenotiek, jāizpēta neatbilstības iemesls.

### > Atlasiet Axial Load Comparison Report

#### Axial Load Comparison Report

TOTAL LOADS (Based On Slabs Loads):

| Storey      | Column | Wall   | Beam    | Slab    | Ribbed Slab                                                                                                    | Total   |
|-------------|--------|--------|---------|---------|----------------------------------------------------------------------------------------------------|---------|
| 4 (+12.00m) | 93.75  | 284.27 | 221.99  | 1130.15 | 0.00                                                                                                    | 1730.16 |
| 3 (+9.00m)  | 93.75  | 284.27 | 1091.41 | 1130.15 | 0.00                                                                                                    | 2599.58 |
| 2 (+6.00m)  | 93.75  | 284.27 | 1091.41 | 1130.15 | 0.00                                                                                                    | 2599.58 |
| 1 (+3 00m)  | 93.75  | 284 27 | 1091 41 | 1130 15 | 0.00                                                                                                    | 2599.58 |
| Total       |        |        |         |         | 1 ( 1 ( 1 ( 1 ) ) ) ) ( 1 ( 1 ) ) ) ( 1 ) ( 1 ) ) ( 1 ) ( 1 ) ( 1 ) ) ( 1 ) ( 1 ) ( 1 ) ) ( 1 ) ( 1 ) ( 1 ) ( 1 ) ) ( 1 ) ( 1 ) ( 1 ) ( 1 ) ) ( 1 ) ( 1 ) ( | 9528.91 |

Q-Live Loads

| Live Loads. | T T    |       |        |        |             |         |
|-------------|--------|-------|--------|--------|-------------|---------|
| Storey      | Column | Wall  | Beam   | Slab   | Ribbed Slab | Total   |
| 4 (+12.00m) | 0.00   | -1.34 | 0.00   | 135.71 | 0.00        | 135.38  |
| 3 (+9.00m)  | 0.00   | -5.34 | -32.05 | 546.85 | 0.00        | 509.45  |
| 2 (+6.00m)  | 0.00   | -5.34 | -32.05 | 545.85 | 0.00        | 509.45  |
| 1 (+3.00m)  | 0.00   | -5.34 | -32.05 | 545.85 | 0.00        | 509 45  |
| Total       | 1      | 1     |        |        | 6           | 1663 73 |

TOTAL LOADS (Decomposed to Beams):

G-Dead Loads:

| Storey      | Column | Wall   | Beam    | Slab | Ribbed Slab | Total   |
|-------------|--------|--------|---------|------|-------------|---------|
| 4 (+12.00m) | 93.75  | 384.65 | 1251.76 | 0.00 | 0.00        | 1730.16 |
| 3 (+9.00m)  | 93.75  | 384.65 | 2121.19 | 0.00 | 0.00        | 2599.58 |
| 2 (+6.00m)  | 93.75  | 384.65 | 2121.19 | 0.00 | 0.00        | 2599.58 |
| 1 (+3 00m)  | 93.75  | 384 65 | 2121 19 | 0.00 | 0.00        | 2599.58 |
| Total       |        |        |         |      |             | 9528.91 |

| Storey      | Column | Wall                                    | Beam   | Slab | Ribbed Slab | Total   |
|-------------|--------|-----------------------------------------|--------|------|-------------|---------|
| 4 (+12.00m) | 0.00   | 10.81                                   | 124.57 | 0.00 | 0.00        | 135.38  |
| (+9.00m)    | 0.00   | 43.23                                   | 466.22 | 0.00 | 0.00        | 509.45  |
| 2 (+6.00m)  | 0.00   | 43.23                                   | 466.22 | 0.00 | 0.00        | 509.45  |
| (+3.00m)    | 0.00   | 43.23                                   | 455 22 | 0.00 | 0.00        | 509 45  |
| Tetal       |        | 100000000000000000000000000000000000000 |        |      |             | 4883 73 |

BUILDING ANALYSIS COLUMN AND WALL AXIAL LOADS:

| Storey      | G       | Delta G | Q       | Delta Q |
|-------------|---------|---------|---------|---------|
| 4 (+12.00m) | 1730.16 | 1730.16 | 135.38  | 135.38  |
| 3 (+9.00m)  | 4329.75 | 2599.58 | 644.83  | 509.45  |
| 2 (+6.00m)  | 6929.33 | 2599.58 | 1154.28 | 509.45  |
| 1 (+3.00m)  | 9528.91 | 2599.58 | 1663 73 | 509.45  |
| Total       |         | 9528 91 |         | 1683 73 |

**1.tabula: TOTAL LOADS (Based on Slab)** ir visu dalībnieku ar plātņu slodzi mirušo un dzīvo slodžu summa vēl nav sadalījies vai aprēķināts uz staru kūļa. To var uzskatīt par struktūras ievades svaru.

**2.tabula: TOTAL LOADS (Decomposition to Beams)** ņem vērā plātnes slodzes sadalīšanos uz sijām, pamatojoties pamatojoties uz ienesīguma līniju vai FE sadalīšanos.

Sijas slodze tagad ietver plātņu slodzes (un tāpēc nulles vērtības tiek rādītas zem plātnes kolonnas).

#### 3.tabula : BUILDING ANALYSIS COLUMNS AND WALL AXIAL LOADS

apkopo faktiskās kolonnas un sienas aksiālās slodzes pēc ēkas analīzes.

Pirmkārt, Table 1 kopējās vērtības ir līdzīgas Table 2 Tas nodrošina, ka visas plātņu slodzes precīzi uztver sijas, t.i., netiek zaudētas plātņu slodzes.

Pēc tam pārbaudiet, vai 2. tabulas kopējās vērtības ir līdzīgas 3. tabulai. Tas nodrošina, ka kolonnas un sienas līdz pamatnei pilnībā notver visu virsbūves svaru.

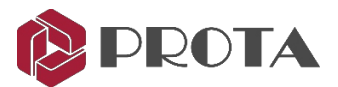

## 27. Analīzes modelis un rezultātu parādīšana

Model and Analysis Results Display ļauj grafiski pārskatīt analīzes rezultātus Pēc noklusējuma skats tiks automātiski atvērts, tiklīdz Building Analysis būs veiksmīgi pabeigta.

- > Ja nē, tad ejiet uz Post Analysis
- > Spiediet **Display Analytical Model**  $\rightarrow$  Aizveriet ēkas analīzes dialoglodziņu.

Jaunā Analytical Model tab cilnes kopa parādīsies kopā ar Analytical Model skatu.

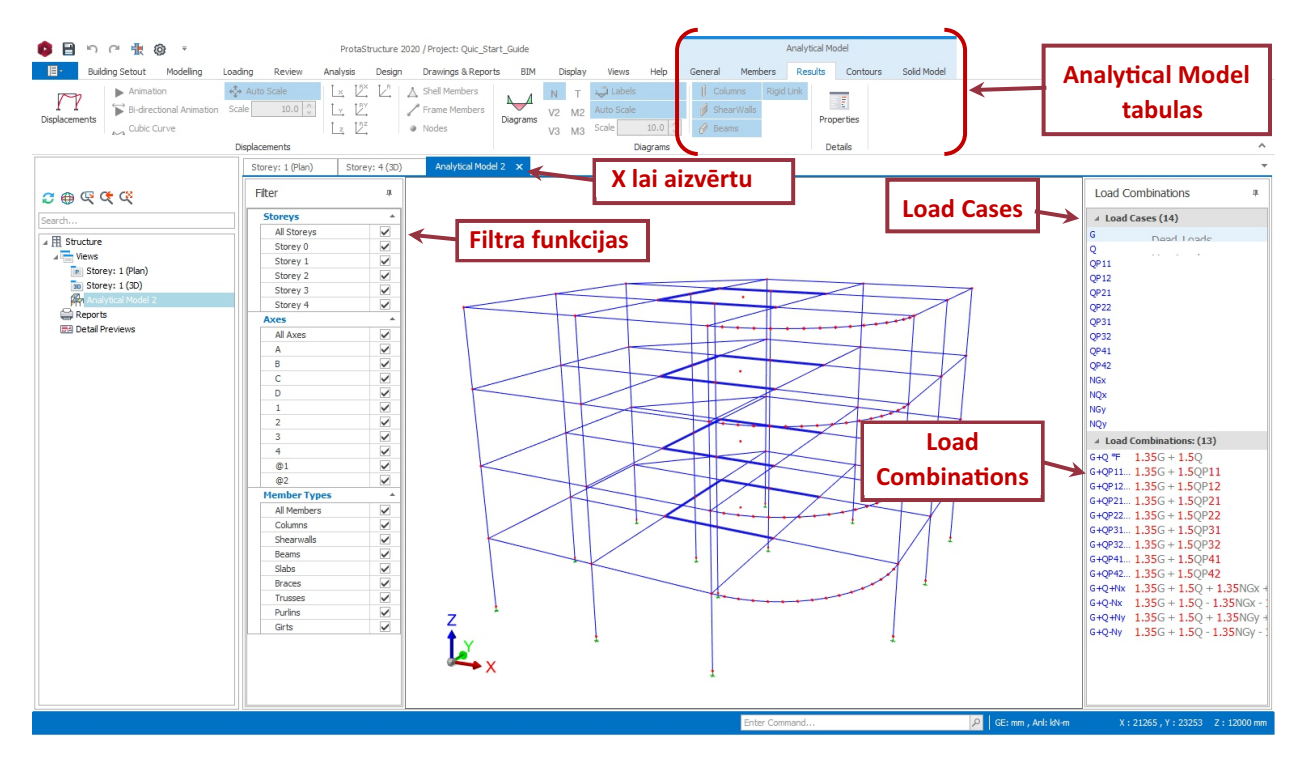

Analītiskais rāmis ir parādīts zilā krāsā. Labās puses rūtī var izvēlēties slodzes gadījumus un kombinācijas.

Ja tiek parādīts pārāk daudz informācijas, ekrāns var parādīties pārblīvēts. Izmantojot dažādas filtrēšanas pogas un skata iestatījumus, varat izveidot jēgpilnāku displeja skatu.

| $\blacktriangleright$ | General<br>Filtrēšan<br>Ir iespēja | <i>tabuli</i><br>nas ope<br>as filtr | ā, spiec<br>cijas pa<br>ēt disp | diet uz <b>Filters</b><br>arādīsies skata<br>Ileju pēc stāvie | kreisajā pusē.<br>em, asīm un dalī | bnieka      | veida.             |                        |        |              |              |
|-----------------------|------------------------------------|--------------------------------------|---------------------------------|---------------------------------------------------------------|------------------------------------|-------------|--------------------|------------------------|--------|--------------|--------------|
|                       | Kettings                           | Plan                                 | View                            | € Zoom In<br>Zoom Out<br>Orthogonal                           | Picture Save Picture               | <b>Find</b> | <b>V</b><br>Filter | Connectivity<br>Issues | Linear | Pushover     | Time History |
|                       |                                    | Ap                                   | pearance                        | 2                                                             |                                    | Tools       |                    |                        | A      | nalysis Resu | lt Type      |

Komanda Find ļauj atrast konkrētu mezgla, rāmja vai čaulas numuru.

Connectivity Issues uzskaita visus rāmjus ar neatbalstītiem mezgliem un izceļ, kad tie ir atlasīti.

> Spiediet Members

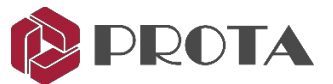

Šeit jūs varat parādīt mezglu etiķetes, stingrās diafragmas, elementu etiķetes un staru kūļa slodzes.

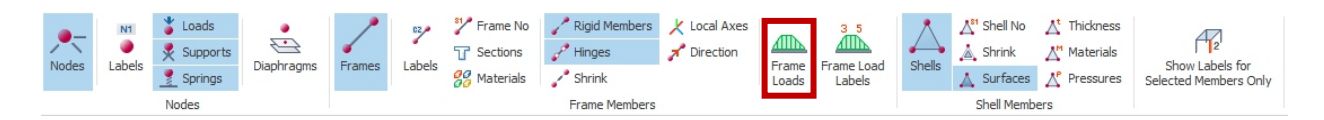

- Spiediet Frame Loads ikonas, lai parādītu uz sijām aprēķinātās vai sadalītās slodzes (un pēc tam izslēgtu). Tas var ietvert visas plātņu slodzes, ķieģeļu sienas slodzes, siju pašsvaru un citas manuālās ievades slodzes.
- > Spiediet uz **Results**

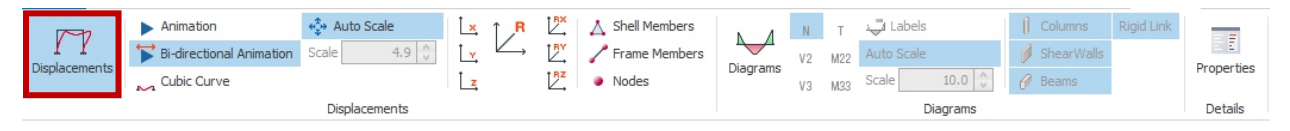

- > Spiediet Displacement → Sarkanās līnijas parāda struktūras nobīdi (novirzi).
  Pēc noklusējuma ir aktivizēta automātiskā mērogošana. Jūs varat to deaktivizēt un ierakstīt savu mērogu.
- Noklikšķiniet uz dažādām virziena nobīdes vērtībām, atlasot x (horizontālais plāns), y (vertikālais plāns), z (gar stāvu) & R (Rezultāts). Rx, Ry, Rz ir locītavu rotācija radiānos.
- > Noklikšķiniet uz Animation, lai vizualizētu struktūras deformāciju.
- > Izslēdziet displeju un noklikšķiniet uz pogas Diagrams.
- > Noklikšķiniet uz Axial force N ikonas, lai parādītu Axial Force diagrammu (G slodzes gadījumam).

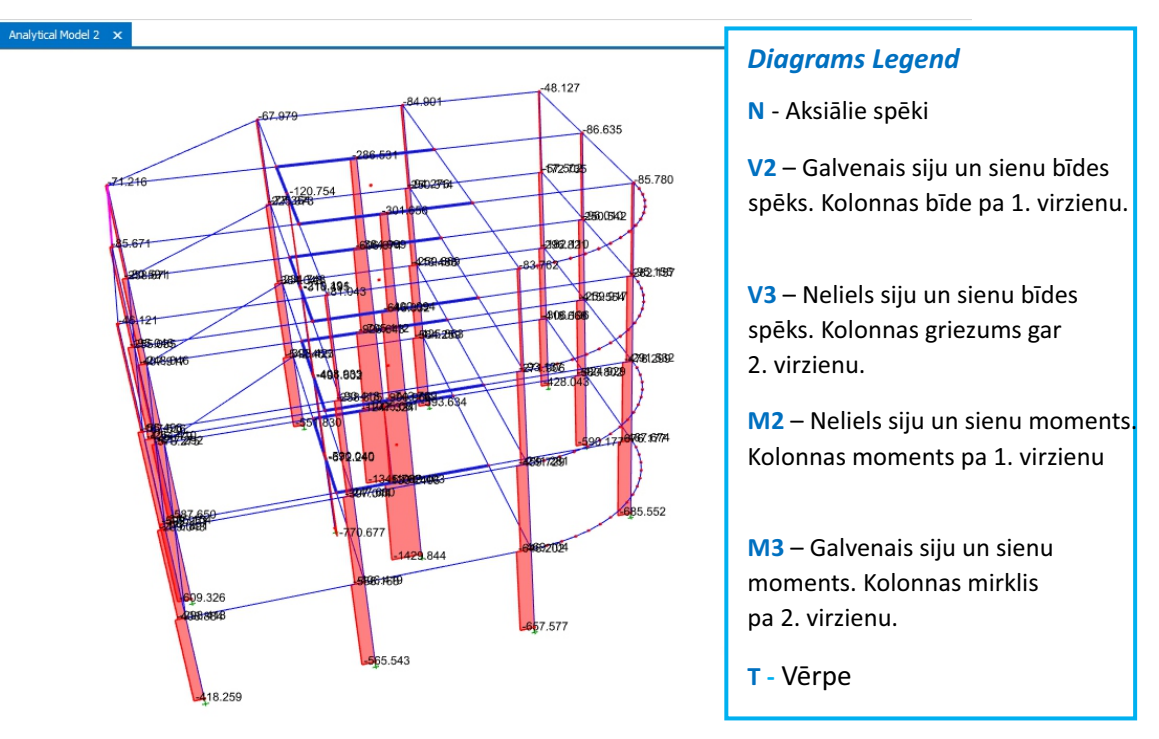

> Eksperimentējiet ar dažādajiem diagrammu veidiem.

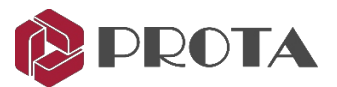

### > Ejiet uz Solid Model

Tas ļauj dažādos efektos, piemēram, aksiālajā spriegumā (kN / m2), kodēt krāsu uz fiziska modeļa.

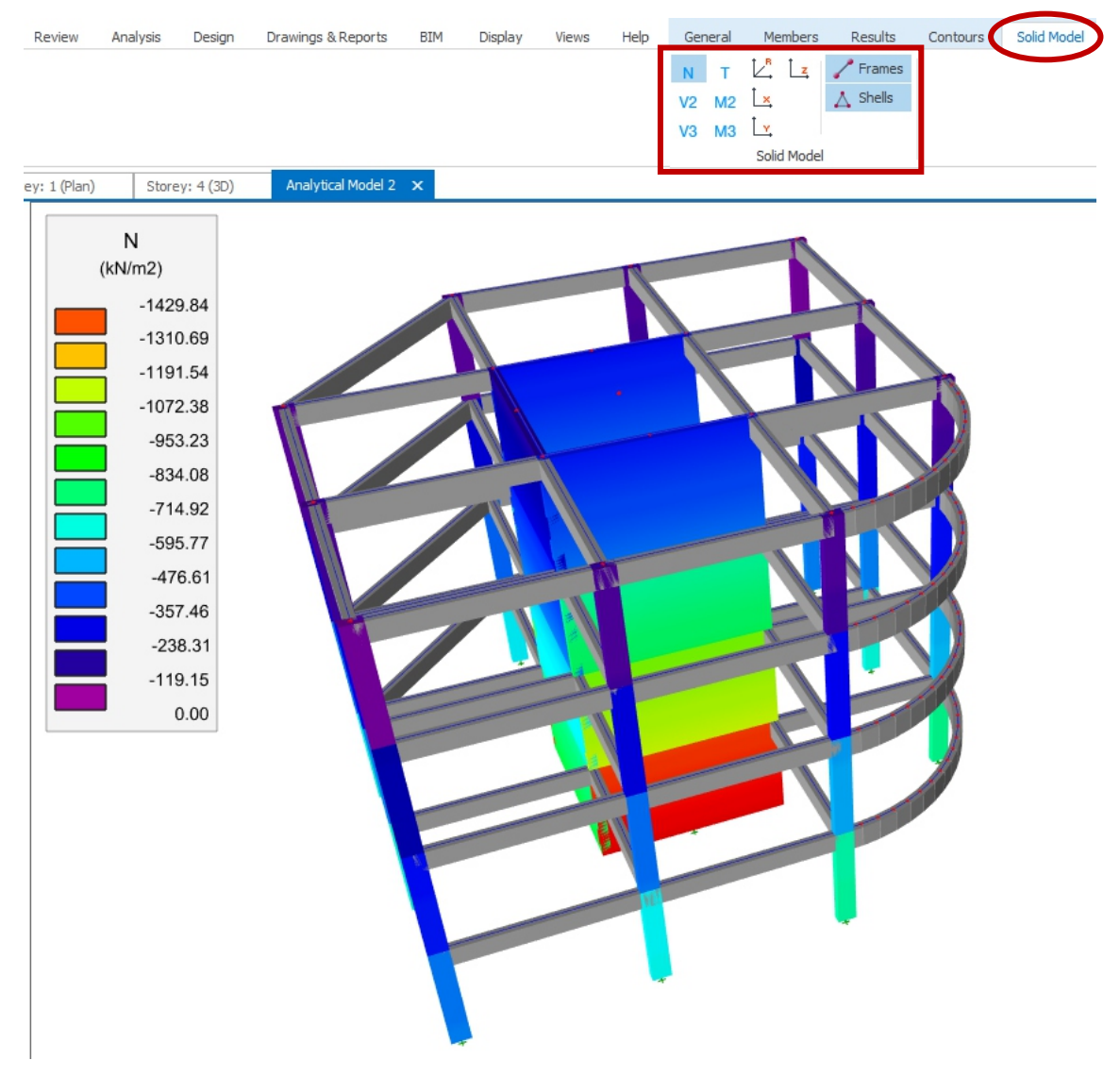

> Close Analytical Model, noklikšķinot uz "x" blakus skata nosaukumam.

Ir svarīgi, lai jūs nopratinātu analītisko modeli un pārbaudītu modeļa derīgumu, jo tas ir patiesais analītiskais modelis, uz kura balstīsies projektēšanas spēki.

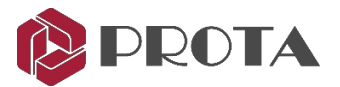

## 28. Kolonnu un sienu dizains

# $\succ$ Ejiet uz Design tab $\rightarrow$ Column Section Design

Tā kā mēs esam izvēlējušies veikt kolonnu armatūras projektēšanu kā daļu no ēkas analīzes, visas kolonnas un sienas jau ir projektētas, kā norādīts ar zaļu ķeksīti.

| =          | I 7 🖗                       | Ŧ                   |                          |            | Col                   | umn Reinforceme         | nt Design         | - Project: C | Quic_Start_G | uide                 |                 | -       | × |
|------------|-----------------------------|---------------------|--------------------------|------------|-----------------------|-------------------------|-------------------|--------------|--------------|----------------------|-----------------|---------|---|
|            | • Design                    | Report              | S                        |            |                       |                         |                   |              |              |                      |                 |         | 0 |
| [          | ⊐ (¶                        |                     | <b>D</b>                 |            |                       |                         | ř.                |              | Paste        | Bars                 |                 |         |   |
| Inte<br>De | active Colum<br>sign (Batch | n Design<br>n Mode) | Steel<br>Standardisation | Set<br>Par | tings and<br>rameters | Filter Delete<br>Define | e User<br>d Loads | Copy Bars    | 🖺 Paste      | Bars to All          |                 |         |   |
|            | 1                           | Design              |                          |            |                       |                         | Edit              |              |              |                      |                 |         |   |
| То со      | late the table d            | rag column          | header(s) to/fro         | om here    | 2.                    |                         |                   |              |              |                      |                 |         | Q |
|            | Columns                     | Storey              | b1<br>(mm)               | b2<br>(mm) | Design<br>Status      | Utilization<br>Ratio    | Print             | Qty          | Critical     | Supplied<br>Steel(%) | Steel Bars      | Links   |   |
| •          | GC1                         | 1                   | 500                      | 250        | 1                     | 0.43                    |                   | 0            |              | 0.64                 | 4x1H13 + 2x1H13 | H10-250 | ^ |
|            | 1C1                         | 2                   | 500                      | 250        | 1                     | 0.61                    | $\checkmark$      | 0            |              | 0.64                 | 4x1H13 + 2x1H13 | H10-250 |   |
|            | 2C1                         | 3                   | 500                      | 250        | 1                     | 0.68                    | $\checkmark$      | 0            |              | 0.64                 | 4x1H13 + 2x1H13 | H10-250 |   |
|            | RC1                         | 4                   | 500                      | 250        | 1                     | 0.74                    | $\checkmark$      | 0            |              | 0.64                 | 4x1H13 + 2x1H13 | H10-250 |   |
|            | GC2                         | 1                   | 500                      | 250        | 1                     | 0.48                    | $\checkmark$      | 0            |              | 0.64                 | 4x1H13 + 2x1H13 | H10-250 |   |
|            | 1C2                         | 2                   | 500                      | 250        | ×                     | 0.53                    | $\checkmark$      | 0            |              | 0.64                 | 4x1H13 + 2x1H13 | H10-250 |   |
|            | 2C2                         | 3                   | 500                      | 250        | ~                     | 0.49                    | $\checkmark$      | 0            |              | 0.64                 | 4x1H13 + 2x1H13 | H10-250 |   |
|            | RC2                         | 4                   | 500                      | 250        | 1                     | 0.55                    | $\checkmark$      | 0            |              | 0.64                 | 4x1H13 + 2x1H13 | H10-250 |   |
|            |                             |                     |                          |            |                       |                         | _                 |              |              |                      |                 |         | * |
|            |                             |                     |                          |            |                       |                         |                   |              |              |                      |                 |         |   |

Ja tie nav izstrādāti, varat izvēlēties Column Design (Batch Mode), lai visas kolonnas noformētu vienā piegājienā.

➢ Ejiet uz Reports → Izvēlēties Design Report

Kolonnas, kas jāiekļauj pārskatā, kolonnā Drukā tiek atzīmētas ar ķeksīti. Kolonnas var pievienot vai noņemt no pārskata, atzīmējot vai noņemot atzīmi no *Print*. Turklāt ir ikonas **Mark All Columns** un **Remove Print Marks**, kuras var lietot visām kolonnām.

| Column Design Results | Column | Design | Results |
|-----------------------|--------|--------|---------|
|-----------------------|--------|--------|---------|

|                | ad Combinations     | in the Report     |               |             |  |  |
|----------------|---------------------|-------------------|---------------|-------------|--|--|
| Include Inte   | action Diagram in   | the Report        |               |             |  |  |
| Display        | All Combinations in | n the Interaction | on Diagram    |             |  |  |
| 🖌 Include Colu | mn/Wall Sections i  | in the Report     |               |             |  |  |
|                |                     |                   |               |             |  |  |
| Column and Wa  | Design Results R    | enort can be r    | repared using | this dialog |  |  |

Lai uzzīmētu slejas sadaļas detaļas, atzīmējiet izvēles rūtiņu Include Column/Wall Sections in the Report Ziņojumam varat arī piešķirt nosaukumu.

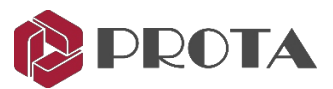

#### > Izvēlēties OK lai veidotu atskaiti.

Visus pārskatus var eksportēt kā PDF, MS Word, attēlu vai tīmekļa lapu (html) formātu.

| <b>b</b>                                                                                                    | Column Reinforcement Design                                                                                                    | ) X                                          |
|----------------------------------------------------------------------------------------------------|----------------------------------------------------------------------------------------------------|----------------------------------------------|
| Print              • Fit Page             • Fit Vidth             • Zoom In            Print              100%               • Multiple Pages             • Zoom Out | Com Horizontal Ruler     POF To Office     To To Unage +     POF To Office     To Office     To Office     To Office     To Office     To Office                                                                                                    |                                              |
| Notifications 4                                                                                                    |                                                                                                    | 1 • 14 • 1 • 15 • 1 • 16 • 1 • 27 • 1 • 18 • |
| Notifications Headings                                                                                                    | Column Reinforcement Design         Cat:: Br           Brv:1         Cecked Br           Column Reinforcement Design         Cate:: Br           101         (Column Reinforcement Design           102         (Column Reinforcement Design           103         (Column Reinforcement Design           104         (Column Reinforcement Design           105         (Column Reinforcement Design           105         (Column Reinforcement Design           105         (Column Reinforcement Design           105         (Column Reinforcement Design           105         (Column Reinforcement Design           106         (Column Reinforcement Design           105         (Column Reinforcement Design           106         (Column Reinforcement Design           107         (Column Reinforcement Design           108         (Column Reinforcement Design           108         (Column Reinforcement Design           108         (Column Reinforcement Design           108         (Column Reinforcement Besign           108         (Column Reinforcement Besign           108         (Column Reinforcement Besign           108         (Column Reinforcement Besign           108         (Column ReinforcementBesign) <th>250 mm<sup>2</sup><br/>796 mm<sup>2</sup></th> | 250 mm <sup>2</sup><br>796 mm <sup>2</sup>   |
| Column Reinforcement Design < < Page: 1 /:                                                                                                    | 1 >>> () No Errors () No Warnings () Messages: 0                                                                                                    |                                              |

Exit & šis ziņojums tiks automātiski saglabāts un padarīts pieejams apkopošanai Report Manager Interaktīvais kolonnu dizains ļauj sīkāk izpētīt un mainīt atsevišķu kolonnu dizainu.

- Section Dimension parāda 0 ۰, 6 ₽ 🛠 📑 Reset Bars Y ~ × parāda kolonnas parametrus, piemēram, Save & OK Diagrams Design Column Image Max Min izmēru, augstumu un betona segumu. ess Settings Steel Bars Links Shear Design Sle b1/b2: 500 mm 250 mm e1/e2: Steel Pos. Qty Steel Bars parāda armatūras numuru L1/L2: 2500 mm 2500 mm H13 Corne 1-int 21 te Cover: 35 mr un izkārtojumu. Tos var mainīt. 2-int H13 133 Update Clear Bar Spacing (mm): -x: 186 Loading: User Defined - y: 134 As= 125 mm2 (%0.1) As= 796 mm2 (%0.64) Select Marked Combinations as User Defined Load Combination table M22 fkN.m V2 Label C30/37 / Grade 500 (Type 2) 10.31 G+Q \*F 10.31 1 -Top Bottom 2 -Top Bottom 20.67 14.94 14.94 uzskaitiet visas slodzes kombinācijas. 38.11 10.31 G+QP11 \* 31.91 -13.39 31.59 -13.18 15.10 15.10 14.92 14.92 639.21 651.86 20.67 Kritiskākais ir izcelts ar sarkanu krāsu. 10.58 G+QP12 \*F 3 -Top -Bottom 4 -Top -Bottom 5 -Top -Bottom 6 -Top -Bottom 7 -Top -Bottom 8 -Top -Bottom 21.20 641.54 654.19 10.23 G+QP21 # 592.02 604.68 20.51 26.23 12.34 12.34 8.45 G+QP22 \*F 8.45 593.40 606.05 16.92 -8.43 31.49 -13.20 14.90 14.90 Required & Supplied As aprēķina no 10.32 G+QP31 \*F 31.60 -13.37 31.60 -13.03 638.85 651.51 20.67 14.99 14.99 kritiskās slodzes kombinācijas. 637.92 650.57 20.69 14.88 14.88 10.34 G+QP32 \*\* 10.34 10.23 G+QP41 = 591.28 603.93 20.51 26.25 12.29 8.42 G+QP42 # 8.42 9 -Top 593.59 606.25 16.90 -8.37 31.50 14.96 14.96 Slenderness parāda pieņēmumu 10.32 G+Q+Nx 10.32 637.68 650.34 20.68 31.46 aprēkinātos faktiskos garumus un un papildu momentus. Min. Steel %: 0.2 Select/Unselect All
- > Dubultklikšķis uz 1C1 Column Design

Ja šīs kolonnas pieņēmumā ir izmaiņas, varat noklikšķināt uz pogas Interactive Design, lai atkārtoti veiktu pastipŗinājuma dizainu.

Noklikšķiniet uz Cancel, lai izietu no interaktīvā kolonnu noformējuma dialoglodziņa, un Close kolonnu noformējuma ekrānu.

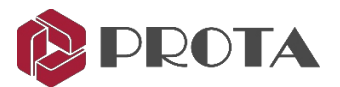

## 29. Siju veidošana

 $\succ$  Ejiet uz **Design**  $\rightarrow$  izvēlieties **Storey Beams** 

Tā kā mēs esam izvēlējušies veikt siju armatūras projektēšanu kā daļu no Building Analysis, visas sijas jau ir projektētas.

|                       | 🛱 📕 💎 i<br>Design Group     | iĝi ≠<br>ping              |                |           | Beam Section I                                            | Design and D     | etailing - P     | roject: Quick_        | Start_Guid | e1                                                                                                    |                                          | - 0                                                                       | 1 × 1 |
|-----------------------|-----------------------------|----------------------------|----------------|-----------|-----------------------------------------------------------|------------------|------------------|-----------------------|------------|----------------------------------------------------------------------------------------------------|------------------------------------------|---------------------------------------------------------------------------|-------|
| Interactive<br>Design | Beam Design<br>(Batch Mode) | Settings and<br>Parameters | Filter<br>Axes | Copy Bars | <ul> <li>Paste Bars</li> <li>Paste Bars to All</li> </ul> | Summary<br>Table | Design<br>Report | Flange<br>Shear Check | Bar List   | Beam Capacity<br>Reports                                                                                                    | Line<br>As<br>Utilization<br>Ratio Table | Mark All Design Axes<br>Mark Group Master Axes Only<br>Remove Print Marks |       |
| C                     | esign                       |                            |                | Edit      |                                                           |                  |                  | F                     | Reports    |                                                                                                    |                                          |                                                                           | ^     |
| Drag a colum          | nn header here to           | group by that d            | olumn          |           |                                                           |                  |                  |                       |            |                                                                                                    |                                          |                                                                           | Q     |
| Group                 | ixA i                       | s Sto                      | rey            | Part      | Beam                                                      | Quantity         | Des              | ign L                 | J. Ratio   | Print                                                                                                    | Beams                                    |                                                                           |       |
|                       | D                           |                            | 1              | 1         | 2                                                         | 1                |                  |                       | 0.84       | ~                                                                                                    | GB1 - GB2                                |                                                                           | ^     |
|                       | C                           |                            | 1              | 1         | 3                                                         | 1                |                  |                       | 0.95       | $\checkmark$                                                                                                    | GB3 - GW3 -                              | GB4                                                                       |       |
|                       | В                           |                            | 1              | 1         | 3                                                         | 1                |                  | 1                     | 0.95       | $\checkmark$                                                                                                    | GB6 - GW1 -                              | GB7                                                                       |       |
|                       | 0                           | 1                          | 1              | 1         | 1                                                         | 1                |                  |                       | 0.87       | $\checkmark$                                                                                                    | GB13                                     |                                                                           |       |
|                       | 1                           |                            | 1              | 1         | 2                                                         | 1                |                  | *                     | 0.93       | $\checkmark$                                                                                                    | GB14 - GB5                               |                                                                           | ~     |
|                       |                             |                            |                |           |                                                           |                  |                  |                       |            | and the second second se |                                          |                                                                           | 4     |

Ja tā nav, tada izvēlieties Beam Design (Batch Mode), lai noformētu visas sijas vienā piegājienā.

Sijas, kas jāiekļauj pārskatā, tiek atzīmētas ar ķeksīti kolonnā *Print.* Sijas var pievienot vai noņemt no pārskata, atzīmējot vai noņemot ķeksi no Print.

 $\checkmark$ 

OK

×

Cancel

- > Izvēlieties Remove Print Marks, lai pārskatā izslēgtu visas sijas.
- > Atzīmējiet / atzīmējiet **Print** tikai pirmās rindas stara asij A.

| T Design Grouping                                                                                                    | ) |
|----------------------------------------------------------------------------------------------------|---|
|                                                                                                    |   |
| The set of the set of the set of |   |
| Interactive Beam Design Settings and Filter Copy Bars 🖺 Paste Bars to All Summary Design Flange Bar List Beam Capacity Utilization Utilization Design (Batch Mode) Parameters Axes                                                                                                    |   |
| Design Edit Reports                                                                                                    | ^ |
| Drag a column header here to group by that column                                                                                                    | ρ |
| Group Axis Storey Part Beam Quantity Design U. Ratio Print Beams                                                                                                    |   |
| D 1 1 2 1 🛩 0.84 🗹 GB1-GB2                                                                                                    | ^ |
| C 1 1 3 1 🖌 0.95 🗌 GB3-GW3-GB4                                                                                                    | ¥ |

#### > Izvēlieties Design Report

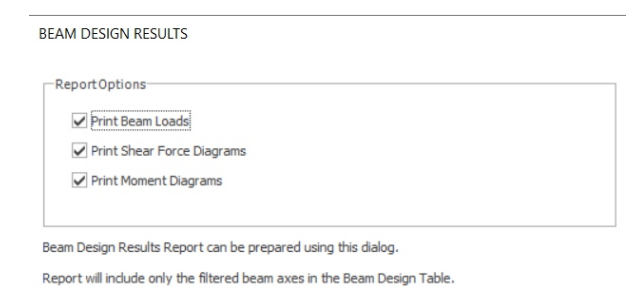

Beam Design Report ir papildināta ar tekstu.

Izvēlieties vajadzīgās *Report Options* lai iekļautu dažādas diagrammas.

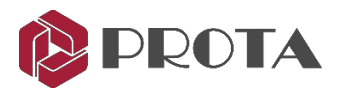

> Spiediet OK lai izveidotu atskaiti

|                         |                        |                |                       |               | Prota Asia (Pr           | rota CRM_00002       |
|-------------------------|------------------------|----------------|-----------------------|---------------|--------------------------|----------------------|
| Beam Reinfo<br>Rev: 1   | orcement Design        | 1              |                       |               | Calc. By:<br>Checked By: |                      |
| Beam R<br>Axis: D       | einforcer<br>Storey: 1 | Materials: C30 | ign<br>//37/ Grade 50 | 0 (Type 2) (L | inks: Grade 500          | ) (Type 2))<br>000mm |
| B <sub>w</sub> x H (mm) |                        | 250 x 500      |                       |               | 250 x 500                |                      |
| Flange Br x Hr          |                        |                |                       |               |                          |                      |
|                         |                        |                | 94.281                |               |                          | 90.856               |
|                         |                        |                |                       |               |                          |                      |
| Diagrams                |                        |                | 02 212                | 02 331        |                          |                      |
| Diagiailis              | -98.022                |                | -36.213               | 98.424        |                          | -77.879              |
|                         |                        |                |                       |               |                          |                      |
|                         |                        | 50.100         |                       |               | 55.291                   |                      |
| Banding (Ton            | Edge)                  |                |                       |               |                          |                      |
| M (kN.m)                | 88.62                  | 0.00           | 92.21                 | 93.23         | 0.00                     | 77.88                |
| d (mm)                  | 447                    |                | 447                   | 447           |                          | 447                  |
| KK                      | 0.29                   |                | 0.30                  | 0.30          |                          | 0.25                 |
| x (mm)                  | 62                     |                | 64                    | 65            |                          | 56                   |
| Am (mm <sup>2</sup> )   | 65                     |                | 56                    | 65            |                          | 56                   |

> Exit šis pārskats tiks automātiski saglabāts un būs pieejams Report Manager.

Interactive Beam Design ļauj sīkāk izpētīt siju konstrukciju.

> Dubultklikšķis uz jebkuras no sijas ass siju sarakstā Beam Design.

| T -                   |            |                   |                            |             |               |     | Re                | einforcem     | <i>Reinforcement Data</i> parāda               |
|-----------------------|------------|-------------------|----------------------------|-------------|---------------|-----|-------------------|---------------|------------------------------------------------|
| Beams                 | Rebars     |                   |                            |             |               |     |                   |               |                                                |
|                       |            |                   | M                          |             | Previous Span |     | Copy Bars         | F             | sijas konstrukcijas detaļas.                   |
| Select<br>Bars *      | Diagrams   | Detail<br>Drawing | Display<br>s Moment Values | Not Scaled  | Span 3500     |     | Paste Bars to All | Desig<br>Repo | Required As ir parādīts zilā krāsā kā pamatā   |
| Chandrad              |            |                   |                            |             |               |     | Copy / Paste      | Repo          | ir visu slodžu kombināciju konstrukcijas.      |
| Standard<br>Pattern N | 10 2       | -                 |                            |             | 3000          | 7   | T                 |               |                                                |
| Dequired              | Ac/mm2)    |                   | <b>GB1</b><br>400          | 169         | 52            | 0   | GB2<br>427        |               | <i>Extra As</i> parāda tērauda papildu laukumu |
| Required              | AS(mm2)    |                   | 270                        | 303         | 250x50        | 0   | 227               |               | pamatojoties uz izvēlēto tēraudu.              |
|                       |            | -                 | 500                        | 450         | 0             | 50  |                   |               |                                                |
| Extra Ac/             | mm2)       |                   | 203                        | 434         | 1 8           | 3   | 176               |               | Rebars tiek parādīta dažādās rindās.           |
| EXUID AS(             | mmz)       |                   | 128                        | 95          | 11            | 7   | 171               |               | la vālatios, tos var maņuāli mainīt            |
| Top Bar               |            |                   |                            | 3H1         | .6            | ÷   |                   | 3             | Ja velaties, tos var manuali mannt.            |
| Support T             | Top Bar    |                   |                            |             |               | 3H: | 16                |               |                                                |
| Support T             | Top Bar    |                   |                            | 211         | 2             |     |                   |               |                                                |
| Bottom Ba             | lar        |                   |                            | 311         | .5            | _   | _                 | 1             | s-Bar-CL (Top)/(Bot) parada                    |
| Bottom Ba             | lar        |                   |                            |             |               |     |                   |               | armatūras atstarni no ārējā slāna              |
| Support B             | Bottom Bar |                   |                            |             |               |     |                   |               | armaturas atstarpi no areja siaija.            |
| Web Bar               |            |                   |                            |             |               |     |                   |               |                                                |
| Links                 |            |                   | 1H10-300                   | 1H10-       | 300 1H10-30   | 0   | 1H10-300          | 1H            | Deflection Check parāda faktisko               |
| As-min (T             | Top)       |                   | 168                        | 168         | 3 16          | 8   | 168               |               | pret piejaujamo laidumu/efektivo dzijumu.      |
| As min (B             | Bot)       |                   | 169                        | 169         | 16            | 9   | 169               |               | Madifikācijas kaoficients tiek niemārets       |
| s-Bar-CL              | (Top)      |                   | < 82 >                     | < 82        | > < 82        | >   | < 82 >            |               | woullikacijas koencients tiek piemerots        |
| s-Bar-CL              | (Bot)      |                   | < 83 >                     | < 83        | > < 83        | >   | < 83 >            |               | automāticki                                    |
| Deflection            | n Check    |                   |                            | L/d = 11.15 | < 52.33       | _   |                   | L/d = 1       | automatiski.                                   |
| x-Sup. Lir            | nks        |                   | 0                          |             |               | 0   | 0                 |               |                                                |
|                       |            |                   |                            |             |               |     |                   |               |                                                |

Visi skaitļi sarkanā krāsā norāda uz neatbilstību projektēšanas kritērijiem - kļūdām.

> Noklikšķiniet uz pogas Diagrams, lai redzētu slodzes un projektēšanas spēkus.

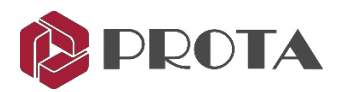

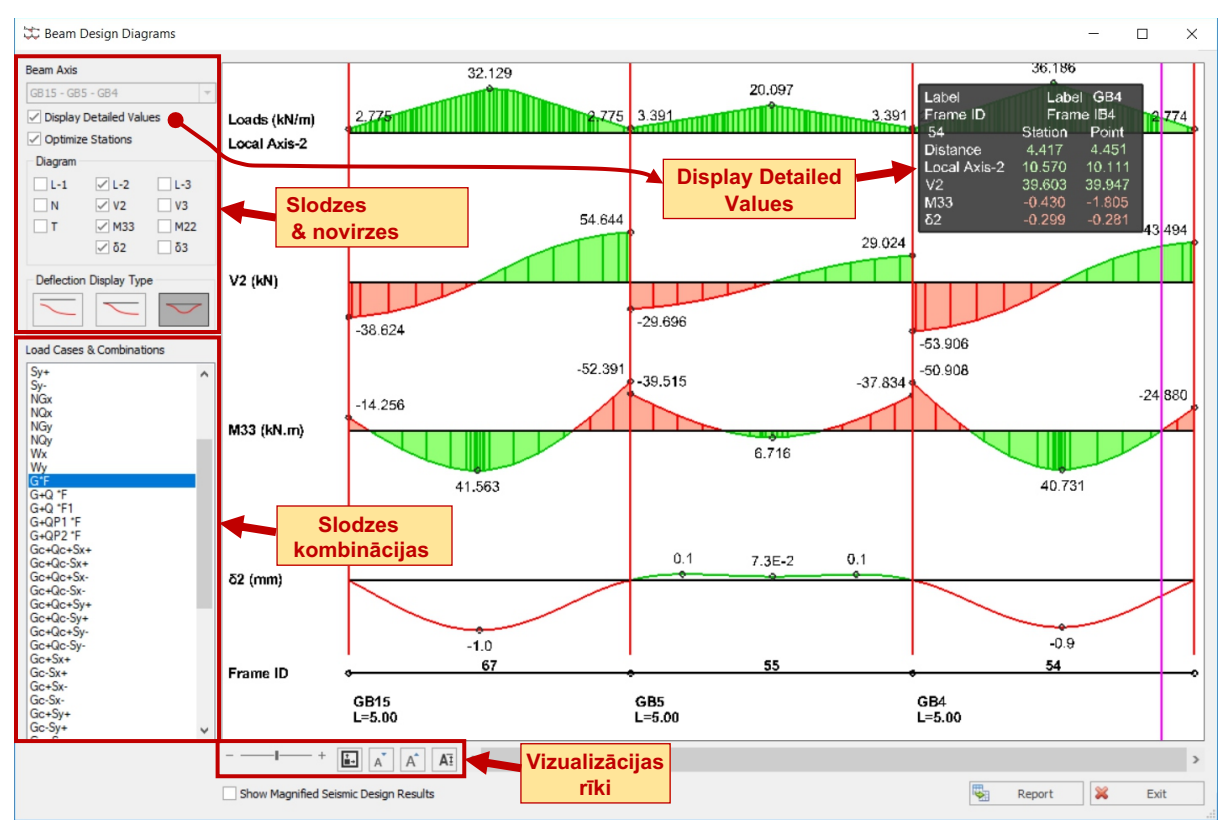

### Slodzes, diagrammas un lieces

- Displey Detailed Values :
  - Pārbaudīts: parādīsies izsekošanas logs, kurā būs norādītas precīzas diagrammu vērtības, piem. nobīde un moments, kad peles kursors tiek novietots noteiktā vietā gar dalībnieku.
- Optimize Stations :
  - Neatzīmēts: diagrammas tiek parādītas, izmantojot noklusējuma maksimālo staciju skaitu.
  - Atzīmēts: staciju skaits tiks samazināts un optimizēts, lai saglabātu līdzīgu precizitāti.
- Diagrams :
  - L1/L2/L3: Atzīmējiet, lai parādītu ārējās plātņu slodzes uz sijām un lietotāja definētas slodzes.
  - N = aksiālais spēks ; T = vērpe
  - V2 = galvenā bīde ; M33 = galvenais moments ;  $\delta$ 2 = galvenā novirze
  - V3 = neliela bīde; M22 = neliels moments; 3 = neliela novirze

### Deflection Display Types :

Novirzes tiek aprēķinātas gar elementa laidumu katram slodzes gadījumam un kombinācijai. Novirzes var parādīt trīs dažādos veidos.

- Absolute: Absolūtās rotācijas un novirzes vērtības tiek izmantotas, lai parādītu novirzīto formu.
- Normalized: Absolūtā forma tiek normalizēta attiecībā pret vērtību, kas aprēķināta pirmajā punktā.
- **Relative:** Novirzītā forma tiek normalizēta gan attiecībā uz sākuma, gan gala punktiem. Tas ir īpaši noderīgi, nosakot deformāciju attiecībā uz abām darbspējas pārbaudēm.

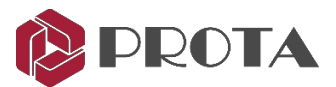

### Vizualizācijas rīki un pārskats

- ♦ Horizontal Scale
   → Palieliniet vai samaziniet diagrammu horizontālo skalu.
- Default Display Scale  $\blacksquare \rightarrow$  noklikšķiniet, lai atiestatītu noklusējuma mērogu.
- Mainiet burtu lielumu
- Default Font Size  $\square$   $\rightarrow$  Noklikšķiniet, lai atiestatītu noklusējuma fonta lielumu.
- ♦ Report → Ģenerējiet pārskatu tabulas formātā ar / bez diagrammām.
- > Exit no diagrammām un Close staru kūļa noformēšanas dialogu.

### Piezīmes:

Vienas un tās pašas sijas diagrammas var novērtēt pēc:

➢ Projekta skatā atlasiet siju → Labais taustiņš → Analysis Results Diagram

Kolonnas un sienas izmanto tās pašas diagrammas:

- ➤ Plāna skatā atlasiet kolonnu vai sienu → Labais taustiņš → Analysis Results Diagram
- $\succ$  Varat arī piekļūt Interactive Column Design ightarrow atzīmejot Diagrams i

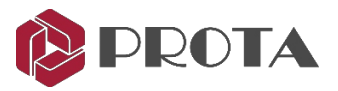

### 30. Plātņu analīze un dizains

Siju / plātņu modeļiem plātņu pastiprinājumu var iegūt, ievietojot plātņu sloksnes X virzienā Y virzienā (vertikālais plāns). Šajā procesā tiek izmantota momenta koeficienta metode no tabulām BS8110. Tas nav atkarīgs no vispārējās ēkas analīzes, un tāpēc to var veikt pirms vai pēc vispārējās ēkas analīzes.

Lai izmantotu momenta koeficienta metodi, ir svarīgi pareizi iestatīt visus plākšņu veidus saskaņā ar tabulām Bs8110. To var izdarīt automātiski batch režīmā, ar peles labo pogu noklikšķinot uz plāksnes ikonas un izvēloties Set Slab Types Automatically.

> Struktūras kokā veiciet dubultklikšķi uz Storey: St01, lai atgrieztos 1. stāva plāna skatā.

➤ Labais klikšķis uz Slab → Set Slab Types Automatically → Izvēlieties noklusējuma iestatījumus → OK

| Storeys St: 0 (+-0.00m)                                                                                    |        |                              | Messages –                                                                                                    | ) × |
|----------------------------------------------------------------------------------------------------|--------|------------------------------|----------------------------------------------------------------------------------------------------|-----|
| <ul> <li>▲ ● St: 1 (+3.00m, S</li> <li>▶ [] Columns</li> <li>▶ [] ShearWalls</li> <li>▶ Ø Beams</li> </ul> | iim:2, | 3)                           | Total Number of Slabs at the Storey = 8<br>Count of total slab hole in storey = 0<br>Unspecified Slabs:<br>GS3<br>GS10 (Edge Count> 4) | ^   |
| Slabs     Ribbed Slabs                                                                                     |        | Slab Table                   | Specified Slabs:<br>GS4 (Type= 7)                                                                                                    |     |
| Slab Strips                                                                                                | ≯      | Slab Analysis and Design     | GS5 (Type = 4)<br>GS6 (Type = 7)                                                                                                    |     |
| Braces                                                                                                    | 1      | Slab DeflectionCrack Check   | GS9 (Type= 7)<br>GS8 (Type= 4)<br>GS9 (Type= 7)                                                                                        | ~   |
| C Purlins                                                                                                  |        | Set Slab Types Automatically | ~                                                                                                    | ОК  |

> Noklikšķiniet OK, lai aizvērtu dialoglodziņu Messages.

### ➤ Ejiet uz Modelling un spiediet uz Slab Strip

Tiks parādīti plāksnes Properties.

- Slab Strip Type: Analytical Strip izmanto projektēšanai, pamatojoties koda metodi. FE Strip tiek izmantots projektēšanai, pamatojoties uz FE Floor Analysis rezultātiem.
- Zīmējot sloksnes, ir svarīgi norādīt pareizos At Start un At End apstākļus. Ir trīs iespējas:

Slab - Sloksne sākas vai beidzas plātnes iekšpusē. Attiecīgās plātnes apakšējais tērauds nav projektēts, bet var noteikt plātnes laidumu, un šo vērtību izmanto, lai noteiktu atbalsta tēraudu.

Bob - Sloksne sākas vai beidzas aiz malas sijas vai sienas. Atbalsta tērauds malā ir saliekts uz leju sijā / sienā.

Erit Cantilever - Sloksne sākas vai beidzas ārpus konsoles plātnes.

| Slab Str                            | ip                          |
|-------------------------------------|-----------------------------|
| General                             | FE                          |
| X1                                  | Dir: > X Y<br>No: 1         |
|                                     |                             |
| Туре                                | Analytical Strip 🗸          |
| Type:<br>Limit Sta                  | Analytical Strip 🗸          |
| Type:<br>-Limit Start:<br>At Start: | Analytical Strip V<br>atus: |

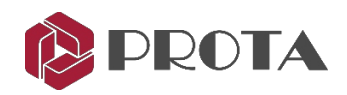

- Iestatiet Dir:X
- Jestatiet No: '1' tā, lai sloksnes marķieris būtu X1
- Iestatiet Type uz Analytical Strip
- > lestatiet At Start stāvoklī uz Bob
- Iestatiet arī At End stāvoklī uz Bob Novietojiet kursoru starp A un B asi, bet pa kreisi no 1. ass (tā, lai tas būtu ārpus plāna), pēc tam noklikšķiniet, lai apstiprinātu sloksnes sākumu.
- > Turiet nospiestu taustiņu CTRL un pēc tam noklikšķiniet uz joslas beigām pa labi no 4. ass.

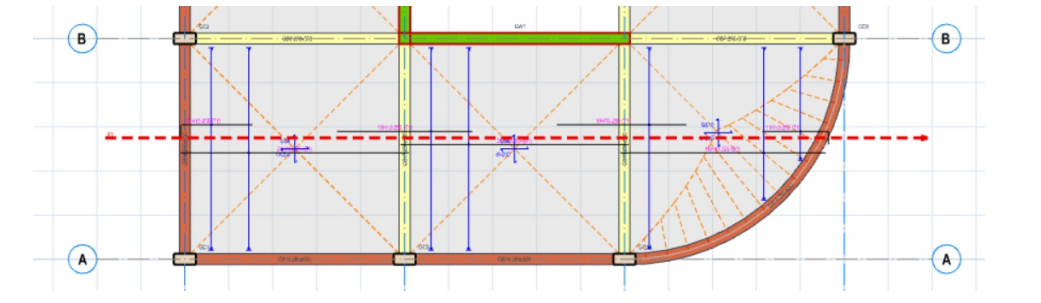

- ≻Lai iegūtu plākšņu dizainu starp B-C / 1-2 asi, uzzīmējiet vēl vienu līdzīgu plākšņu sloksni X2.
- > Zīmējiet līdzīgu plākšņu sloksni X3, lai iegūtu plākšņu dizainu starp B-C / 3-4 asi.
- > Lai iegūtu plākšņu dizainu starp C-D / 1-4 asi, uzzīmējiet plākšņu sloksni X4.

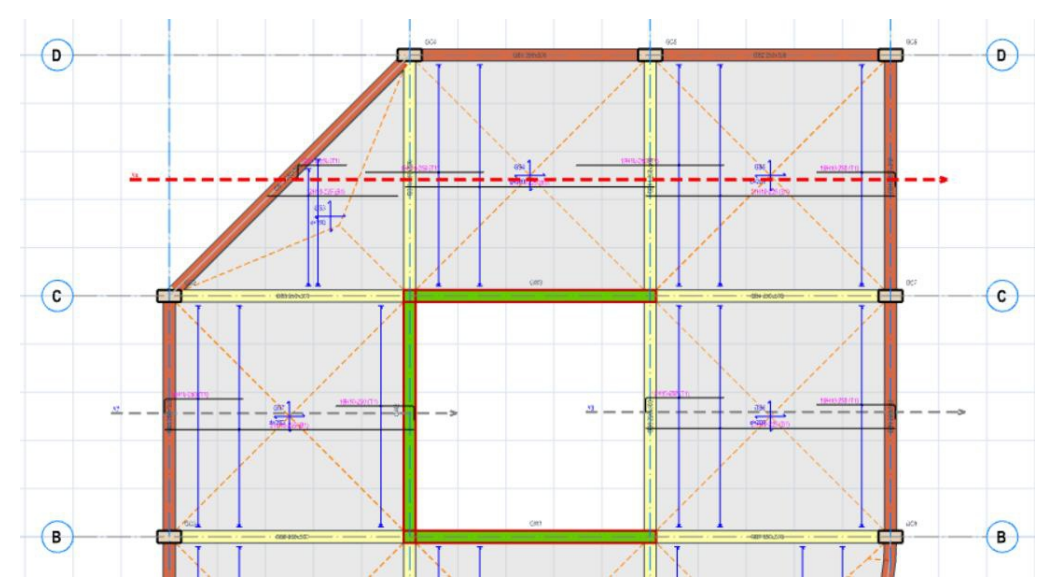

| Slab Stri | p ×                 |
|-----------|---------------------|
| General   | FE                  |
| X1        | Dir X Y<br>No: 1 \$ |
| Type:     | Analytical Strip 🗸  |
| Limit Sta | tus:                |
| At Start: |                     |
| At End:   |                     |

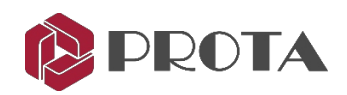

Tagad uzzīmējiet vertikālās sloksnes, lai izveidotu Y virziena armatūru plāksnēm.

- ≻ Mainiet Dir uz Y
- ≻ Vēlreiz atiestatiet No: uz 1, lai sloksnes etiķete būtu Y1
- > Paturiet Type kā Analytical Strip
- ≻ Paturiet At Start pozīciju kā Bob
- ≻ Saglabājiet arī At End stāvokli kā Bob
- ≻Uzzīmē 4 nos. vertikālas sloksnes caur visām plāksnēm

Slokšņu un plātņu stiprinājumu izkārtojumam jābūt tādam, kā parādīts zemāk.

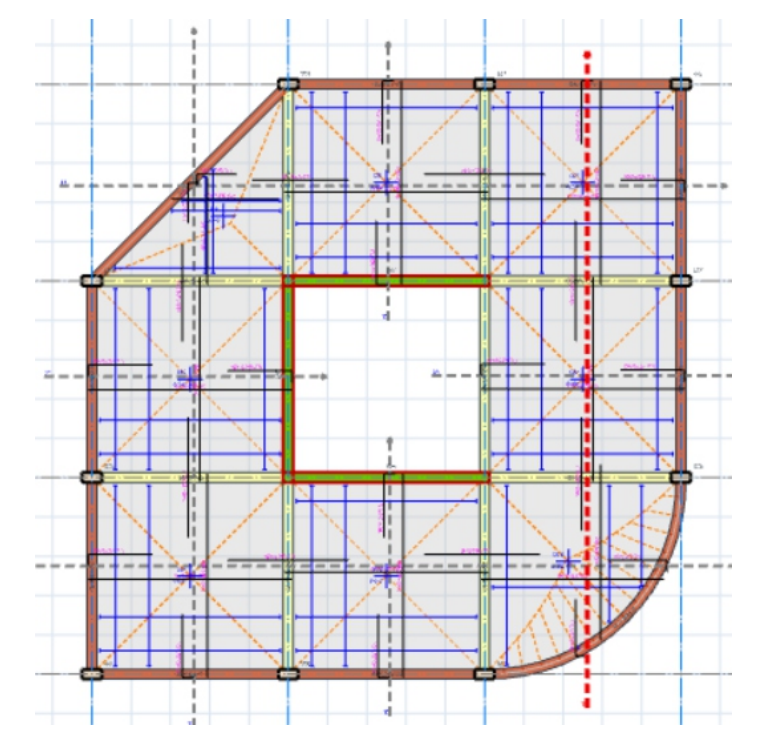

Tagad mēs varam atkārtoti pārbaudīt sloksnes kā sēriju un izveidot plātņu analīzes un dizaina ziņojumu.

#### $\succ$ Ejiet uz **Design** $\rightarrow$ izvēlieties **Slab Analysis and Design** $\rightarrow$ **Design**

| All Storeurs                                                                              |                                                                                                 |      |
|-------------------------------------------------------------------------------------------|-------------------------------------------------------------------------------------------------|------|
| All Storeys                                                                               |                                                                                                 |      |
| oad Factors                                                                               |                                                                                                 |      |
|                                                                                           | Dead Loads - G:                                                                                 | 1.35 |
|                                                                                           | Live Loads - Q:                                                                                 | 1.50 |
| Reinforcement Selection                                                                   | Options                                                                                         |      |
| Reinforcement Selection  Check Design (Do N  Check Design (Only  Delete and Re-seler      | Options<br>lot Modify Existing Steel)<br>Re-select Insuficient Steel Bars)<br>ct All Steel Bars |      |
| Reinforcement Selection  Check Design (Do N  Check Design (Only  Delete and Re-selection) | Options<br>lot Modify Existing Steel)<br>Re-select Insuficient Steel Bars)<br>ct All Steel Bars | ×    |

| Slab Strip           | 2                |
|----------------------|------------------|
| General              | FE               |
| Y1                   | Dir: X Y         |
|                      | No: 1. 🗘         |
|                      |                  |
| Type:                | Analytical Strip |
| Type:                | Analytical Strip |
| Type:<br>Limit Statu | Analytical Strip |

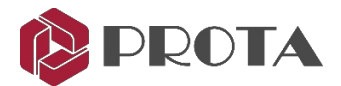

Slab Reinforcement Design pärskats tiks parādīts.

Ir pieejamas opcijas, lai to konfigurētu un pēc tam izdrukātu. Kļūdas tiks izceltas Notifications logā kreisajā pusē.

> Parkstaiet pārskatu un tad spiediet Exit

|                                                        |                                                                                                    | Slab Reinforcement Design                                                                                                    | 2   |
|--------------------------------------------------------|----------------------------------------------------------------------------------------------------|----------------------------------------------------------------------------------------------------|-----|
| ·O· Fit Page<br>·O· Fit Width<br>100% II Multiple Page | Q         100.00%         ▼           ⊕         Zoom In           s         ⊖         Zoom Out                                                                                                    | Profiticantial Ruler POF To Office a To Web •                                                                                                    |     |
|                                                        | om                                                                                                    | Show Export                                                                                                    |     |
| utifications #                                         | L +1+A+1+1+1+2+1                                                                                                    | + 3 + 1 + 4 + 1 + 5 + 1 + 6 + 1 + 7 + 1 + 8 + 1 + 9 + 1 + 10 + 1 + 11 + 1 + 12 + 1 + 13 + 1 + 14 + 1 + 15 + 1 + 16 + 1 + 17 + 1 + 18 + 1 + 1                                                                                                    | 241 |
| Notifications Headings                                 |                                                                                                    |                                                                                                    |     |
|                                                        | 1 · 1                                                                                                    |                                                                                                    | 1   |
|                                                        | Slab Reinforcement                                                                                                    | Design Cat. Br                                                                                                    |     |
|                                                        | Rev. 1                                                                                                    | Checked By:                                                                                                    |     |
|                                                        | - Slab Reinfor                                                                                                    | cement Design<br>ab Effective/Total Depths (d=h-cover)<br>ad/Live Loads (not factored)<br>dth of the Slaw Jang the Strip Direction                                                                                                    |     |
|                                                        | LEGEND:<br>                                                                                                    | Cement Design<br>ab Effective/Total Depths (d=h-cover)<br>ad/Live Loads (not factored)<br>dth of the Slab Along the Strip Direction<br>den of the Slab Perpendicular to the Strip Direction<br>ment Coefficient M=C p / L-2<br>thate Support Moment<br>lanced Support Moment<br>lanced Support Moment<br>eel Area (Reguired/Supplied)                                                                                                    |     |
|                                                        | Slab Reinfor           d/h = SI           d/h = SI           d/h = SI           d/h = SI           d/h = SI           d/h = SI           d/h = SI           d/h = SI           d/h = SI           d/h = SI           d/h = SI           SIab Strip: XI                                                                                                    | <pre>ccement Design  ab Effective/Total Depths (d=b-cover) ad/Live Loads (not factored) dth of the Slab Along the Strip Direction dth of the Slab Perpendicular to the Strip Direction ment Coefficient M=C p / L-2 timate Sam Noment timate Sam Noment timate Sam Noment timate Sam Noment</pre>                                                                                                    |     |
|                                                        | LEGEND:<br>d/h = SI<br>d/h = SI<br>d/h = S | <pre>ccement Design ab Effective/Total Depths (d=b-cover) ad/Live Loads (not factored) ad/Live Loads (not factored) add to dt be libs Along the Strip Direction add to dt be libs Along the Strip Direction add to dt be strip Direction add to dt be strip add to dt be strip Direction add to dt be strip Direct</pre>                                                                                                    |     |
|                                                        | Slab Reinfor                                                                                                    | Comment Design<br>ab Effective/Total Depths (d=h-cover)<br>ad/Live Loads (not factored)<br>dth of the Slab Along the Strip Direction<br>ment Coefficient M-C p / L <sup>2</sup><br>timate Span Nemetin<br>timate Span Nemetin<br>timate Span Nemetin<br>lanced Support Homent<br>eel Area (Required/Supplied)<br>Storey: 1<br>37 / Grade 500 (Type 2)<br>ype g 11 C-sup C-span As                                                                                                    |     |
|                                                        | Slab Reinfor           Usernov         d/a = S           d/a = S         J/a = S           J/a = S         J/a = S           L2 = S         M-sup = U           M-sup = U         J/a = S           Slab Strip: XI         Materials: C30/           Slab         Slab                                                                                                    | Comment Design<br>ab Effective/Total Depths (d=b-cover)<br>add/Lave Loads (not factored)<br>dth of the Slab Along the Strip Direction<br>ment Coefficient M-C p / L^2<br>timate Span Noment<br>timate Support Moment<br>inate Support Moment<br>and Support Moment<br>and Support Moment<br>an |     |

### 31. Projekta statuss

Projekta statusu var grafiski parādīt plānā un / vai 3D logā.

- > Spiediet uz 3D view, lai to aktivizētu.
- ≻Ejiet uz Review → paņemiet Design Status → OK

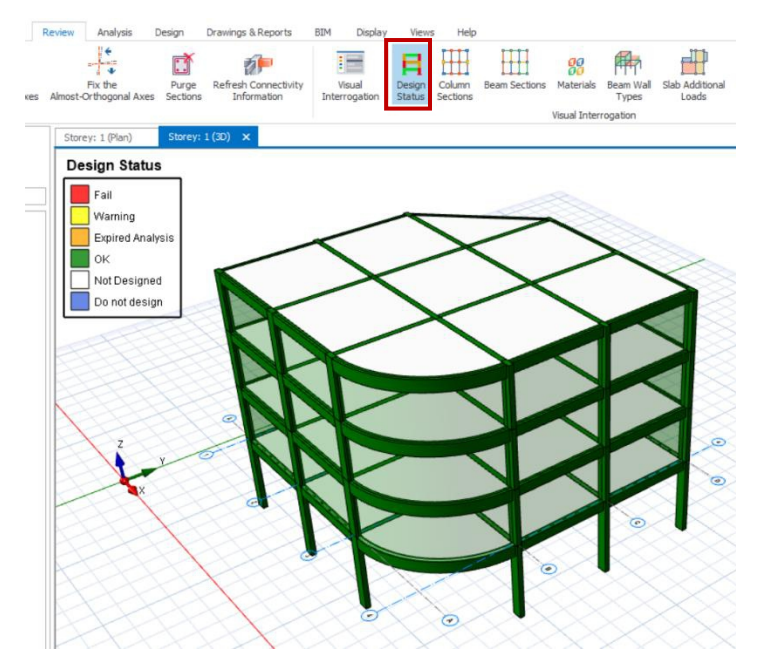

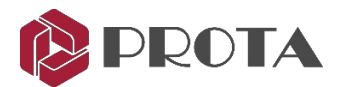

## 32. Daudzuma izvilkšanas tabulas

Var sagatavot betona un veidņu daudzuma pārskatus.

➢ Izvēlieties Concrete Quantity Extractions Table → spiediet uz Calculate

Tādējādi tiek sagatavots konkrēts daudzuma pārskats ar dalībnieku tipu un stāvu sadalījumu, kā parādīts zemāk.

| Quantity Extraction Tables             | X Quantity Tables |       |               |              |          |        |             |
|----------------------------------------|-------------------|-------|---------------|--------------|----------|--------|-------------|
| Report Format<br>ProtaStructure Report | Storey            | Beam  | Column        | Slab         | Rib Slab | Blocks | Foundations |
| <b>T</b> .bl                           | 1                 | 10.76 | 15.56         | 32.69        | 0.00     | 0.00   | 0.00        |
| Concrete Quantity Extractions Table    | 2                 | 10.76 | 15.56         | 32.69        | 0.00     | 0.00   | 0.00        |
|                                        | 4                 | 10.76 | 15.56         | 37.20        | 0.00     | 0.00   | 0.00        |
|                                        | Total             | 43.03 | 67.96         | 135.27       | 0.00     | 0.00   | 0.00        |
| Calculate                              |                   |       | Total Concret | e: 246.25 m3 |          | Report | X<br>Close  |

> Noklikšķiniet uz **Report**, lai izveidotu detalizētu pārskatu.

### 33. Projekta Preferences

Lodziņā Project Preferences varat ievadīt detalizētu informāciju par projekta modeli.

### ➤ Spiediet uz Settings Center → izpletiet Project Preferences

| Search Settings P          | Licence: Prota Asia (ProtaCRI | M 00002)         |   |
|----------------------------|-------------------------------|------------------|---|
| ProtaStructure Environment | Consultant                    | ,                | * |
| View & Save                | Calculated by:                | #designed_by     |   |
| Display Settings           | Controlled by:                | #checked_by      |   |
| ProtaDetails Environment   | Drawn by:                     | #drawn_by        |   |
|                            | Presented by:                 | #presented_by    |   |
| Project Preferences        | Project                       |                  | * |
| Header                     | Client Name:                  | #client_name     |   |
| Statistics                 | Project Title:                | #project_title   |   |
| Notes                      | Project No:                   | #project_no      |   |
| #0 Unit and Format         | Project Date:                 | #date            |   |
| ▶ 🔤 👯 Label                | Project Address:              | #project address |   |
| Codes                      | Revision No:                  | #rev_no          |   |

Header - levadiet visu pārskatu galvenē parādāmo informāciju par konsultantu un projektu.

Statistics - parāda grafiskās diagrammas galveno informāciju par modeli, piemēram, kopējo dalībnieku skaitu, dalībnieku tipus, režģus un stāvus. Turklāt tas parāda pamatu, siju un kolonnu gala izlaidumu skaitu un veidus. Var izveidot teksta failu.

Piezīmes - levadiet papildu informāciju par šo modeli, piemēram, izmaiņas pārskatā utt.

> Pēc vēlēšanās cilnē Header ievadiet informāciju, kas vien jums vajadzīga.

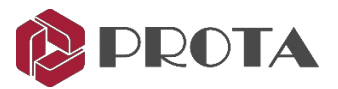

## 34. Pārskatu pārvaldnieks

Pārskatu pārvaldnieks ir centrālais pārskatu pārvaldnieks, kurā var piekļūt analīzes un noformējuma ziņojumiem.

| E                                              | Report Manager                                                                                                    |                                                                                                    |
|------------------------------------------------|----------------------------------------------------------------------------------------------------|----------------------------------------------------------------------------------------------------|
| Current Set:<br>Default View Default           | Image: Add All Available     Image: Add All Available     + Expand All       Image: Add All     New Report     Delete     - Collapse All       Image: Remove All     From File     Report     - Collapse All |                                                                                                    |
| Report Sets                                    | Reports                                                                                                    | Header Settings                                                                                        |
| Default                                        | ▲ Model Information                                                                                                    | Notifications                                                                                          |
|                                                | Pre-analysis Checks Quick_Start_Guide_Complete                                                                                                    |                                                                                                    |
| Beam Loads                                     | Beam Loads Quick_Start_Guide_Complete                                                                                                    | Post-analysis Checks                                                                                   |
|                                                | Slab Additional Dead Loads Quick_Start_Guide_Complete                                                                                                    | Warning: Dir 4 Effective Mass Ratio is less than<br>90%. Number of effective modes should be increased |
|                                                | Beam Wall Loads Quick_Start_Guide_Complete                                                                                                    | and analysis must be repeated.                                                                         |
| Analysis Model Echo Report                     | Analysis Reports                                                                                                    | (B2) Irregularity Check is not performed. !                                                            |
| Storey Displacements                           | Column/Wall Design Reports                                                                                                    | Overturning Check: Dir 1 Mp1/Ma1 = 61850.3 /<br>751.2 = 82.3408 ≥ 2.0 OK                               |
| Axial Load Comparison Report<br>Pārskatu kopas | Beam Design Reports Pārskatu krātuve Slab Design Reports                                                                                                    | Overturning Check: Dir 2 Mp2 / Ma2 = 61055.5 /<br>697.5 = 87.5301 > 2.0 OK                             |
| Beam Quantity Report                           | <ul> <li>Foundation Design Reports</li> </ul>                                                                                                    | Paziņojum                                                                                              |
|                                                | Quantity Take-off Reports                                                                                                    |                                                                                                    |
|                                                | Building Assessment Reports                                                                                                    |                                                                                                    |
|                                                | Other Structure Components                                                                                                    |                                                                                                    |
|                                                |                                                                                                    |                                                                                                    |
| Reports Ready: 11/50                           |                                                                                                    |                                                                                                    |

➤ Ejiet uz Drawings & Reports → izvēlieties Report Manager

- Pārskatu kopas (pa kreisi): tas parāda sastāvdaļas, kuras tiks izpildītas un apvienotas vienā gala ziņojumā.
- Pārskatu krātuve (vidū): Šie ir visi individuālie ziņojumi, kas tiek ģenerēti un pieejami iekļaušanai kā pārskatu kopa.
- Paziņojumi (pa labi): Svarīgas piezīmes un brīdinājumi, lai vieglāk uzzinātu, tiek parādīta modeļa analīze.

Jūs varat paplašināt vai sakļaut galveno mapi, noklikšķinot uz tēmas ikonām. Lai izveidotu kombinētu pārskatu:

- ≻ Atlasiet New 🏳 № cilnē Report Sets un piešķiriet jaunajam pārskatu kopai nosaukumu.
- Atlasiet Add All Available Atskaites logā Pārskati ietver tikai tos pārskatus, kas ir pieejami un Atskaites logā Pārskati ietver tikai tos pārskatus, kas ir pieejami un ģenerēti pārskata krātuvē.

Varat arī noklikšķināt un vilkt atskaiti no pārskatu krātuves rūts Pārskatu kopas.

- Clzvēlieties ievietot Table of Contents = un Summary Report izmantojot ikonas tieši zem cilnes Pārskatu kopas.
- ➤ Atlasiet View □ lai ģenerētu un skatītu pārskatu kopu.

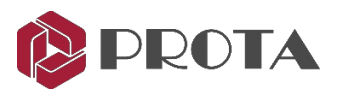

| B                                                                                                    | Project Report                                                                                              | e ×                                                          |
|----------------------------------------------------------------------------------------------------|----------------------------------------------------------------------------------------------------|--------------------------------------------------------------|
| Print         Print         Print <th< th=""><th>Horizontal Ruler     Horizontal Ruler     POF     To Office     To Web     To     Show     Export</th><th></th></th<> | Horizontal Ruler     Horizontal Ruler     POF     To Office     To Web     To     Show     Export           |                                                              |
| Notifications #<br>Notifications Headings                                                                                                    | ■ · 2 · 1 · 1 · 1 · A · 1 · 2 · 1 · 3 · 1 · 4 · 1 · 5 · 1 · 6 · 1 · 7 · 1 · 8 · 1 · 8 · 1 · 10 · 1 · 11 · 1 | · 12 · I · 13 · I · 14 · I · 15 · I · 16 · I · 17 · 4 · 18 ^ |
| Warning: Difference between FE Analysis Results<br>and Decomposed Beam Loads (%) = 100.00.<br>Check to verify that all loads are transferred to<br>Finite Elements Model.                                                                                                    | Table of Contents Calc. By:<br>Rev. 1 Checked By:                                                           |                                                              |
|                                                                                                    | Notifications Summary<br>Table of Contents<br>Pre-analysis Checks<br>Building Data                          |                                                              |
|                                                                                                    | Seismic Parameters<br>Load Combinations                                                                     |                                                              |
| Project Report                                                                                                    | Cranthe Carden                                                                                              | · , *                                                        |

Citas pieejamās funkcijas ietver uzņēmuma logotipa ielādi Load Logo 🤨 ievietojot 🛛 QR Code 👫 un ārējo ziņojumu ievietošana New Report from File 🗐

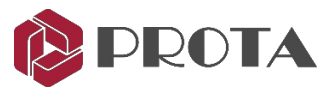

## 35. Tērauda modelis

Šajā sadaļā tiks aplūkoti tērauda elementi, kopņu modelēšana, analīze un dizains. Zemāk ir pabeigtā modeļa ekrānuzņēmums, kuru var atrast arī noklusējuma mapē Project Data.

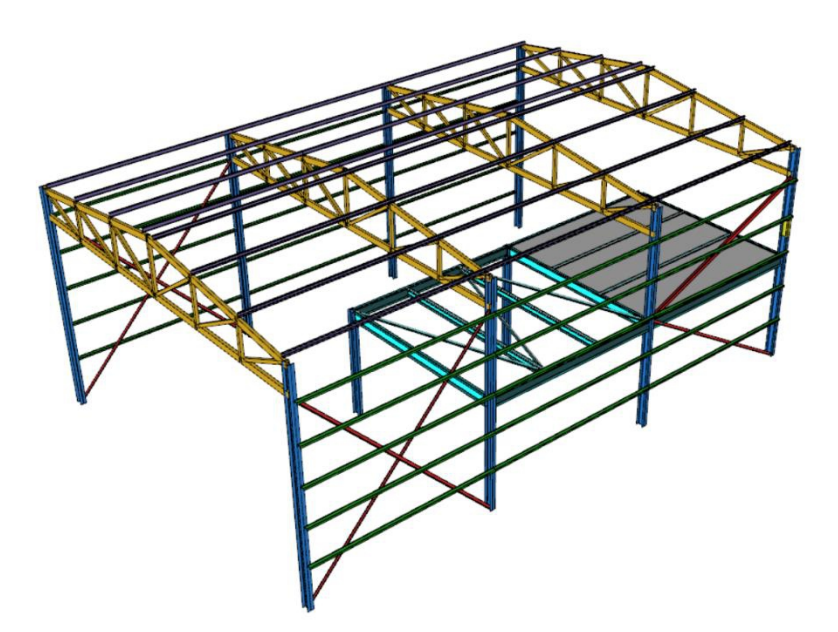

> Spiediet New Project 🗋 un ierakstiet projekta nosaukumu, kā parādīts, atstarpēm izmantojot rakstzīmi '\_'.

| Project Code: Ouick S    | tart Steel   |             |             |        |
|--------------------------|--------------|-------------|-------------|--------|
| Project code: Quick_3    | iai i_steel  |             |             |        |
| (Ava                     | ailable Char | acters: A-Z | , a-z, 0-9, | _ , -) |
| emplates                 |              |             |             |        |
| Search                   |              |             |             |        |
| Ireland (Eurocode)       |              |             |             | 1      |
| Malaysia (BS8110)        |              |             |             |        |
| Malaysia (EC2, EC8-DCH)  |              |             |             |        |
| Malaysia (EC2, EC8-DCL)  |              |             |             |        |
| Malaysia (EC2, EC8-DCM)  | )            |             |             |        |
| Malaysia (Eurocode)      |              |             |             |        |
| Philippines (ACI318, NSC | P2015)       |             |             |        |
| Poland (Eurocode)        |              |             |             |        |
| Singapore (CP65)         |              |             |             |        |
| Singapore (Eurocode)     |              |             |             |        |
| Thailand (ACI318, IBC)   |              |             |             |        |
| Turkey (TS500, TBEC201   | 8)           |             |             |        |
| Turkey (TS500, TEC2007   | )            |             |             |        |
| UK (BS8110)              |              |             |             |        |
| UK (Eurocode)            |              |             |             | V      |
| Templates:               |              | O Projects  |             |        |
| D:\chunfei\D             | ocuments≬    | ProtaData20 | 020\        | ×      |
| •                        |              |             |             |        |
|                          |              |             | ~           | ×      |

- > Atlasiet Singapore (EuroCode) formu un nospiediet OK
- > Ar labo taustiņu spiediet uz Axes Struktūras kokā, lai parādītu konteksta izvēlni.
- > Atlasiet Orthogonal Axis Generator iekš Modelling cilnes

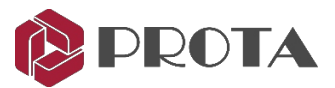

- Izvēlieties galvenā režģa krustojumu netālu no sākuma (5000,5000 koordinātas).
- > Ortogonālā ass ģeneratorā mainiet Dir-2 ass atstarpi uz 5000 \* 2 un noklikšķiniet OK

| thogonal Axis Generator                                           |                                                                                                |   | 2   | 3   |
|-------------------------------------------------------------------|------------------------------------------------------------------------------------------------|---|-----|-----|
| GridInsertion                                                     |                                                                                                |   |     |     |
| Reference Point - x:                                              | 5000 mm - y: 5000 mm                                                                           | 0 |     |     |
| Insertion Angle:                                                  | 0.0 °                                                                                          |   |     |     |
| Dir-1 Axes                                                        |                                                                                                |   |     |     |
| Axis Label:                                                       | A Step: 1                                                                                      | 0 |     | (0) |
| Axis Spacing(s):                                                  | 5000*3                                                                                         |   |     |     |
| Axis Extension Length:                                            | 2000 mm                                                                                        |   |     |     |
| Dir-2 Axes                                                        |                                                                                                |   |     |     |
| Axis Label:                                                       | 1 Step: 1                                                                                      | 0 |     |     |
| Axis Spacing(s):                                                  | 5000*2                                                                                         |   |     |     |
| Axis Extension Length:                                            | 2000 mm                                                                                        |   |     |     |
| Axis Spacings. You can delimit va                                 | lues with comma character if unequal spacings used.                                            |   |     |     |
| Repeating spacings may be ente<br>written before number of spans. | red using <sup>199</sup> as multiplier, provided that spacing to be<br>(Ex: 5000, 2000*3,4000) | Ŭ |     |     |
|                                                                   |                                                                                                | 1 | (2) | ()  |
|                                                                   | Help E1 OK Capcel                                                                              | Y |     |     |

> Struktūras kokā ar peles labo pogu noklikšķiniet uz Storeys un izvēlieties Add New Storey

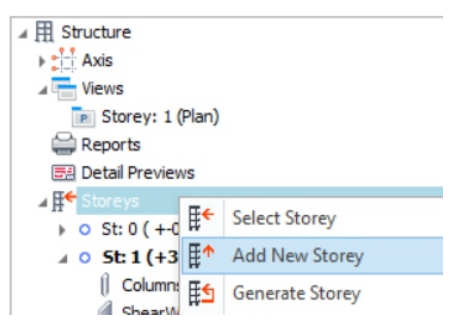

- ➢ levadiet Total No. of Storeys = 2 → OK
- > Kad tiek prasīts apstiprināt  $\rightarrow$  Izvēlieties **Yes**  $\rightarrow$  Plāna skatā tagad fokuss tiks mainīts uz **Storey 2**.

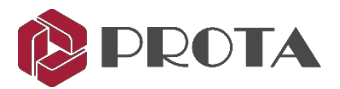

## 36. Tērauda kolonnu izveide

> Spiediet Steel Column Viekš Modelling cilnes.

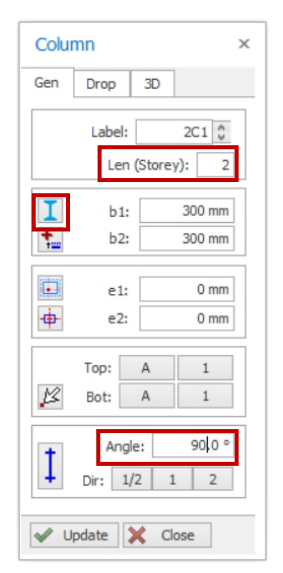

Iekš Column Properties, mainiet Len (Storey) uz 2

Tas nozīmē, ka kolonna aptvers 2 stāvus ar faktisko 2 stāvu augstuma garumu. Tādējādi mums nav nepieciešams modelēt nevienu kolonnu St01.

- Mainiet rotācijas leņķi līdz 90 grādiem.
   Plāna skatījumā tas tērauda sekciju pagriezīs par 90 grādiem.
- Izvēlieties Section Manager ikonu I

Tādējādi tiks atvērts sadaļu pārvaldnieka dialoglodziņš, kas ļauj mums izvēlēties sadaļas profilu.

**Column End Condition** Kolonnu beigas pēc noklusējuma ir fiksētas. Varat uzlikt eņģes augšpusē un / vai apakšā, secīgi noklikšķinot uz šīs ikonas.

Column Steel (UC 300x200x93)

| Database Project |     |      |            | UB 2                 | 50x250          | x67             |                 |                 |
|------------------|-----|------|------------|----------------------|-----------------|-----------------|-----------------|-----------------|
| Steel            | ~ H | •    | B1         | м                    |                 |                 |                 |                 |
| SINGAPORE        | 25  | 50   | 125        | 25                   | 26              | 29              | 30              |                 |
|                  |     | 1    | 175        | 44                   | 44              | 52              | 59              |                 |
|                  | ^   |      | 250        | 67                   | 98              |                 |                 |                 |
| SHS              | 30  | 00 1 | 150        | 25                   | 32              | 37              | 41              | 46              |
| Т ив             |     |      |            | 69                   |                 |                 |                 |                 |
|                  |     | 2    | 200        | 48                   | 56              | 57              | 65              | 77              |
| T uc             |     |      |            | 87                   | 106             | 125             | 130             | 147             |
| UB<br>UC         | 31  | 00 : | 150<br>200 | 25<br>69<br>48<br>87 | 32<br>56<br>106 | 37<br>57<br>125 | 41<br>65<br>130 | 46<br>77<br>147 |

- Iekš Section Manager loga, izvēlieties Singapore.
   Tas piekļūs Singapūras tērauda profiliem (Continental)
- ➤ Atlasiet UB 250x250x67 → Select
- Atlasiet OK lai aizvērtu dialogu

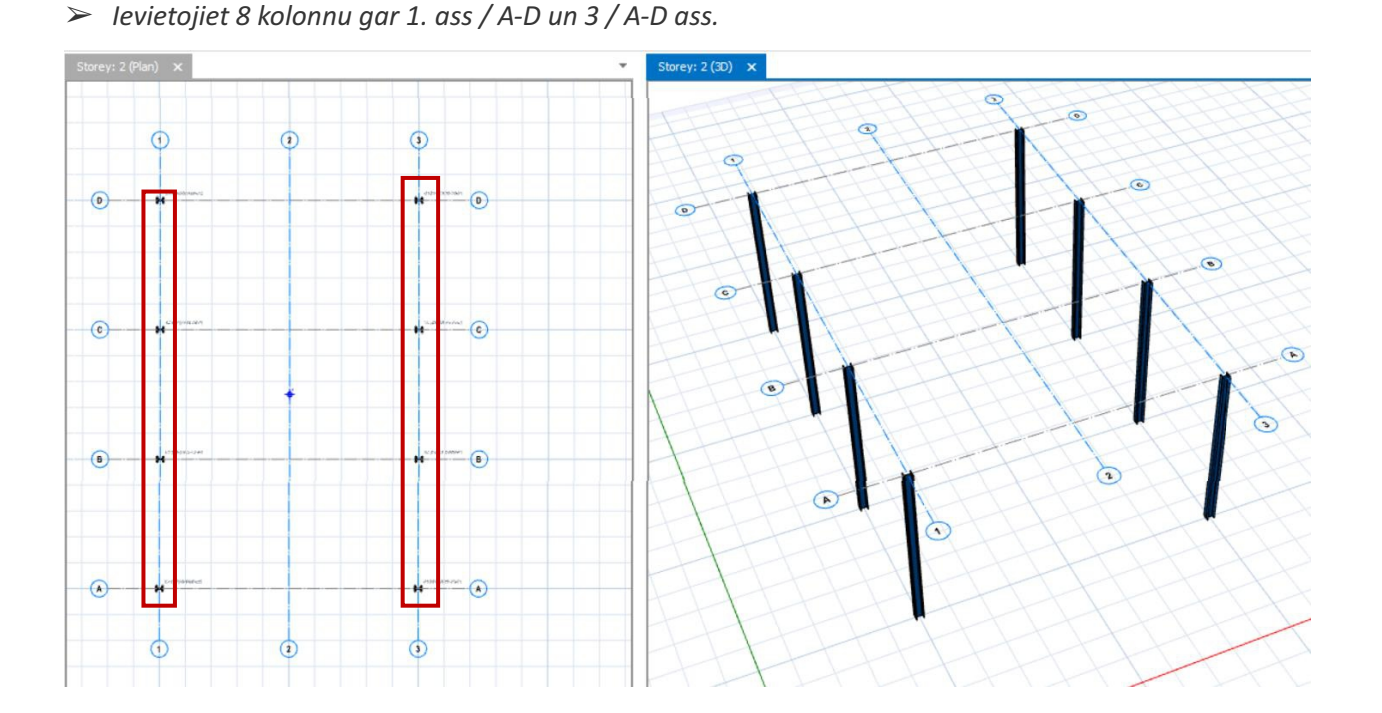

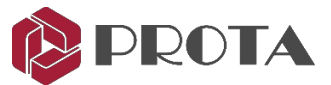

> Ar peles labo pogu noklikšķiniet uz skati struktūras kokā un izvēlieties 3D fizisko modeli.

| ⊿ 用 Structure    |     |                   |
|------------------|-----|-------------------|
| 🕨 📩 Axis         |     |                   |
| Views            |     |                   |
| P Storey: 1 (Pla | P   | Plan              |
| 🚔 Reports        | 30  | 3D Physical Model |
| Detail Previews  | æ.  | Analytical Model  |
| ⊿ ∰ Storeys      | PTY | Analytical Model  |

Tādējādi tiks izveidots atsevišķs logs, kurā parādīts 3D skats.

 $\succ$  Ejiet uz View  $\rightarrow$  Tile Vertical

Tas sakārtos 3D skatu un plāna skatu divos logos.

- > Noklikšķiniet uz skata **Plan**, lai padarītu to aktīvu (aktīvā skata apmale būs tumšāka).
- > Struktūras kokā veiciet dubultklikšķi uz Storey 1, lai pārslēgtu fokusu uz 1. stāvu.

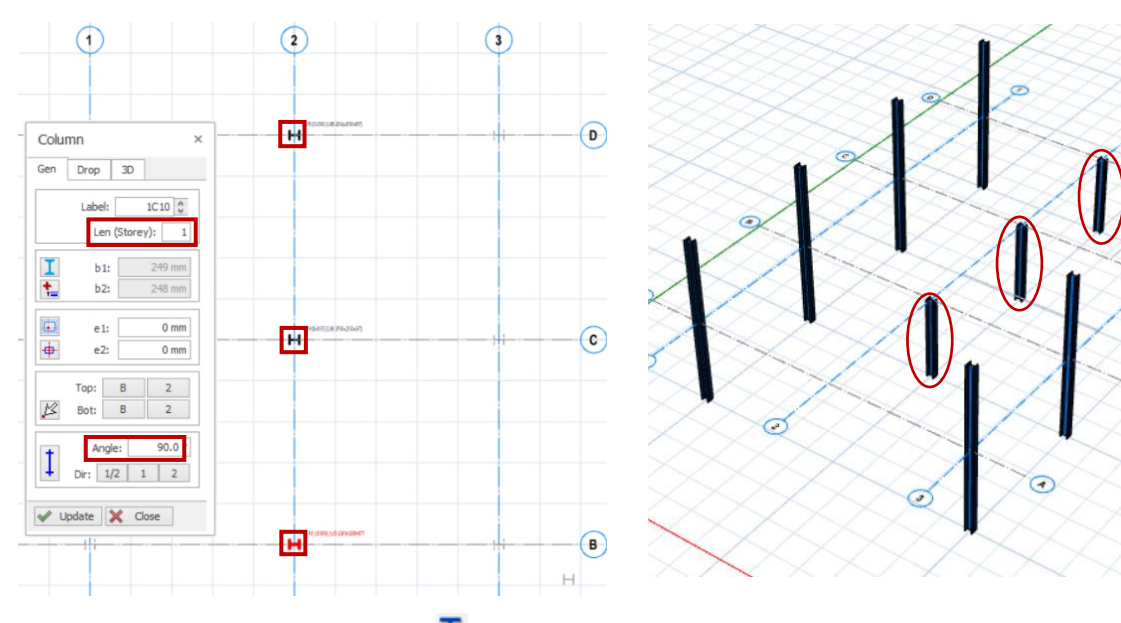

- Spieidet uz Steel Column ikonu I
- Mainiet Len (Storey) uz 1 iekš Column Properties

Tas nozīmē, ka kolonna aptvers tikai vienu stāvu. Kolonnas ar len = 2 ir parādītas pelēkā krāsā, jo tās tika ievietotas St02.

- > Pārliecinieties, vai rotācijas leņķis ir 90 grādi.
- Atlasiet Section Manager ikonu I
- > Nodrošiniet ka UB 250x250x67 ir atlasīts
- Ievietojiet 3 nos. kolonnas gar GL2 / B līdz D.
- > Pārbaudiet 3D skatu, lai pārliecinātos, ka kolonnas bija pareizi.

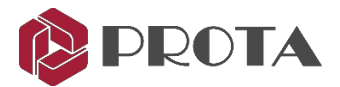

## 37. Tērauda kolonnu izveide

➢ Spiediet uz Steel Beam ikonas

> Spiediet uz Section Manager I iekš Beam Properties

| Beam Steel (UB 250x250x67) |     |        |    |        |      |    |    |
|----------------------------|-----|--------|----|--------|------|----|----|
| Database Project           | 1   |        | UB | 250x12 | 5x25 |    |    |
| Steel 🗸                    | н   | B1     | м  |        |      |    |    |
|                            | 250 | 125    | 25 | 26     | 29   | 30 |    |
| SINGAPORE V                |     | 175    | 44 | 44     | 52   | 59 |    |
|                            |     | 250    | 67 | 98     |      |    |    |
| SHS                        | 300 | 00 150 | 25 | 32     | 37   | 41 | 46 |
|                            |     |        | 69 |        |      |    |    |
| L UB                       |     | 200    | 48 | 56     | 57   | 65 | 77 |
| P                          |     |        |    |        |      |    |    |

- Iekš Section Manager atlasiet Singapore flag
   Tas ļaus piekļūt Singapūras tērauda profiliem (Continental)
- ➤ Atlasiet UB 250x125x25 → Select
- > Atlasiet **OK** lai aizvērtu dialogu.
- > Noklikšķiniet uz 3D skata, lai padarītu to aktīvu (aktīvā skata apmale būs tumšāka).
- Struktūras kokā veiciet dubultklikšķi uz Storey 1, lai pārslēgtu fokusu uz 1. stāvu.
   Tas ir tāpēc, ka mēs tagad izveidosim sijas 3D skatā.
- > 3D skatījumā izveidojiet 7 staru kūļus reģionā, ko ierobežo GL B, D, 2 un 3 (kā parādīts zemāk).

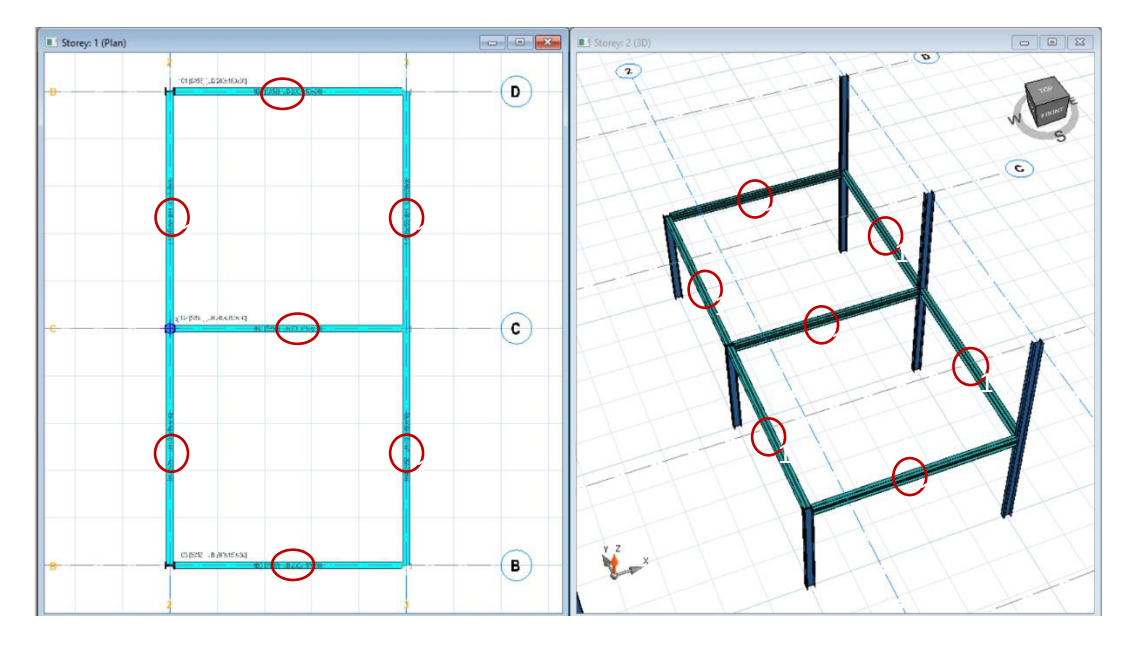

Pārejiet uz ST01 plan view → Izveidojiet 4 UB 200x150x30 sekundāro staru kūļus reģionā, ko ierobežo GL B, D, 2 un 3 (kā parādīts zemāk).

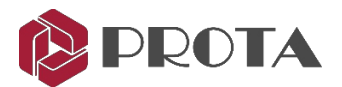

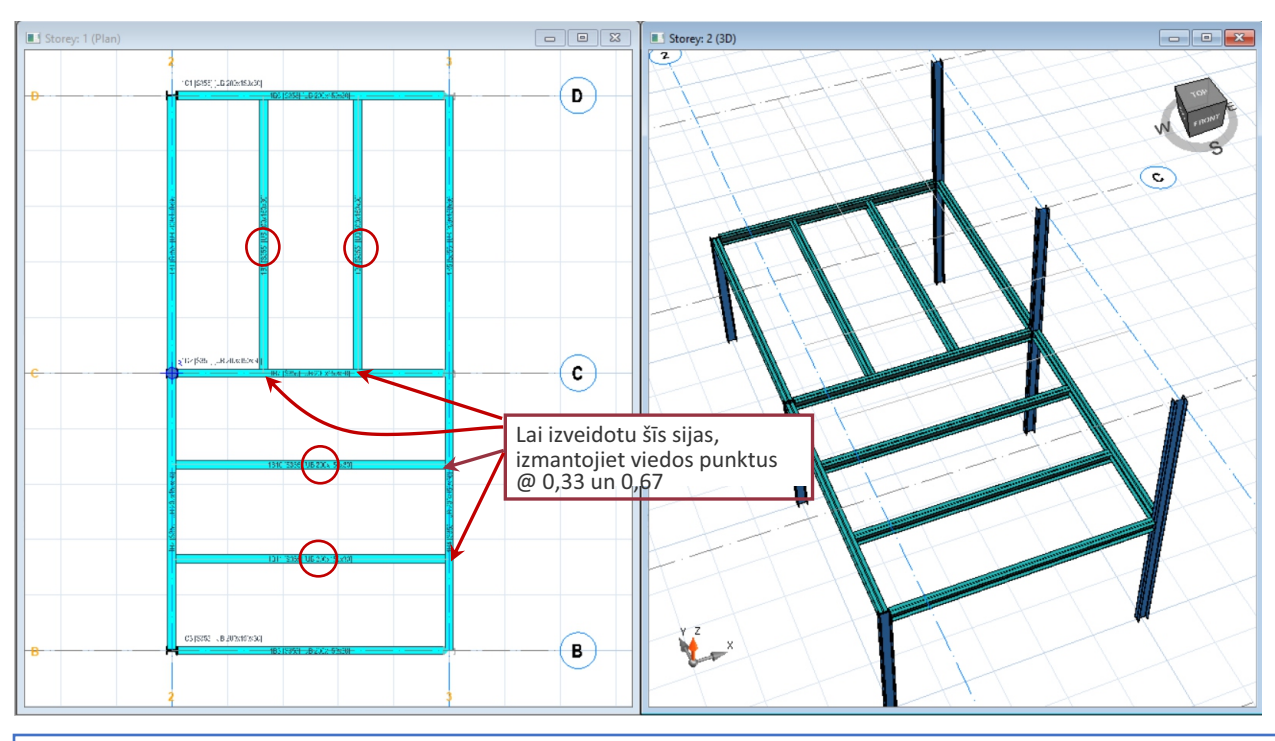

Padoms: Izmantojiet viedos punktus, lai izveidotu sekundāro staru. Ja staru īpašības nav norādītas, novietojiet peles kursoru primārā staru kūļa malā (nevis centrā), un viedie punkti parādīsies 0,25L, 0,33L, 0,5L un 0,75L Lietojiet Beams Sections iekš Review, lai parādītu dažāda lieluma sijas pēc krāsas. Piešķirt krāsas ejiet uz Section Manager → Material Color

### 38. Tērauda kopņu izveide

Tagad mēs ievietosim jumta kopnes. Kopnes vislabāk ievietot, izmantojot 3D skatu.

- > Ejiet uz **3D view**  $\rightarrow$  dubultklikšķis uz **ST02** struktūras kokā, lai padarītu to aktīvu.
- ≻ Spieidet uz Truss pogas 🧉

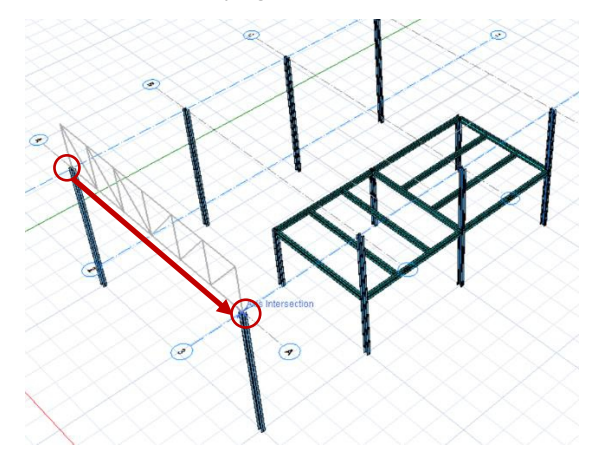

 Izvēlieties režģa krustojumus A/1, lai noteiktu kopnes sākumu.

Parādīsies dinamiska gumijas josla ar noklusējuma kopņu tipu, ja iepriekš nav definēta kopne.

 Izvēlieties režģa krustojumus A / 3, lai noteiktu uzticības beigas.

Pēc otrā punkta izvēles parādīsies kopņu ģeneratora dialoglodziņš.

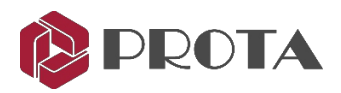

| alle v                                  | Truss Generator                                                                                                    |                       | - 🗆 ×        |
|-----------------------------------------|----------------------------------------------------------------------------------------------------|-----------------------|--------------|
| General Spices Members                  | Shrinked Reset OK Cancel                                                                                                    |                       | ^            |
| Truss Types                             | Patterns                                                                                                    | bel:                  | ZT1 🗘        |
|                                         | Georg                                                                                                    | netry                 |              |
|                                         |                                                                                                    | Support Placement     | Top Chord    |
|                                         | Divide a service and a service produced a service produced and the service of the service of the | Cross Diagonal Fra    |              |
|                                         | Inver                                                                                                    | t Truss               |              |
| AND AND AND AND AND AND AND AND AND AND | Left v                                                                                                    | /ertical Offset       | VL 0 mm      |
|                                         | Right                                                                                                    | Vertical Offset       | VR 0 mm      |
|                                         | Left C                                                                                                    | Cantilever Length     | OL 0 mm      |
|                                         | Right                                                                                                    | Cantilever Length     | OR 0 mm      |
|                                         | Model                                                                                                    | Joints as Fixed       |              |
|                                         | Apex                                                                                                    | <                     |              |
|                                         | · Apex                                                                                                    | Height                | HA 1500 mm   |
|                                         | Distar                                                                                                    | nce of Apex from Left | LA 5000 mm   |
|                                         | Place                                                                                                    | Apex Symmetrically    | ¥            |
|                                         | Heel                                                                                                    | s                     |              |
|                                         | Enter                                                                                                    | Lett Heel Angle By    | 700 0        |
|                                         |                                                                                                    | leel Angle            | H 900 mm     |
|                                         |                                                                                                    | Picht Heal Ande Ry    | 112 000 1111 |
|                                         | Dich                                                                                                    | Heel Angle            | 705.0        |
|                                         | Ngri L                                                                                                    | Heel Height           | HR 800 mm    |
|                                         | Span                                                                                                    | neer neight           | doo min      |
|                                         |                                                                                                    | is<br>Lanath          | 10000        |
|                                         |                                                                                                    |                       |              |
|                                         |                                                                                                    | Н<br>Н                |              |

- > Geometry izvēlieties Duo-Pitched → mainiet Truss Support Placement uz Top Chord.
- > Mainiet Apex height uz 1500mm, Left & Right Heel height uz 800mm
- > Spieidet uz Members

| <u>ፈ¢ъ</u> ∓     |            |                  |               |    |             |                | Truss Generator |           |
|------------------|------------|------------------|---------------|----|-------------|----------------|-----------------|-----------|
| General Splices  | Members    |                  |               |    |             |                |                 |           |
| Reset<br>Members | Wire Frame | Shrinked<br>View | Reset<br>View | ок | X<br>Cancel |                |                 |           |
| ✓ Top Chord      |            | RHS              | 150x75x3      |    |             | ··· Top Center | Fixed (I)       | Fixed (J) |
| 12               |            | RHS 1            | 50x75x3       |    |             | Top Center     |                 |           |
| 13               |            | RHS 1            | 50x75x3       | _  |             | Top Center     |                 |           |
| A Bottom Chord   | 1          | RHS              | 150x75x3      |    |             | Bottom Center  | Fixed (I)       | Fixed (J) |
| 14               |            | RHS 1            | i():75x3      |    |             | Bottom Center  |                 |           |
| ⊿ Diagonals      |            | SHS 7            | 75x75x3       |    |             | Middle Center  | Fixed (I)       | Fixed (J) |
| 1                |            | SHS 7            | 5x75x3        |    |             | Middle Center  |                 |           |
| 3                |            | SHS 7            | 5x75x3        |    |             | Middle Center  |                 |           |
| 5                |            | SHS 7            | 5x75x3        |    |             | Middle Center  |                 |           |
| 7                |            | SHS 7            | 5x75x3        |    |             | Middle Center  |                 |           |
| 9                |            | SHS 7            | 5x75x3        |    |             | Middle Center  |                 |           |
| 11               |            | SHS 7            | 5x75x3        |    |             | Middle Center  |                 |           |
| ∡ Verticals      |            | SHS 7            | 75x75x3       |    |             | Middle Center  | Fixed (I)       | Fixed (J) |
| 2                |            | SHS 7            | 5x75x3        |    |             | Middle Center  |                 |           |
| 4                |            | SHS 7            | 5x75x3        |    |             | Middle Center  |                 |           |
| 6                |            | SHS 7            | 5x75x3        |    |             | Middle Center  |                 |           |
| 8                |            | SHS 7            | 5x75x3        |    |             | Middle Center  |                 |           |
| 10               |            | SHS 7            | 5x75x3        |    |             | Middle Center  |                 |           |

- > Mainiet kopņu locekļu sadaļas uz šādām, noklikšķinot uz sadaļas nosaukuma:
  - Top & bottom chord = **RHS 150x75x3** (Singapore)
  - Diagonal & Vertical = **SHS 75x75x3** (Singapore)

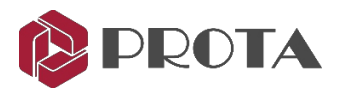

> Noklikšķiniet uz **OK**, lai izietu no kopņu ģeneratora dialoga.

Kopne tiks ievietota. Tagad kopiju kopējam uz pārējām kolonnām.

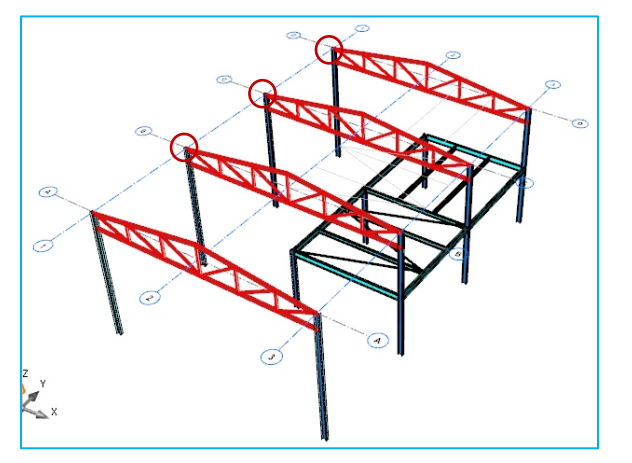

- > Atlasiet kopni  $\rightarrow$  Labais klikšķis  $\rightarrow$  Copy
- Atlasiet A / 1 bāzes punktu @ krustojumu
- Ievietojiet 3 līdzīgu kopņu nosoļus, noklikšķinot uz režģa krustojuma B / 1, C / 1 un D / 1
- Nospiediet ESC vai ar peles labo pogu noklikšķiniet, lai beigtu kopēšanas darbību.

### 39. Kopturu izveide

Tagad mēs uz jumta fermām ievietosim kopturus. Tos vislabāk ievietot, izmantojot 3D skatu.

- ≻ Spiediet uz pogas Purlin 😐
- > Atlasiet pirmo kopni @ GL A → Atlasiet pēdējo kopni @ GL D Starpsavienojumi tiks automātiski atrasti).
- > Purlin dialoglodziņā varat norādīt:
  - Kopturu profils / sadaļa
  - Sadaļas pielīdzināšana
  - Ģenerēšanas metode

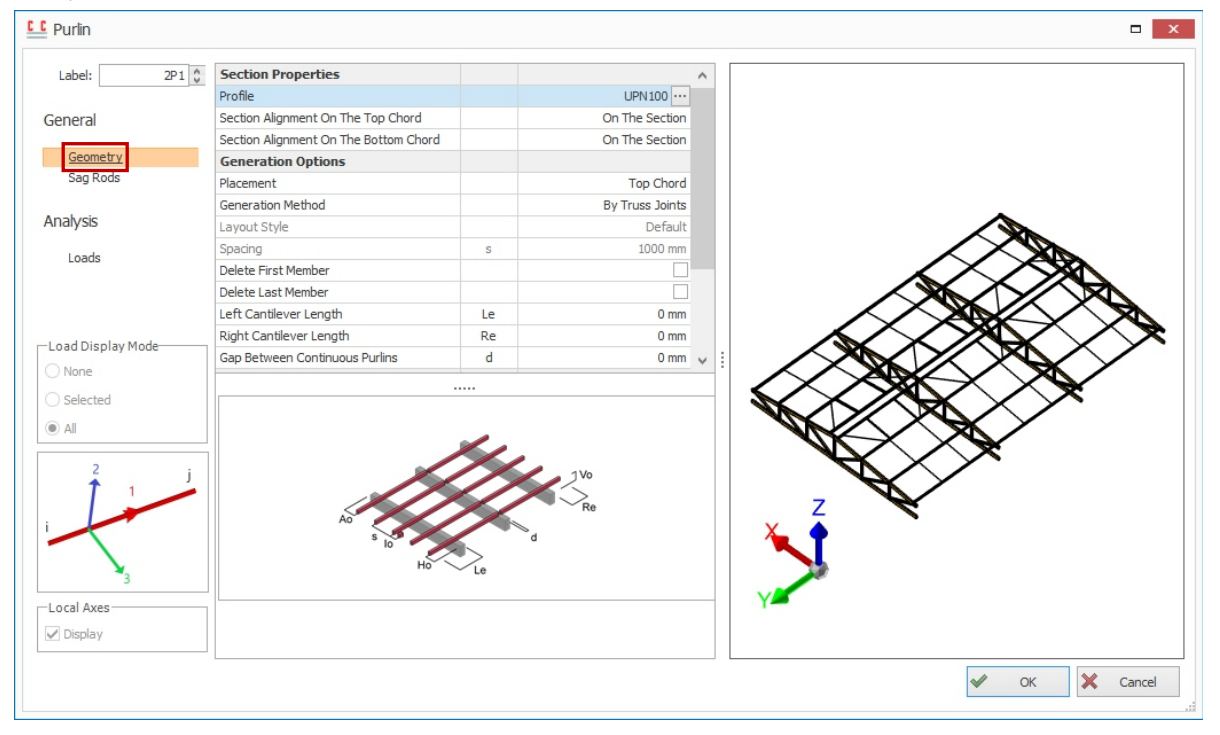

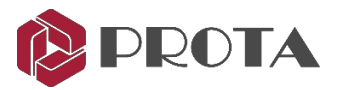

 $\succ$  Izvēlieties sadaļu UPN100 (sadaļā Tērauds → Eiropas sekcijas → UPN)

| Purlin Steel (PFC 1 | 00x50) |     |        |
|---------------------|--------|-----|--------|
| Database Project    |        |     | UPN100 |
| Steel               |        | н   |        |
|                     |        | 80  |        |
| Euro                | $\sim$ | 100 |        |
|                     |        | 120 |        |

> Logā Sag Rods → Insertion Method → Izvēlieties None, lai noņemtu visus sagūstošos stieņus

| CC Purlin            |                  |        |
|----------------------|------------------|--------|
| Label: 2P1 [PFC 1]   | Sag Rods         |        |
|                      | Insertion Method | None 1 |
| General              |                  |        |
| Geometry<br>Sag Rods |                  |        |

> Dialoglodziņā Loads varat pievienot slodzes kopturiem

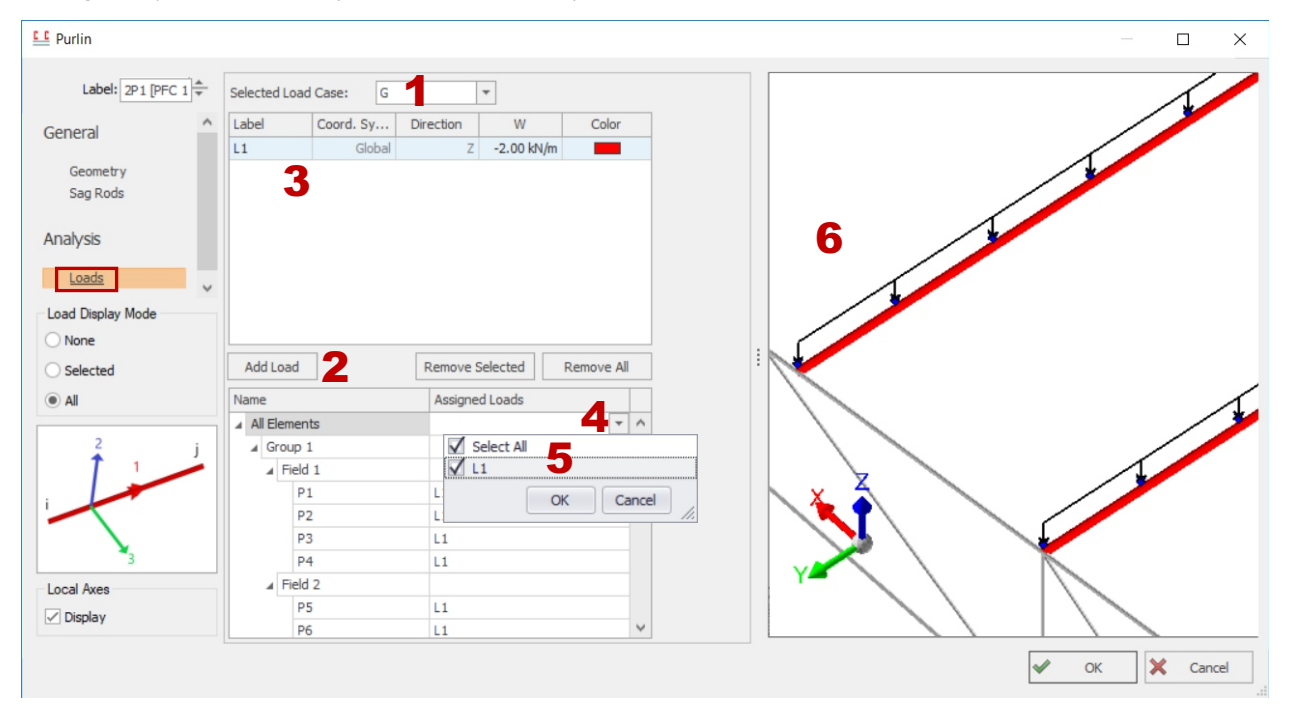

1 Atlasiet Load Case, lai ievadītu slodzi.

2 Noklikšķiniet uz Add Load → Tiks izveidota ielādes iezīme L1 Pēc vajadzības varat turpināt pievienot slodzi, piem. pēdējam gala laiduma kopturim būs mazāka slodze.

- **3** levadiet slodzes **Coordinate System**, **Direction** & **Value**
- 4 Piešķiriet slodzes, izvēloties Assigned Loads visiem salaidumiem vai atsevišķiem salaidumiem (P1, P2 utt.).
- 5 Izvēlieties Load Label, lai piešķirtu →OK Iespējams, jums būs vieglāk vispirms piešķirt visbiežāk sastopamo slodzi visiem kopturiem un pēc tam vēlāk nomainīt konkrētus kopturus.
- 6 Pārbaudiet diagrammu, lai pārliecinātos, ka slodzes tiek pielietotas pareizi (tuviniet, izmantojot peles riteni).

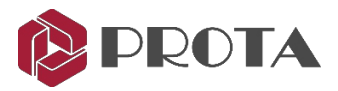

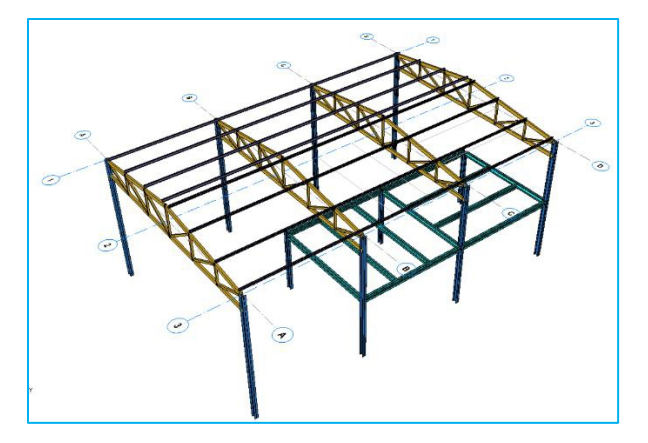

- Veicot iepriekš minētās darbības, G slodzes gadījumam pievienojiet Z virziena slodzi -2,00 kN / m
- Piešķiriet to visiem kopturiem
- Pārbaudiet pareizo shēmu, lai pārliecinātos, ka slodzes tiek pareizi pielietotas (6. pozīcija iepriekš)
- > OK lai aizvērtu purlinēšanas dialogu.

Kopturi tiks ievietoti virs visām brusām.

### 40. Vēja saišu izveide

Tagad mēs ievietosim dažus vēja saites starp tērauda kolonnām.

➢ Spiediet uz Brace ikonu X

> Izvēlieties divas blakus esošās kolonnas pie A / 1 & B / 1  $\rightarrow$  Parādīsies **Brace** logs

Brace

| Bra   | Count            |                         | Label: | 2X1 🗘    |
|-------|------------------|-------------------------|--------|----------|
| Count | 1                | Section and Type        |        | ^        |
| 1     | 2X1              | Profile                 |        | L80X8    |
|       |                  | Brace Type              |        | X Brace  |
|       |                  | Out of Plane Alignment  |        | Center   |
|       |                  | Custom Offset           |        | 0 mm     |
|       |                  | In Plane Alignment      |        | Original |
|       |                  | Align to Shorter Member |        |          |
|       |                  | Divide                  |        |          |
|       |                  | Gap                     |        | 10 mm    |
|       |                  | Model joints as fixed   |        |          |
| e TX1 | e TX2            | Top Offsets             |        |          |
|       |                  | Top Left Horizontal     | e-TX1  | 0 mm     |
|       |                  | Top Left Vertical       | e-TY1  | 0 mm     |
| TY1   | е тү2            | Top Right Horizontal    | e-TX2  | 0 mm     |
|       |                  | Top Right Vertical      | e-TY2  | 0 mm     |
| BY1   | e BY2            | Apply Top To Analysis   |        |          |
|       |                  | Bot Offsets             |        |          |
|       |                  | Bot Left horizontal     | e-BX1  | 0 mm     |
|       |                  | Bot Left Vertical       | e-BY1  | 0 mm     |
| e BX1 | e <sub>BX2</sub> | Bot Right Horizontal    | e-BX2  | 0 mm     |
| , oki | 5.07 Ma          | Bot Right Vertical      | e-BY2  | 0 mm 🗡   |

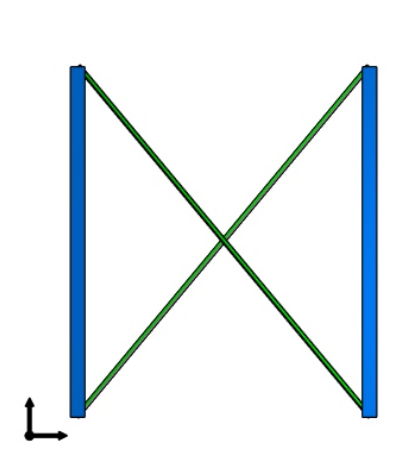

- > Dialoglodziņā Brace varat norādīt sekojošo:
  - Elementa profils / sadaļa
  - Vēja saites tips (diagonāle, X vēja saite, Y vēja saite vai K vēja saite)
  - Izlīdzināšana un augšējā/apakšējā nobīde
- > Pieņemiet visus noklusējumus un noklikšķiniet uz OK
- Starp kolonnām A / 3 un B / 3 ievietojiet to pašu stiprinājumu.
- > Pārbaudiet, vai vēja saites ir pareizi ievietotas, kā parādīts zemāk.

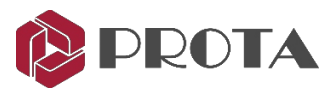

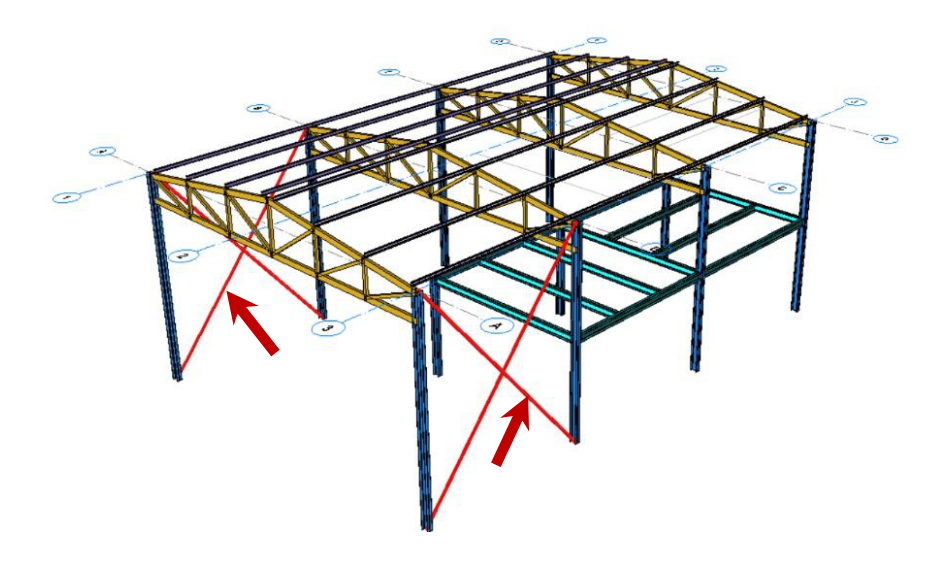

> Starp kolonnām C / 3 un D / 3 ievietojiet jaunu stiprinājumu

| brace Group:     | Count |                          | Label: | 2X3 🗘    |  |
|------------------|-------|--------------------------|--------|----------|--|
| Count            | 1     | Section and Type         |        |          |  |
| 1                | 2X3   | Profile                  |        | 1.8078   |  |
|                  |       | Brace Type               |        | Diagonal |  |
|                  |       | Out of Plane Alignment   |        | Center   |  |
|                  |       | Custom Offset            |        | 0 mm     |  |
|                  |       | In Plane Alignment       |        | Original |  |
|                  |       | Align to Shorter Member  |        |          |  |
|                  |       | Invert                   |        |          |  |
|                  |       | Model joints as fixed    |        |          |  |
| 1                | /     | Top Offsets              |        |          |  |
| TT.              |       | Top Right Horizontal     | e-TX2  | 0 mm     |  |
|                  |       | Top Right Vertical       | e-TY2  | 0 mm     |  |
|                  |       | Apply Top To Analysis    |        |          |  |
|                  | e TY2 | Bot Offsets              |        |          |  |
|                  |       | Bot Left horizontal      | e-BX1  | 0 mm     |  |
| e <sub>BY1</sub> |       | Bot Left Vertical        | e-BY1  | 3000 mm  |  |
| • III            |       | Apply Bottom To Analysis |        |          |  |

- > Mainiet Brace Type uz Diagonal
- > levadiet Bot Let Vertical Offset = 3000 mm
- > Atzīmējiet Apply Bottom To Analysis

Tas nodrošinās, ka analīzes ietvars precīzi ņems vērā šo nobīdi.

- > Noklikšķiniet uz **OK** → Tiks ievietota **Diagonal Brace**
- > Starp tām pašām kolonnām C/3 un D/3 ievietojiet vēl vienu jaunu stiprinājumu.

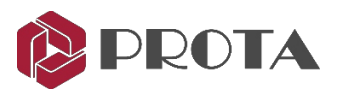

| Brace Group: | Count |                         | Label: | 2X4 🗘        |  |
|--------------|-------|-------------------------|--------|--------------|--|
| Count        | 1     | Section and Type        |        |              |  |
| 1            | 2X4   | Profile                 |        | L80X8        |  |
|              |       | Brace Type              |        | Diagonal     |  |
|              |       | Out of Plane Alignment  |        | Center       |  |
|              |       | Custom Offset           |        | 0 mm         |  |
|              |       | In Plane Alignment      |        | Original     |  |
|              |       | Align to Shorter Member |        |              |  |
|              |       | Invert                  |        | $\checkmark$ |  |
|              |       | Model joints as fixed   |        |              |  |
|              |       | Top Offsets             |        |              |  |
|              | TTT I | Top Left Horizontal     | e-TX1  | 0 mm         |  |
|              |       | Top Left Vertical       | e-TY1  | 3000 mm      |  |
|              |       | Apply Top To Analysis   |        | $\checkmark$ |  |
| O TY1        |       | Bot Offsets             |        |              |  |
|              |       | Bot Right Horizontal    | e-BX2  | 0 mm         |  |
|              | e BY2 | Bot Right Vertical      | e-BY2  | 0 mm         |  |
|              |       |                         |        |              |  |

- > Nodrošināt, ka Brace Type = Diagonal
- ➤ Atzīmējiet Invert → tas apgriezīs diagonāli
- Ievadiet Top Let Vertical Offset = 3000 mm
- > Ievadiet Apply Top To Analysis

Tas nodrošinās, ka analīzes ietvars precīzi ņems vērā šo nobīdi.

- Iestatīt visus Bot Offsets uz 0 mm
- > Noklikšķiniet uz  $OK \rightarrow$  Tiks ievietota jauna diagonālā vēja saite.
- > Pārbaudiet, vai vēja saites ir pareizi izveidotas 3D skatā, kā norādīts zemāk.

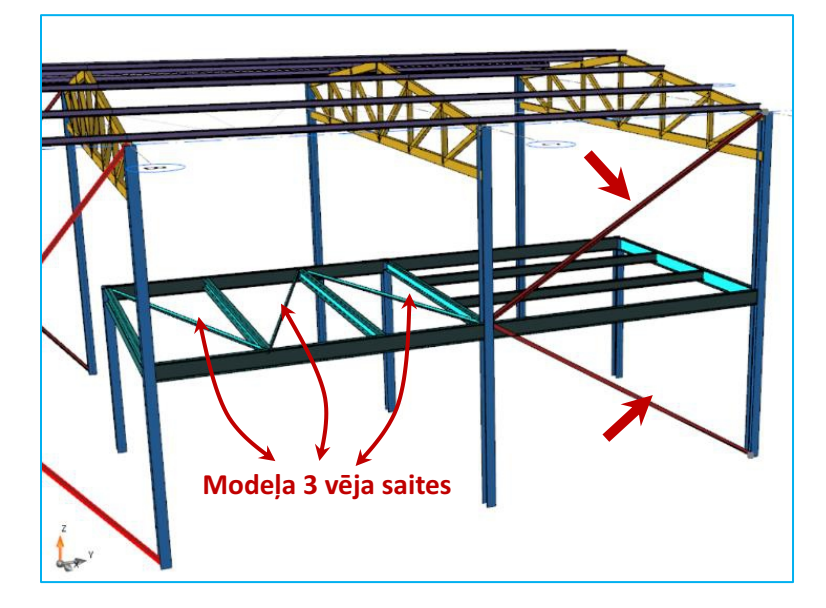

Veja saites var ievietot arī starp sijām. Izveidojiet 3 horizontālu stiprinājumu, kas savieno ST01 sijas, kā parādīts kreisajā attēlā.

- Izvēlieties 2 blakus esošās sijas.
- Dialoglodziņā Brace izvēlieties Brace Type = Diagonal
- Atzīmējiet / noņemiet atzīmi Invert pēc nepieciešamības
- Pārliecinieties, vai visi augšējie un Offsets = 0
- > Spiediet OK
- Pārbaudiet, vai 3D skatā vēja saites ir izveidotas pareizi.

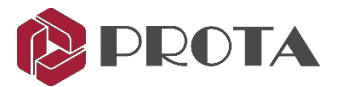

### 41. Latojuma veidošana

Starp tērauda kolonnām mēs tagad izvietosim latojumu.

- Noklikšķiniet uz rīkjoslas pogas Girt
- ➤ Atlasiet pirmo kolonnu režģī A / 1 → Atlasiet pēdējo kolonnu režģī C / 1. Starpposma kolonnas tiks automātiski atrastas.
- Geometry dialoglodziņā varat norādīt sekojošo:
  - Latojuma profils/sadaļa
  - Sadaļas pielīdzināšana: zem Section / uz Section
  - Spacing, Delete Bottom / Top Member, Left / Right Cantilever, Offsets.

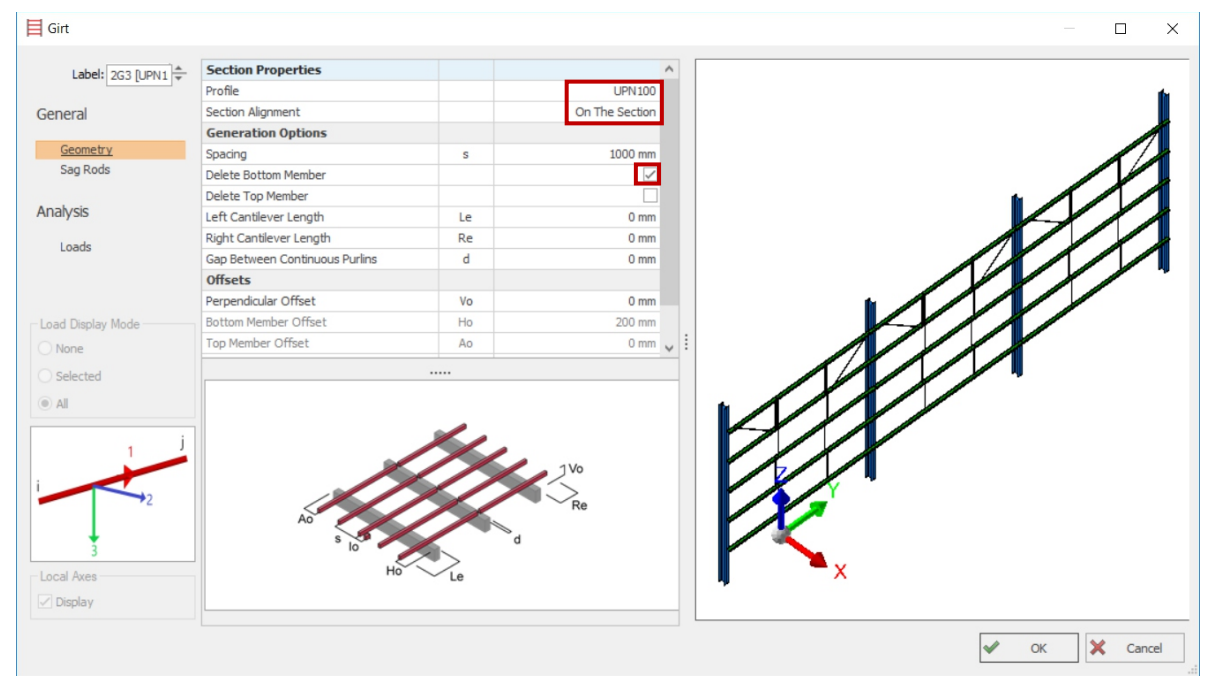

- > Pārliecinieties, vai profils ir UPN100 (sadaļā Steel → European sections → UPN)
- > Parliecinieties Section Alignment ir Under The Section
- Atzīmējiet Delete Bottom Member lai noņemtu apakšējo latojumu.

Sagriežņu stieņu dialoglodziņā varat norādīt sagāšanās stieņu konfigurāciju. Vienkāršības labad šim modelim mēs neievietosim sag stieņus.

> Logā Sag Rods  $\rightarrow$  Insertion Method  $\rightarrow$  Izvēlieties None, lai noņemtu visus sagūstošos stieņus.

| E Girt            |                  |        |
|-------------------|------------------|--------|
| Label: 2G2 [UPN1] | Sag Rods         |        |
| Los Louis 4       | Insertion Method | None 🔻 |
| General           |                  |        |
| Geometry          |                  |        |
| Sag Rods          |                  |        |
|                   |                  |        |

- > Noklikšķiniet uz **OK**, un girts tiks ievietots.
- > Starp kolonnām ievietojiet līdzīgus rotājumus A/3 & C/3 bet Section Alignment = On the Section
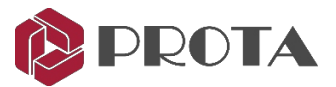

> Pārbaudiet, vai latojums ir pareizi ievietots abās ēkas pusēs, kā parādīts zemāk.

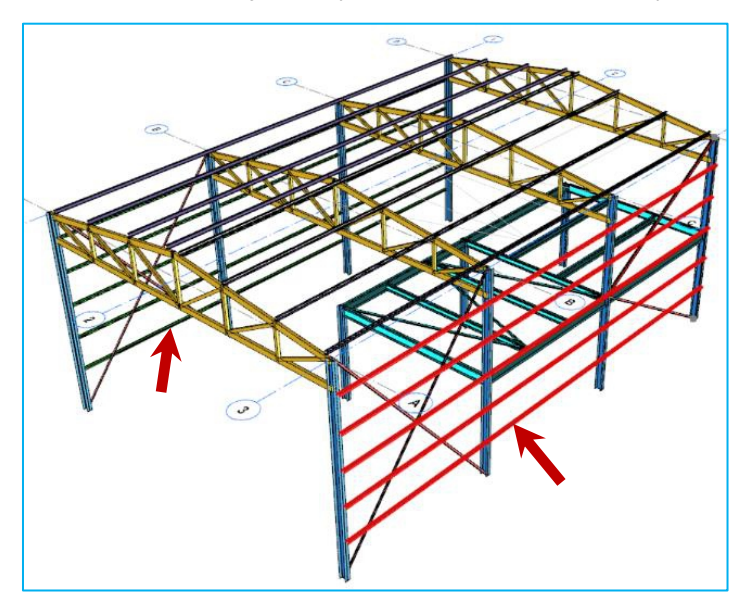

42. Kolonnas savienojuma izveide

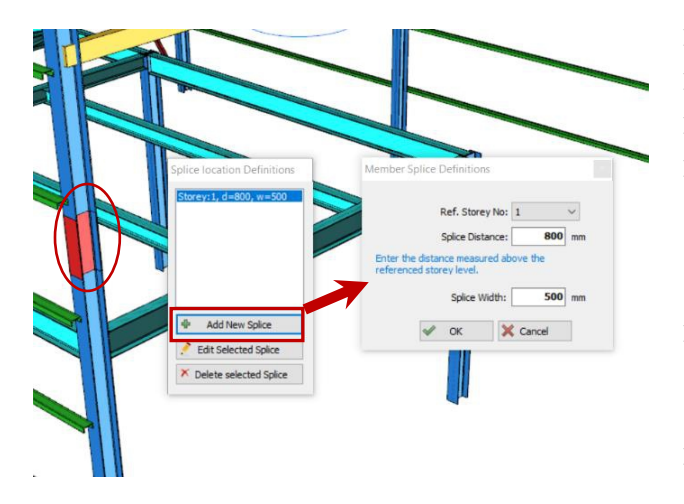

- Atlasiet stūra kolonnu GL D / 3.
- > Labais taustiņš  $\rightarrow$  Define Splice
- > Izvēlieties Add New Splice Splice Location Definitions logā.
- > Member Splice Definition izvēlieties:
  - Reference Strorey = 1
  - Splice Distance (no grīdas līmeņa) = 800 mm
  - Splice width = **500**mm
- ➢ Izvēlieties OK

Savienojums tiks izveidots un parādīts *Splice Location Definitions*.

> Aizvērt **Splice** dialoglodziņu.

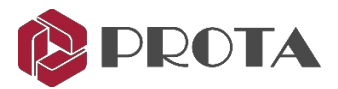

# 43. Ēku analīze

- > Pārejiet uz cilni Analysis → Building Analysis → Cilne Pre-Analysis
- > Izvēlieties Edit Materials → Mainiet visu elementu tērauda marku uz S355

| 🗛 Material                        |                      |             |                           | ×               |                                              | sieei                                                                               |                          |                       |                   |                |         |  |
|-----------------------------------|----------------------|-------------|---------------------------|-----------------|----------------------------------------------|-------------------------------------------------------------------------------------|--------------------------|-----------------------|-------------------|----------------|---------|--|
|                                   |                      |             |                           |                 |                                              | Steel<br>S235                                                                       | <b>^</b>                 | General               |                   |                |         |  |
| Default Materials                 | Concrete Columns     | C30/37      | Grade 500 (Type 2)        | Rebar Diameters |                                              | \$275                                                                               |                          | Material Name         |                   | S355           |         |  |
| Foundation Floor                  | ▲ Concrete Walls     | C30/37      | Grade 500 (Type 2)        | Rebar Diameters |                                              | 5355                                                                                |                          | Material Color        |                   | 0, 192, 192    |         |  |
|                                   | Leasth dired Web Dee |             | Condo 500 (Turos 2)       | Dahas Diamatana |                                              | E295                                                                                |                          | Mechanical Properties |                   |                |         |  |
|                                   | Longitudinal Web bar |             | Grade 500 (Type 2)        | Rebar Diameters |                                              | E360                                                                                |                          | Modulus of Elasticity |                   | 206182.0 N/mm2 |         |  |
|                                   | Horizontal Web Bar   |             | Grade 500 (Type 2)        | Rebar Diameters |                                              | HISTAR 355                                                                          |                          | Shear Modulus         |                   | 79434.0 N/mm2  |         |  |
|                                   | Concrete Beams       | C30/37      | Grade 500 (Type 2)        | Rebar Diameters |                                              | HISTAR 400<br>A242-42<br>A242-46<br>A242-50<br>A36-05 36                            | Poisson's Ratio          |                       | 0.30              |                |         |  |
|                                   | Slabs                | C30/37      | Grade 500 (Type 2)        | Rebar Diameters |                                              |                                                                                     | Thermal Expansion Coeff. | :                     | 0.00001200 (1/°C) |                |         |  |
|                                   | - 1                  |             | <u>ordae 500 (1)pe zy</u> |                 |                                              |                                                                                     |                          | Unit Weight           |                   | 78.500 kN/m3   |         |  |
|                                   | Rib                  | C30/37      | Grade 500 (Type 2)        | Rebar Diameters | A500-Gr B 42<br>A500-Gr B 46<br>A500-Gr C 46 |                                                                                     | Design Parameters        |                       |                   |                |         |  |
|                                   | Links                |             | Grade 500 (Type 2)        | Rebar Diameters |                                              | Minimum Yield Strength                                                              |                          | 355.00 N/mm2          |                   |                |         |  |
|                                   | Steel Columns        | S355        |                           |                 | 1                                            | A 500-Gr C 50<br>A 501-Gr A 36<br>A 501-Gr B 50<br>A 529-50<br>A 529-55<br>A 572-42 | Tensile Strength         | -                     | 510.00 N/mm2      |                |         |  |
|                                   | Steel Reams          | \$355       |                           |                 |                                              |                                                                                     | Bearing Strength         |                       | 415.00 N/mm2      |                |         |  |
|                                   | Steel Deditis        | 3335        |                           |                 |                                              |                                                                                     | Material Coeff           |                       | 1.15              |                |         |  |
|                                   | Truss Members        | <u>S355</u> |                           |                 |                                              |                                                                                     | Standard (Norm)          |                       | EN 10025-2        |                |         |  |
|                                   | Purlin Members       | <u>S355</u> |                           |                 |                                              | A572-50<br>A572-55                                                                  |                          |                       |                   |                |         |  |
|                                   | Girt Members         | <u>S355</u> |                           |                 |                                              | A572-60<br>A53-Gr B 35                                                              |                          |                       |                   |                |         |  |
|                                   | Brace Members        | <u>S355</u> |                           |                 |                                              | A100.0-0.10                                                                         | *<br>*                   |                       |                   |                |         |  |
| Storey Having<br>Different Materi |                      |             | V OK                      | 🗙 Cancel        |                                              | Apply to all members of 1                                                           | this material dass       | in this storey        |                   | V OK           | X Cance |  |

- Tiek parādīta kopņu, čaulu, ģērbju un stiprinājumu elementu globālā materiālu pakāpe, un tos var mainīt.
- Atsevišķa dalībnieka materiālu var mainīt arī attiecīgajā Section Manager dialoglodziņā, izvēloties dalībnieku
   → Ar peles labo pogu noklikšķiniet → Edit Section / Material.

Tagad mēs automātiski ģenerēsim slodzes gadījumus un slodzes kombināciju.

> Izvēlieties Loading Combination, lai piekļūtu Load Combination Editor.

| Load Combina            | tion Editor |                      |                    |            |            |             |
|-------------------------|-------------|----------------------|--------------------|------------|------------|-------------|
| <b>₽</b><br><u>A</u> dd | ×<br>Delete | Loading<br>Generator | Load <u>C</u> ases | ()<br>Help | <b>⊙</b> K | ×<br>Cancel |

> Izvēlieties Loading Generator  $\rightarrow$  Izvēlieties iespējas, kā parādīts zemāk  $\rightarrow$  noklikšķiniet uz **OK** 

| Automatic Loading Editor                                                                                                    |                                                                                                    | Automatic Loading Editor                                                                                                    |                                                           |  |  |  |  |  |
|----------------------------------------------------------------------------------------------------|----------------------------------------------------------------------------------------------------|----------------------------------------------------------------------------------------------------|-----------------------------------------------------------|--|--|--|--|--|
| Create Different Combinations for Steel Mem     Use Cracked Sections in All Load Cases     Vertical Load Combinations Horizontal Load Co           | V.Load Case = 4<br>H.Load Case = 4<br>ombinations                                                            | Create Different Combinations for Steel Member Design Use Cracked Sections in All Load Cases Vertical Load Combinations Horizontal Load Combinations | V.Load Case = 4<br>H.Load Case = 4                        |  |  |  |  |  |
| <ul> <li>✓ Define Dead Loads (G)</li> <li>✓ Define Live Loads (Q)</li> <li>✓ Define Pattern Loads Automatically</li> <li>Load Templates</li> </ul> | Create Factored G Combination: No v Create Unfactored G+Q Combination Max. G Factor: 1.35 Max. O Factor: 1.5 | Seismic Loading     ✓ G+Q+E       ✓     0.9G+E       ✓     Apply 30% of Other<br>Direction Loading       Dügey Deprem Uygula                         | Create All Possible Combinations<br>for Symmetric Results |  |  |  |  |  |
| ✓ =_=       □ =         ✓ =_=       □ =         □ Direction Dependent Pattern Loading                                                              | Lateral Comb. Q Factor:                                                                                      | Votional Loading                                                                                                    | NGx, NQx, NGy, NQy                                        |  |  |  |  |  |

Visi slodzes gadījumi un to kombinācijas tiks ģenerētas automātiski.

- ➢ Ejiet uz Analysis tab → atzīmējiet Building Analysis → Start
- $\succ$  lekš Batch Design izvēlieties nevis dalībnieku dizainu  $\rightarrow$  klikšķiniet **Building Analysis**

Pēc analīzes pabeigšanas automātiski tiks atvērts skats Analytical Model.

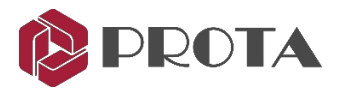

## 44. Tērauda dizains

Tērauda elementu dizaina komandām var piekļūt, izmantojot cilni Design

| Design Al       Columns       Storey Rib Beams       Foundation Beams       Storey Rib Beams       Storey Rib Beam                                                                                                    | <b>I</b> -    | Building Seto | ut Modelling    | Loading                | Drawings                    | Drawings & Reports BIM Display Views Help |              |           |                          |       |       |                 |                     |            |        |         |       |         |
|----------------------------------------------------------------------------------------------------|---------------|---------------|-----------------|------------------------|-----------------------------|-------------------------------------------|--------------|-----------|--------------------------|-------|-------|-----------------|---------------------|------------|--------|---------|-------|---------|
| Landon Landon La | Design<br>All | Columns       | Storey<br>Beams | ns Foundation<br>Beams | Slab Analysis<br>and Design | Ribbed Slab<br>Analysis                   | Pad Footings | Pile Caps | Column<br>Punching Check | Beams | Slabs | Ribbed<br>Slabs | <b>T</b><br>Columns | I<br>Beams | Braces | Purlins | Girts | Trusses |

➢ Ejiet uz Design → Design All → izvēlieties Steel Member Design Check → OK

#### Piezīmes:

- Sa modelis ir liels, ieteicams veikt konstrukcijas pārbaudi pēc dalībnieku tipiem atsevišķi.
- Lai pārbaudītu konkrēta elementa dizainu, tērauda grupā atlasiet tērauda locekļu ikonas.

### ➢ Izvēlieties tēraudu Column Design ⊥

| Steel Column Design                               |            |                         |                   |          |               |                          |                   |               |                 |  |  |
|---------------------------------------------------|------------|-------------------------|-------------------|----------|---------------|--------------------------|-------------------|---------------|-----------------|--|--|
| Check<br>Selected Check                           | 🍯 Ma       | ark all for<br>move all | print Print Desig | gn Close |               |                          |                   |               |                 |  |  |
| Drag a column header here to group by that column |            |                         |                   |          |               |                          |                   |               |                 |  |  |
| Member Label                                      | Storey     | Print                   | Section           | Material | Section Class | Slenderness Ratio (kL/r) | Utilization Ratio | Design Status | Governing Check |  |  |
| 2C1                                               | 2          | ~                       | UB 250x250x67     | S355     | Class 1       | 95 < 200                 | 0.04 < 1.00       | Pass √        | (Combined)      |  |  |
| 2C2                                               | 2          | ~                       | UB 250x250x67     | S355     | Class 1       | 95 < 200                 | 0.11 < 1.00       | Pass √        | (Combined)      |  |  |
| 2C3                                               | 2          | $\checkmark$            | UB 250x250x67     | S355     | Class 1       | 95 < 200                 | 0.11 < 1.00       | Pass √        | (Combined)      |  |  |
| 2C4                                               | 2          | $\checkmark$            | UB 250x250x67     | S355     | Class 1       | 95 < 200                 | 0.05 < 1.00       | Pass √        | (Combined)      |  |  |
| 2C5                                               | 2          | $\checkmark$            | UB 250x250x67     | S355     | Class 1       | 48 < 200                 | 0.03 < 1.00       | Pass √        | (Combined)      |  |  |
| 2C6                                               | 2          | $\checkmark$            | UB 250x250x67     | S355     | Class 1       | 48 < 200                 | 0.09 < 1.00       | Pass √        | (Combined)      |  |  |
| 2C7                                               | 2          | $\checkmark$            | UB 250x250x67     | S355     | Class 1       | 48 < 200                 | 0.08 < 1.00       | Pass √        | (Combined)      |  |  |
| 2C8                                               | 2          | $\checkmark$            | UB 250x250x67     | S355     | Class 1       | 95 < 200                 | 0.04 < 1.00       | Pass √        | (Combined)      |  |  |
| 1C8                                               | 1          | ~                       | UB 250x250x67     | S355     | Class 1       | 48 < 200                 | 0.01 < 1.00       | Pass √        | (Combined)      |  |  |
| 1C9                                               | 1          | $\checkmark$            | UB 250x250x67     | S355     | Class 1       | 48 < 200                 | 0.02 < 1.00       | Pass √        | (Combined)      |  |  |
| 1C10                                              | 1          | $\checkmark$            | UB 250x250x67     | S355     | Class 1       | 48 < 200                 | 0.02 < 1.00       | Pass √        | (Combined)      |  |  |
| Total number of me                                | embers: 11 |                         |                   |          |               |                          |                   |               |                 |  |  |

> Veiciet dubultklikšķi uz jebkuras kolonnas, lai pārskatītu detalizētā dizaina pārbaudes.

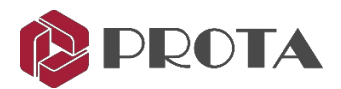

| Steel Column Design - 2C1 (UB 250x250x67)       |                       |                                                                  |                                            |                         |                            |               |                |                |            |  |  |  |  |
|-------------------------------------------------|-----------------------|------------------------------------------------------------------|--------------------------------------------|-------------------------|----------------------------|---------------|----------------|----------------|------------|--|--|--|--|
| Check Change Design Sh<br>Design Section Report | T C Show Diag         | rams OK Cancel                                                   |                                            |                         |                            |               |                |                |            |  |  |  |  |
| Design Summary Parameters                       |                       |                                                                  |                                            |                         |                            |               |                |                |            |  |  |  |  |
| 2                                               |                       | General Parameters                                               |                                            |                         |                            |               |                |                |            |  |  |  |  |
|                                                 |                       | Design Code:<br>Partial Resistance Factors:<br>Effective Length: | Eurocode 3 (SG)<br>γM0 = 1.00<br>Kx = 1.00 | γM1 = 1.00<br>Ky = 1.00 | γM2 = 1.00<br>Lx = 6000 mm | Ly = 6000 mm  | Lb = 6000 mm   |                |            |  |  |  |  |
|                                                 |                       | Section Classification                                           |                                            |                         |                            |               |                |                |            |  |  |  |  |
|                                                 | 1                     | Section Class:                                                   | Class1                                     |                         |                            |               |                |                |            |  |  |  |  |
| I                                               |                       | <u>Calculation Details</u>                                       |                                            |                         |                            |               |                |                |            |  |  |  |  |
|                                                 |                       | Check for Combined Forces                                        |                                            |                         |                            |               |                |                |            |  |  |  |  |
|                                                 |                       | Utilization Ratio:                                               | 0.044 < 1.00 √                             | (G+Q-Nx)                | 6.2.1 (7)                  |               |                |                |            |  |  |  |  |
| Section                                         | Section UB 250x250x67 |                                                                  | Ned (kN)                                   | Nc,Rd (kN)              | Npl,Rd (kN)                | U. Ratio      |                |                |            |  |  |  |  |
| Section Width                                   | 249 mm                | Axial Compression:                                               | 27.97                                      | 3006.76 (CR)            | 3006.76                    | 0.009         |                |                |            |  |  |  |  |
| Section Height                                  | 248 mm                |                                                                  | Curve                                      | a                       | Ncr (kN)                   | <u>λ-bar</u>  | <u>Ø (Phi)</u> | <u>x (Chi)</u> | Nb,Rd (kN) |  |  |  |  |
| Flange Thickness                                | 13 mm                 | Buckling Major (y-y):                                            | b                                          | 0.34                    | 5613.59                    | 0.73          | 0.00           | 1.00           | 3006.76    |  |  |  |  |
| Web Thickness                                   | 8 mm                  | Buckling Minor (z-z):                                            | с                                          | 0.49                    | 1892.49                    | 1.26          | 0.00           | 1.00           | 3006.76    |  |  |  |  |
| Section Area                                    | 0.0085 m2             |                                                                  | Med (kN.m)                                 | Mc,Rd (kN.m)            | Mn,Rd (kN.m)               | Mpl,Rd (kN.m) | Mb,Rd (kN.m)   | Mcr (kN.m)     | U. Ratio   |  |  |  |  |
| Shear Area 1                                    | 0.0065 m2             | Bending Major (y-y):                                             | 7.49                                       | 228.49 (LTB)            | 313.47                     | 313.47        | 228.49         | 345.91         | 0.033      |  |  |  |  |
| Shear Area 2                                    | 0.0020 m2             | Bending Minor (z-z):                                             | 0.28                                       | 144.84 (Y)              | 144.84                     | 144.84        |                |                | 0.002      |  |  |  |  |
| Torsional Constant                              | 4.670E-07 m4          | Lateral Buckling (LTB):                                          | Curve = b                                  | a - 1T = 0.34           | $\lambda$ bar-IT = 0.95    | 0 - T = 0.93  | v - T = 0.73   | C1 = 1.00      |            |  |  |  |  |
| Moment of Inertia 11                            | 9.931E-05 m4          | catch an backing (croy)                                          | curve b                                    | 0.21 0.01               |                            |               | A 21 0170      |                |            |  |  |  |  |
| Moment of Inertia 22                            | 3.348E-05 m4          | Interaction Factors:                                             | kyy = 1.01                                 | kyz = 0.73              | kzy = 0.52                 | kzz = 1.03    |                |                |            |  |  |  |  |
| Radius of Gyration 11                           | 108 mm                | Axial Compression Check                                          |                                            |                         |                            |               |                |                |            |  |  |  |  |
| Radius of Gyration 22                           | 63 mm                 | United for Defer                                                 | 0.011 - 1.00 /                             | (C + C N+2)             |                            |               |                |                |            |  |  |  |  |
| Elastic Section Modulus 11                      | 8.010E-04 m3          | Utilization Ratio:                                               | 0.011 < 1.00 √                             | (G+Q-NX)                |                            |               |                |                |            |  |  |  |  |
| Elastic Section Modulus 22                      | 2.690E-04 m3          | Carculation Details                                              |                                            |                         |                            |               |                |                |            |  |  |  |  |

- > Noklikšķiniet uz trīsstūra blakus virsraksta pārbaudei, lai skatītu sīkāku informāciju.
- $\succ$  Check Design  $\rightarrow$  Atkārtoti pārbaudiet šīs kolonnas dizainu.
- > Change Section  $\rightarrow$  Ļaujiet izvēlēties citu sadaļu  $\rightarrow$  Jauna sadaļa tiks pārbaudīta automātiski.
- ➤ Design Report → Sagatavojiet projekta ziņojumu.
- > Show Design Stations  $\rightarrow$  Uzskaitiet visus slodzes kombināciju visus projektētos spēkus.
- > Show Diagrams  $\rightarrow$  Parādiet slodzes gadījumu, slodzes kombināciju un aploksnes konstrukcijas spēka diagrammas.
- > Parameters Tab  $\rightarrow$  levada stiprinājuma garumu, izliekuma garuma koeficientu, sānu vērpes sagriezuma garumu.

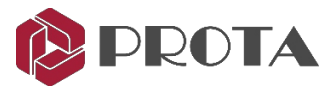

# 45. Projekta statuss un dizains

Mēs varam apskatīt **Steel Design Status** un **Steel Design Utilization**, lai ātri pārskatītu statusu un dizaina efektivitāti.

Dizaina statusu var grafiski parādīt plānā un / vai 3D logā.

- ≻Lai padarītu to aktīvu, noklikšķiniet uz **3D View**
- ≻ Ejiet uz Review → izvēlēties Design Status → OK

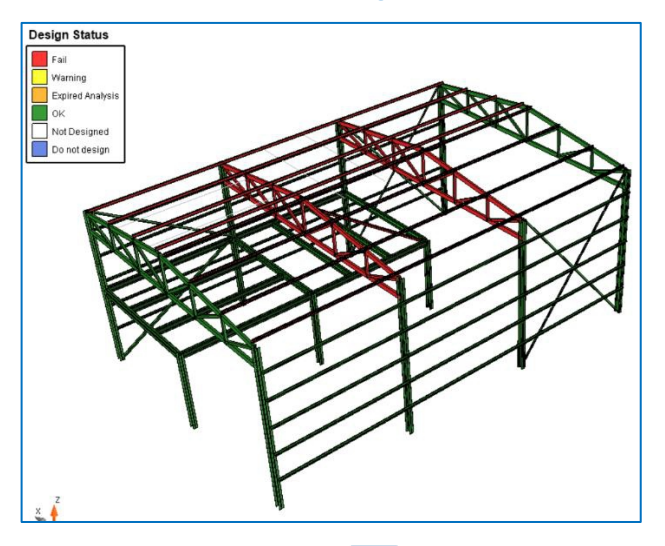

> Spieidet Visual Interrogation i izvēlieties Steel Design Utilization Ratios  $\rightarrow$  OK

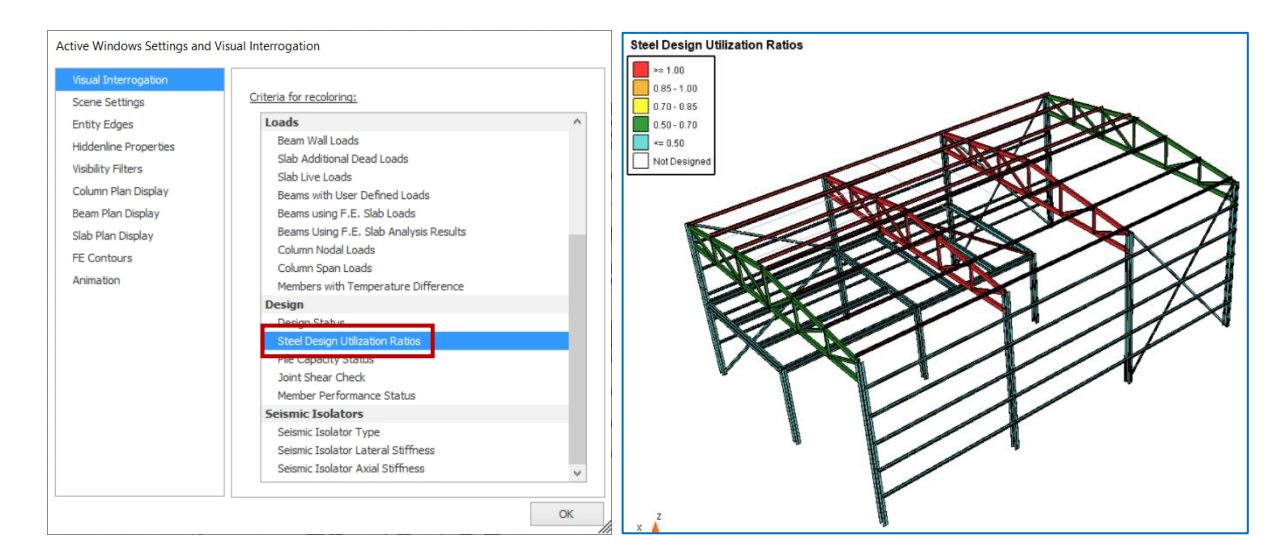

Iespējams, vēlēsieties pārbaudīt pārējo tērauda elementu, piemēram, tērauda siju un kopņu, konstrukciju. Dizaina saskarne ir līdzīga kolonnas noformējumam.

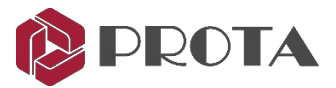

# 46. Noslēguma kopsavilkums

Apsveicam! Jūs esat izveidojis savu pirmo modeli programmatūrā ProtaStructure.

Lai iegūtu papildu palīdzību, lūdzu, skatiet ProtaStructure pieejamo Help.

Visu elementu detaļu rasējumus un vispārīgos izvietojuma rasējumus var automātiski izveidot un un pārvaldīt **ProtaDetails** (betons) un **ProtaSteel** (tērauds).